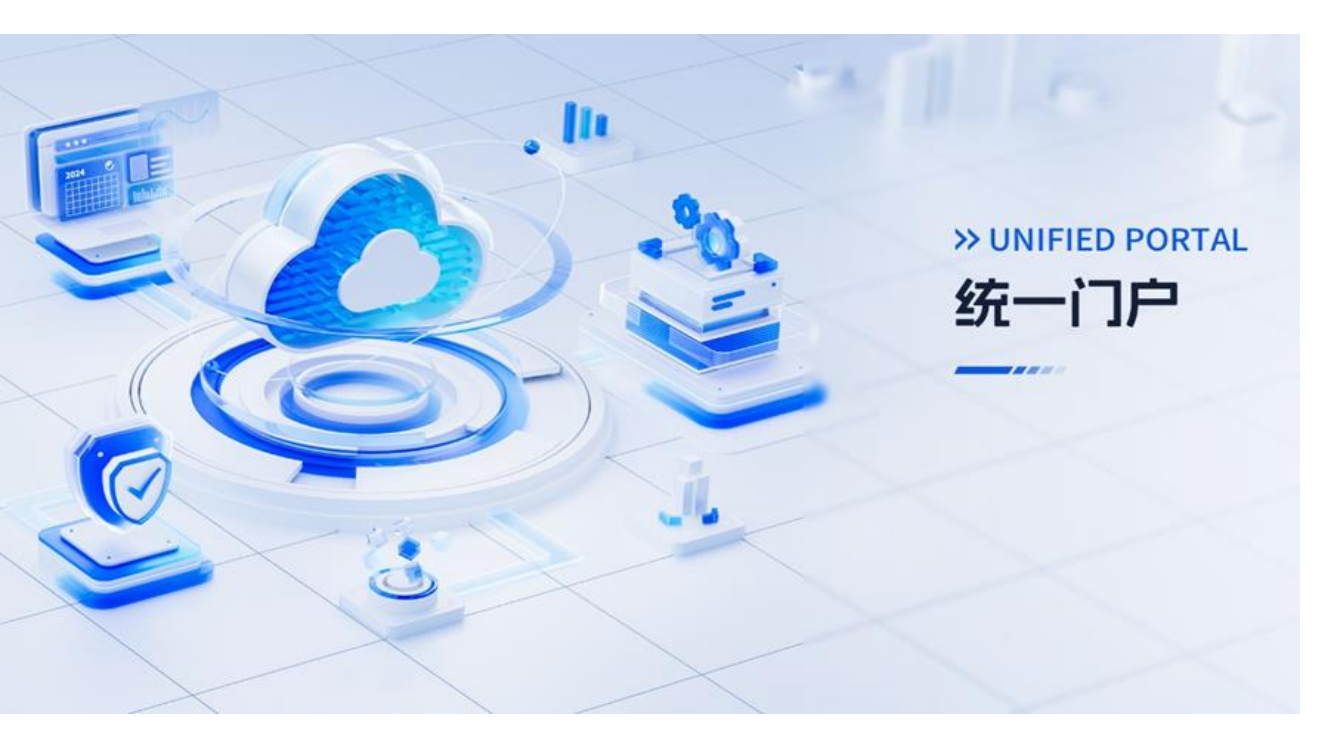

## 统一门户平台 V1.2.0 **用户手册**

文档版本 01 发布日期 2024-05-28

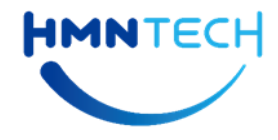

华海智汇技术有限公司

#### 版权所有 © 华海智汇技术有限公司 2024。 保留一切权利。

非经本公司书面许可,任何单位和个人不得擅自摘抄、复制本文档内容的部分或全部,并不得以任何形式传播。

#### 商标声明

#### HMNTECH

和其他华海商标均为华海智汇技术有限公司的商标。本文档提及的其他所有商标或注册商标,由各自的所有人拥有。

#### 注意

您购买的产品、服务或特性等应受华海智汇技术有限公司商业合同和条款的约束,本文档中描述的全部或 部分产品、服务或特性可能不在您的购买或使用范围之内。除非合同另有约定,华海智汇技术有限公司对 本文档内容不做任何明示或默示的声明或保证。

由于产品版本升级或其他原因,本文档内容会不定期进行更新。除非另有约定,本文档仅作为使用指导, 本文档中的所有陈述、信息和建议不构成任何明示或暗示的担保。

## 华海智汇技术有限公司

地址: 天津经济技术开发区第二大街 62 号泰达 MSD-B2 区 5-6 层

邮编: 300457

- 网址: https://www.hmnsmart.com
- 联系方式: +86 10 5659 2220 (全球) 400 026 8366 (国内)

# 修订记录

| 日期         | 修订版本 | CR号 | 修改章节 | 修改描述 |
|------------|------|-----|------|------|
| 2024-05-28 | 01   |     | 初稿完成 | 初稿完成 |

# 目 录

| 修订记录          | ii  |
|---------------|-----|
| 目 录           | iii |
| 插图目录          | V   |
| 表格目录          | ix  |
| 1 引言          | 1   |
| 1.1 编写目的      |     |
| 1.2 项目背景      |     |
| 1.3 功能概览      | 1   |
| 1.4 读者对象      |     |
| 2 首页门户        | 6   |
| 2.1 概述        | 6   |
| 2.2 应用导航      | 6   |
| 2.3 待办事项      | 7   |
| 2.4 个人信息      |     |
| 2.5 告警信息      | 11  |
| 2.6 制度及体系文件   |     |
| 2.7 公告通知      |     |
| 2.8 企业新闻      |     |
| 2.9 工作日历      |     |
| 2.10 指标看板     |     |
| 2.11 门户自定义    |     |
| 3 发布管理        |     |
| 3.1 概述        |     |
| 3.2 制度及体系文件管理 |     |
| 3.3 岗位说明管理    |     |
| 3.4 流程文档管理    |     |
| 3.5 企业新闻管理    |     |
| 3.6 公告通知管理    |     |
| 4 系统管理        |     |

| 4.3 概述          |    |
|-----------------|----|
| 4.4 组织管理        |    |
| 4.5 角色管理        |    |
| 4.6 用户管理        |    |
| 4.7 登录日志        |    |
| 4.8 操作日志        |    |
| 4.9 应用管理        | 43 |
| 4.10 字典管理       |    |
| 4.11 门户模板配置     |    |
| 4.12 菜单管理       | 51 |
| 4.13 个性化        | 53 |
| 4.14 系统安全       | 55 |
| 4.15 登录/退出/修改密码 | 56 |
| 4.16 多语言切换      | 58 |
| 5 第三方应用管理       | 60 |
| 5.3 概述          | 60 |
| 5.4 第三方应用切换     | 60 |
| 5.5 菜单管理        | 61 |
| 5.6 角色权限        |    |
| 5.7 用户管理        | 66 |
| 6 统一消息管理        |    |
| 6.1 概述          | 70 |
| 6.2 首页          |    |
| 6.3 消息渠道管理      | 71 |
| 6.4 短信模板管理      |    |
| 6.5 消息模板管理      | 74 |
| 6.6 消息管理        | 76 |
| 6.7 消息日志审计      |    |
| 7 现场问题解答 FAQ    |    |
| 8 出错说明          |    |
| 8.1 出错处理和恢复     | 84 |
| 8.2 问题求助        | 85 |
| 8.3 问题求助        | 85 |
| 9 缩略语           |    |
| 10 产品规范与遵循标准    |    |

# 插图目录

| 图 1-1 纟 | 统一门户平台功能概览图          | . 2 |
|---------|----------------------|-----|
| 图 2-1 / | 应用导航功能界面             | .6  |
| 图 2-2 / | 应用导航常用应用自定义功能界面      | .7  |
| 图 2-3 彳 | 寺办事项功能界面             | . 8 |
| 图 2-4 彳 | 寺办事项自定义功能界面          | . 8 |
| 图 2-5 ~ | 个人信息功能界面             | .9  |
| 图 2-6 ~ | 个人信息查看功能界面           | .9  |
| 图 2-7 🛛 | 工作文档详情查看功能界面         | 10  |
| 图 2-8   | 工作文档更多查看功能界面         | 10  |
| 图 2-9 台 | 告警信息功能界面             | 11  |
| 图 2-10  | 告警信息告警列表查看功能界面       | 12  |
| 图 2-11  | 制度及体系文件功能界面          | 12  |
| 图 2-12  | 制度及体系文件详情查看功能界面      | 13  |
| 图 2-13  | 制度及体系文件更多查看功能界面      | 13  |
| 图 2-14  | 公告通知功能界面             | 14  |
| 图 2-15  | 公告通知详情查看功能界面         | 14  |
| 图 2-16  | 公告通知更多查看功能界面         | 15  |
| 图 2-17  | 企业新闻功能界面             | 15  |
| 图 2-18  | 企业新闻详情查看功能界面         | 16  |
| 图 2-19  | 企业新闻更多查看功能界面         | 16  |
| 图 2-20  | 工作日历功能界面             | 17  |
| 图 2-21  | 工作日历新增备忘功能界面         | 17  |
| 图 2-22  | 工作日历编辑备忘功能界面         | 18  |
| 图 2-23  | 指标看板功能界面             | 19  |
| 图 2-24  | 指标看板连续安全生产起始日期设置功能界面 | 19  |

| 图 2-25 自定义门户功能界面      |    |
|-----------------------|----|
| 图 2-26 用户自定义功能界面      |    |
| 图 2-27 恢复默认门户功能界面     | 21 |
| 图 3-1 制度及体系文件管理功能界面   | 22 |
| 图 3-2 制度及体系文件管理新增功能界面 | 23 |
| 图 3-3 制度及体系文件管理搜索功能界面 | 24 |
| 图 3-4 岗位说明管理功能界面      | 24 |
| 图 3-5 岗位说明管理新增功能界面    | 25 |
| 图 3-6 岗位说明管理搜索功能界面    |    |
| 图 3-7 流程文档管理功能界面      | 26 |
| 图 3-8 流程文档管理新增功能界面    | 27 |
| 图 3-9 流程文档管理搜索功能界面    |    |
| 图 3-10 企业新闻管理功能界面     |    |
| 图 3-11 企业新闻管理新增功能界面   | 29 |
| 图 3-12 企业新闻管理搜索功能界面   |    |
| 图 3-13 公告通知管理功能界面     |    |
| 图 3-14 公告通知管理新增功能界面   |    |
| 图 3-15 公告通知管理搜索功能界面   |    |
| 图 4-1 组织管理功能界面        |    |
| 图 4-2 组织管理新增功能界面      |    |
| 图 4-3 组织管理编辑功能界面      |    |
| 图 4-4 组织管理搜索功能界面      |    |
| 图 4-5 角色管理功能界面        |    |
| 图 4-6 角色管理新增功能界面      |    |
| 图 4-7 角色管理权限配置界面      |    |
| 图 4-8 角色管理成员管理功能界面    |    |
| 图 4-9 角色管理搜索功能界面      |    |
| 图 4-10 用户管理功能界面       |    |
| 图 4-11 用户管理新增功能界面     |    |
| 图 4-12 用户管理导入用户功能界面   |    |
| 图 4-13 用户管理搜索功能界面     | 40 |
| 图 4-14 登录日志功能界面       | 41 |

| 图 4-15  | 登录日志搜索功能界面   | 41 |
|---------|--------------|----|
| 图 4-16  | 操作日志功能界面     | 42 |
| 图 4-17  | 操作日志搜索功能界面   | 42 |
| 图 4-18  | 应用管理功能界面     | 43 |
| 图 4-19  | 应用管理新增功能界面   | 44 |
| 图 4-20  | 应用管理账号映射功能界面 | 45 |
| 图 4-21  | 字典管理功能界面     | 46 |
| 图 4-22  | 字典管理新增功能界面   | 46 |
| 图 4-23  | 字典管理搜索功能界面   | 47 |
| 图 4-24  | 字典管理字典配置功能界面 | 47 |
| 图 4-25  | 门户模板配置功能界面   | 48 |
| 图 4-26  | 门户类型新增功能界面   | 48 |
| 图 4-27  | 门户类型编辑功能界面   | 49 |
| 图 4-28  | 门户类型删除功能界面   | 49 |
| 图 4-29  | 门户模板新增功能界面   | 50 |
| 图 4-30  | 门户类型编辑功能界面   | 50 |
| 图 4-31  | 门户模板删除功能界面   | 51 |
| 图 4-32  | 菜单管理功能界面     | 51 |
| 图 4-33  | 门户类型新增功能界面   | 52 |
| 图 4-34  | 菜单编辑功能界面     | 52 |
| 图 4-35  | 菜单禁用功能界面     | 53 |
| 图 4-36  | 菜单删除功能界面     | 53 |
| 图 4-37  | 个性化功能界面      | 54 |
| 图 4-38  | 主题颜色功能界面     | 54 |
| 图 4-39  | 主题颜色新增功能界面   | 55 |
| 图 4-40  | 主题颜色编辑功能界面   | 55 |
| 图 4-41  | 系统安全功能界面     | 56 |
| 图 4-42  | 账密登录功能界面     | 57 |
| 图 4-43  | 扫码登录绑定账号界面   | 57 |
| 图 4-44  | 修改密码功能界面     | 58 |
| 图 4-45  | 多语言切换功能界面    | 58 |
| 图 5-1 多 | 第三方应用切换功界面   | 60 |

| 图 5-2 菜单管理功能界面      | 61 |
|---------------------|----|
| 图 5-3 菜单新增功能界面      |    |
| 图 5-4 菜单编辑功能界面      |    |
| 图 5-5 菜单禁用功能界面      |    |
| 图 5-6 角色权限功能界面      | 63 |
| 图 5-7 角色权限新增功能界面    | 64 |
| 图 5-8 角色管理权限配置界面    | 65 |
| 图 5-9 角色权限成员管理功能界面  | 65 |
| 图 5-10 角色权限搜索功能界面   |    |
| 图 5-11 用户管理功能界面     |    |
| 图 5-12 用户管理详情功能界面   | 67 |
| 图 5-13 用户管理用户角色功能界面 | 67 |
| 图 6-1 首页功能界面        | 70 |
| 图 6-2 消息渠道管理功能界面    | 71 |
| 图 6-3 消息渠道新增功能界面    | 71 |
| 图 6-4 消息渠道编辑功能界面    | 72 |
| 图 6-5 消息渠道删除功能界面    | 72 |
| 图 6-6 短信模板管理功能界面    | 73 |
| 图 6-7 短信模板新增功能界面    | 73 |
| 图 6-8 短信模板编辑功能界面    | 74 |
| 图 6-9 消息模板管理功能界面    | 75 |
| 图 6-10 消息模板新增功能界面   | 75 |
| 图 6-11 消息模板编辑功能界面   | 76 |
| 图 6-12 消息管理功能界面     | 76 |
| 图 6-13 消息新增功能界面     | 77 |
| 图 6-14 重发功能界面       |    |
| 图 6-15 编辑消息功能界面     |    |
| 图 6-16 删除消息功能界面     | 79 |
| 图 6-17 恢复消息功能界面     | 79 |
| 图 6-18 消息日志审计功能界面   |    |
| 图 6-19 消息日志审计功能界面   |    |
| 图 6-20 操作日志功能界面     |    |

# 表格目录

| 表 1-1 | 门户首页功能模块    | . 2 |
|-------|-------------|-----|
| 表 1-2 | 发布管理功能模块    | . 3 |
| 表 1-3 | 系统管理功能模块    | . 3 |
| 表 1-4 | 第三方应用管理功能模块 | .4  |
| 表 1-5 | 统一消息管理功能模块  | . 5 |

# **1** <sub>引言</sub>

## 1.1 编写目的

为了帮助用户更好的了解和使用该系统,提高用户与系统的亲和度,用户手册描述了如何使用统一门户平台,以及该系统使用过程中应注意的一些问题。

## 1.2 项目背景

统一门户平台是在石化码头统一门户项目的基础上形成的自有产品,该平台是在统一 门户项目的基础上将统一门户过往项目成果内容进行标准化沉淀,并新增统一消息推 送、门户自定义拖拉拽、多语言功能;将统一认证进行组件化独立并增强可配置能 力,从而提升产品竞争力,增强完善产品能力。

## 1.3 功能概览

统一门户平台系统包含门户首页、发布管理、系统管理、第三方应用管理、统一消息 推送5个模块。门户首页模块用于展示用户各自应用系统的导航入口、各种信息查看 的统一入口。发布管理模块、系统管理模块、第三方应用管理和统一消息推送可供管 理员使用,发布管理模块可实现制度及体系文件、岗位说明文件、新闻公告等文件的 审核与发布;系统管理模块可对平台的用户进行维护与管理、以及对用户进行权限配 置;第三方应用管理可统一管理第三方应用的菜单、用户并为第三方系统用户统一配 置第三方系统权限;统一消息推送可提供消息汇聚和管理、消息模板、消息触达渠 道、生命周期管理、统计和分析等功能,以实现消息的统一管理和灵活推送。这将简 化消息发送流程,降低对接成本,并提升消息的准确性和传递效果管理。该平台为企 业提供了统一信息资源访问、文档资讯信息一站式发布维护及高效初始化配置能力。 统一门户平台功能概览图如下:

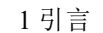

#### 图1-1 统一门户平台功能概览图

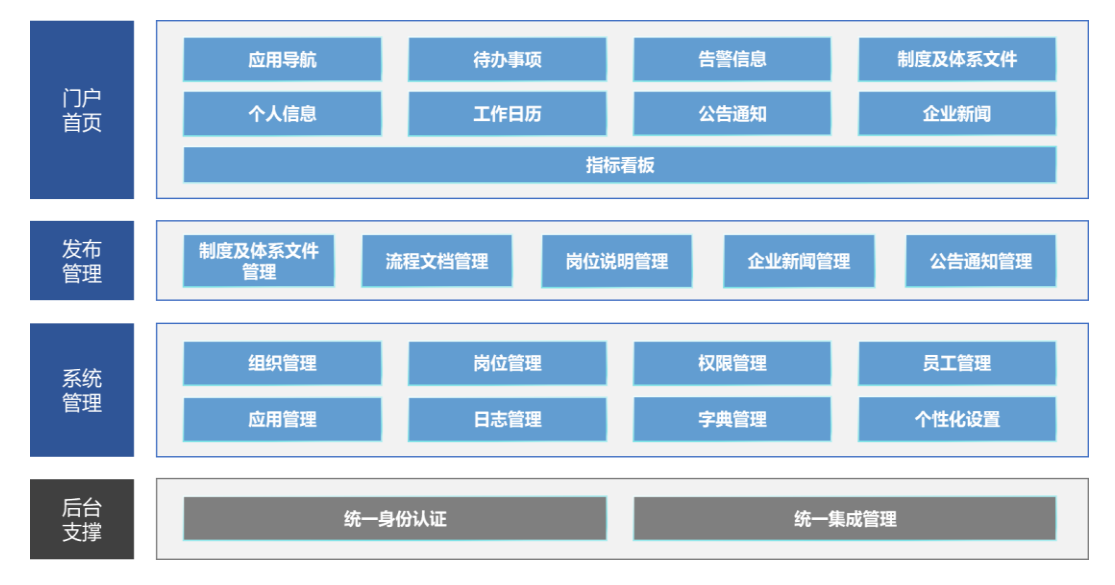

## 1.3.1 门户首页

门户首页主要为用户提供三部分功能:应用的统一集成、业务的统一集成和信息的统一展示,由应用导航、待办事项、告警信息、制度及体系文件、个人信息、工作日历、 公告通知、企业新闻、指标看板、门户自定义十个部分组成。门户首页作为组织的统 一信息资源访问入口,用户可以通过门户首页实现集成系统的单点登录,集成系统待 办事项的实时查看并单点登录到相关业务系统进行业务处理,告警信息的实时查看, 各文件公告的查看及个人的基本信息和备忘事项的查看等,另外用户可对当前所使用 的门户组件进行自定义。

| 表1-1 | 门户首页功能模块 |
|------|----------|
|------|----------|

| 功能模块 | 子模块     | 模块描述                                                    |
|------|---------|---------------------------------------------------------|
|      | 应用导航    | 提供各应用系统的导航入口,用户可自定<br>义设置系统快捷入口,可以通过门户首页<br>实现集成系统的单点登录 |
|      | 待办事项    | 展示当前用户存在待办事项的系统名称及<br>待办数量卡片,点击卡片可实现跳转到相<br>应系统待办页面     |
| 门户首页 | 个人信息    | 提供门户平台用户的个人基本信息及岗位<br>相关工作信息的展示入口,可维护个人手<br>机号、邮箱等信息    |
|      | 告警信息    | 展示当前用户存在的告警系统及告警数<br>量,点击告警卡片可跳转到告警信息详情<br>页面           |
|      | 制度及体系文件 | 提供发布管理模块最新发布的制度及体系<br>文件列表的展示                           |
|      | 公告通知    | 提供发布管理模块最新发布的公告通知列<br>表的展示                              |

| 功能模块 | 子模块   | 模块描述                       |
|------|-------|----------------------------|
|      | 企业新闻  | 提供发布管理模块最新发布的企业新闻列<br>表的展示 |
|      | 工作日历  | 提供个人工作日历的备忘事项记录功能          |
|      | 指标看板  | 提供企业关键数据指标的展示功能            |
|      | 门户自定义 | 用户可自定义门户的组件排布              |

## 1.3.2 发布管理

发布管理为门户平台信息发布人员提供了统一的信息全生命周期维护管理和发布管理 功能,由制度及体系文件管理、岗位说明管理、流程文档管理、企业新闻管理和公告 通知管理五个功能组成。信息发布人员通过此模块可实现对门户信息进行统一高效的 维护管理。

#### 表1-2 发布管理功能模块

| 功能模块 | 子模块           | 模块描述                     |
|------|---------------|--------------------------|
| 发布管理 | 制度及体系文件管<br>理 | 对公司制度体系文件进行统一的分类发布<br>管理 |
|      | 岗位说明管理        | 对公司岗位说明进行统一的岗位关联发布<br>管理 |
|      | 流程文档管理        | 对公司流程文档进行统一的发布管理         |
|      | 企业新闻管理        | 对公司企业新闻进行统一的发布管理         |
|      | 公告通知管理        | 对公司公告通知进行统一的发布管理         |

### 1.3.3 系统管理

系统管理为门户平台管理员提供一系列基础性配置功能,由组织管理、角色管理、用 户管理、登录日志、操作日志、应用管理、字典管理、门户模板配置、菜单管理、个 性化、系统安全和登录/退出/修改密码、多语言切换十三个模块组成。基于门户使用场 景,为管理员提供灵活高效的员工、组织初始化配置,清晰合理的岗位、分级权限管 理体系,健全完善的日志、应用、字典管理等能力。

#### 表1-3 系统管理功能模块

| 功能模块 | 子模块  | 模块描述                           |
|------|------|--------------------------------|
| たいなる | 组织管理 | 设置员工所属组织的属性                    |
| 系玧官埋 | 角色管理 | 具备丰富的权限控制与配置功能,设置用<br>户所属角色的属性 |

-

| 功能模块 | 子模块            | 模块描述                                                   |  |  |  |
|------|----------------|--------------------------------------------------------|--|--|--|
|      | 用户管理           | 提供统一的用户维护界面,除可录入用户<br>基本信息外,还可定义用户的所属组织、<br>角色信息       |  |  |  |
|      | 登录日志           | 记录用户的登录信息                                              |  |  |  |
|      | 操作日志           | 记录用户的操作信息                                              |  |  |  |
|      | 应用管理           | 对平台所集成的各种应用的基本信息、具体的鉴权方式、平台应用的授权范围等进<br>行日常的管理         |  |  |  |
|      | 字典管理           | 提供统一的系统字典维护界面,对系统数<br>据库和应用程序元数据的数据项、数据结<br>构进行配置管理与维护 |  |  |  |
|      | 门户模板配置         | 提供企业门户类型和模板的灵活配置                                       |  |  |  |
|      | 菜单管理           | 维护统一门户平台的菜单信息                                          |  |  |  |
|      | 个性化            | 对平台名称及 LOGO 和主题颜色进行配置管理与维护                             |  |  |  |
|      | 系统安全           | 对强密码规则、强密码策略内容进行配置<br>管理与维护                            |  |  |  |
|      | 登录/退出/修改密<br>码 | 对系统使用人员进行使用前登陆验证、使<br>用后退出登录验证、使用时修改密码验证               |  |  |  |
|      | 多语言切换          | 支持系统切换多语言                                              |  |  |  |

## 1.3.4 第三方应用管理

第三方应用管理为第三方系统管理员提供一系列菜单和权限配置功能,由第三方应用 切换、菜单管理、角色管理、用户管理四个模块组成。基于管理第三方系统权限和用 户场景,为第三方系统管理员提供灵活高效的菜单配置、角色权限和用户管理配置。

#### 表1-4 第三方应用管理功能模块

| 功能模块        | 子模块         | 模块描述                               |  |  |  |
|-------------|-------------|------------------------------------|--|--|--|
|             | 第三方应用切<br>换 | 切换需要维护的第三方应用                       |  |  |  |
| 第三方应用管<br>理 | 菜单管理        | 维护第三方应用的菜单信息                       |  |  |  |
|             | 角色管理        | 具备丰富的权限控制与配置功能,设<br>置第三方应用的用户的角色配置 |  |  |  |

| 功能模块 | 子模块  | 模块描述                            |
|------|------|---------------------------------|
|      | 用户管理 | 提供第三方应用统一的用户维护界<br>面,可配置用户的角色信息 |

## 1.3.5 统一消息管理

统一消息管理为门户平台管理员提供一系列消息渠道管理、消息模板管理、消息管理 和消息统计和分析功能。由首页管理、消息渠道管理、短信模板管理、消息模板管 理、消息管理、消息日志审计等六个模块组成。基于企业发送消息场景,该模块简化 了消息发送流程,降低对接成本,为平台管理员提供灵活高效的消息配置能力。

表1-5 统一消息管理功能模块

| 功能模块   | 子模块    | 模块描述                                  |  |  |
|--------|--------|---------------------------------------|--|--|
|        | 首页     | 提供消息发送情况统计图展示                         |  |  |
|        | 消息渠道管理 | 可配置和维护消息渠道信息                          |  |  |
|        | 短信模板管理 | 可配置和维护短信模板                            |  |  |
| 统一消息管理 | 消息管理模板 | 基于消息渠道,可配置和维护不同消<br>息渠道下的消息模板         |  |  |
|        | 消息管理   | 管理统一门户平台已发送消息、待发<br>送消息和草稿消息          |  |  |
|        | 消息日志审计 | 记录通过统一门户平台发送的全部消<br>息和审计日志、和各个页面的操作日志 |  |  |

## 1.4 读者对象

统一门户平台使用手册适合以下读者:

- 系统管理人员
- 系统运维人员
- 系统使用人员

# **2** 首页门户

## 2.1 概述

门户首页主要提供了三个功能:应用的统一集成、业务的统一集成和消息的统一展示。 统一门户作为组织的统一信息资源访问入口,用户可以通过门户首页实现集成系统的 单点登录,集成系统待办事项的实时查看并单点登录到相关业务系统进行业务处理, 告警信息的实时查看,各文件公告的查看及个人的基本信息和备忘事项的查看等。

门户首页模块下包含十个子模块,分别为应用导航、待办事项、个人信息、告警信息、制度及体系文件、公告通知、企业新闻、工作日历、指标看板、门户自定义。下面将分别对十个子模块的功能及操作步骤进行详细说明。

## 2.2 应用导航

该模块提供各集成应用系统的导航入口。应用导航包含:应用跳转、应用分类切换和 常用应用自定义功能。

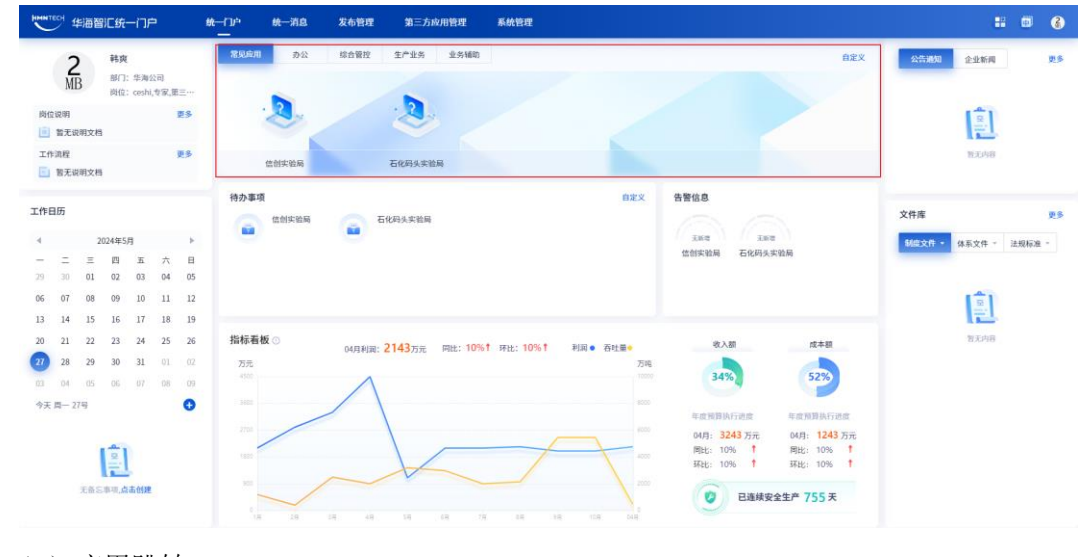

#### 图2-1 应用导航功能界面

<sup>(1)</sup> 应用跳转

点击具体应用图标 <sup>全</sup>,通过应用管理中配置的 SSO 认证方式执行相关认证流程,自动登录并打开相应系统页面。

(2) 应用分类切换

点击具体应用标签如 办公,切换展示选中应用分类下应用入口。

(3) 常用应用自定义

点击<sup>自定义</sup> 按钮,打开常用应用自定义弹窗,点击常用应用部分具体应用 按钮或全 部应用部分具体应用的 + 按钮,维护信息后点击 确定 按钮,即可实现常用应用自定 义操作。

#### 图2-2 应用导航常用应用自定义功能界面

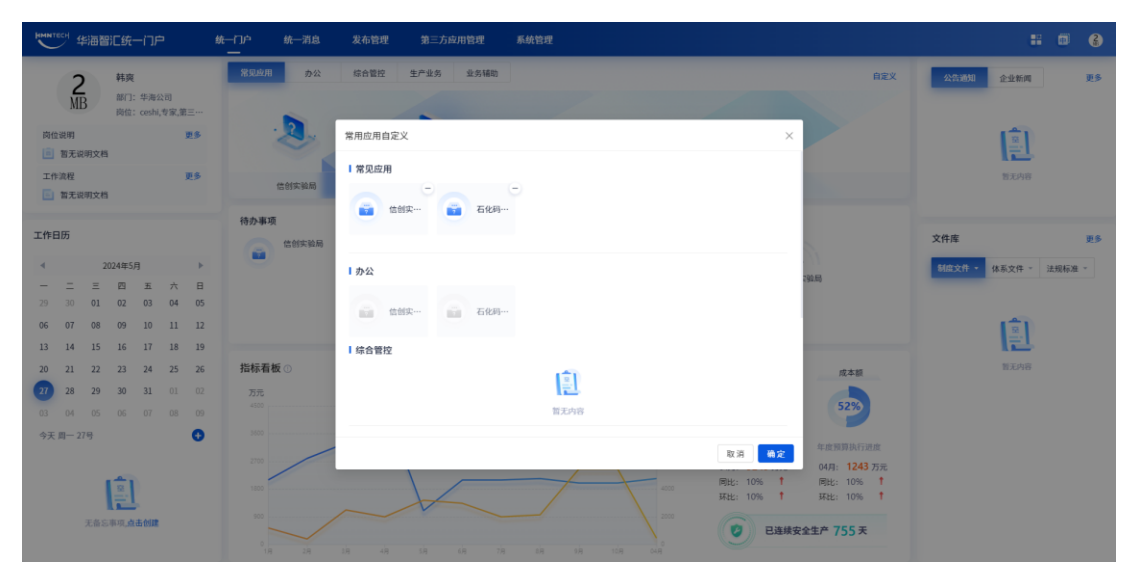

## 2.3 待办事项

该模块提供统一的各集成系统的待办事项展示入口。待办事项包含:待办显示、待办 跳转和待办事项自定义功能。

#### 图2-3 待办事项功能界面

|                                                                                                    | i[Jp <sup>2</sup>                                                                                                    | : 5 3                                                                                                    |
|----------------------------------------------------------------------------------------------------|----------------------------------------------------------------------------------------------------|----------------------------------------------------------------------------------------------------|
| 2 科技<br>个人中心<br>外位説明 25<br>国家に明文格<br>工作法程 25                                                                                                    | RXXXII         Pr2         Safety         Safety         Safety         DEX                                                                                                    | NAME 235M 25                                                                                                    |
| R#R##10022*#8023##           Contract         Contract         Contract           -         -         -         -         -         -         -         -         -         -         -         -         -         -         -         -         -         -         -         -         -         -         -         -         -         -         -         -         -         -         -         -         -         -         -         -         -         -         -         -         -         -         -         -         -         -         -         -         -         -         -         -         -         -         -         -         -         -         -         -         -         -         -         -         -         -         -         -         -         -         -         -         -         -         -         -         -         -         -         -         -         -         -         -         -         -         -         -         -         -         -         -         -         -         -         -         -         -         - | 特办事項         和家文         音誉信息 <ul> <li></li></ul>                                                                                                    | 文件者         更多           私生気件・         体気力・・         法規制者・           大学者の第二人主要なの意味をは、         大学者の第二人主要なの意味をは、           2024-05-27         2024-05-27 |
| 13     14     15     16     17     18     19       20     21     22     23     44     25     26       20     23     23     30     61     01     02       20     04     60     61     01     02       97     28     29     30     61     01     02       98     49     25     26     00     04     00       97     28     29     20     05     07     08     09       97     28     29     20     20     07     08     09       97     29     29     20     20     20     07     08                                                                                                    | Image: Transmission of the state of the state o |                                                                                                    |

(1) 待办显示

显示集成系统待办事项卡片,显示待办数量。

(2) 待办跳转

点击具体应用待办卡片 通过应用管理中配置的 SSO 认证方式执行相关认证流程,自动登录并打开相应系统待办事项页面。

(3) 待办事项自定义

点击<sup>自定义</sup> 按钮,打开待办事项自定义弹窗,点击自定义待办部分具体应用 按钮或 全部待办部分具体应用的 + 按钮,维护信息后点击 确定 按钮,即可实现待办事项自 定义操作。

#### 图2-4 待办事项自定义功能界面

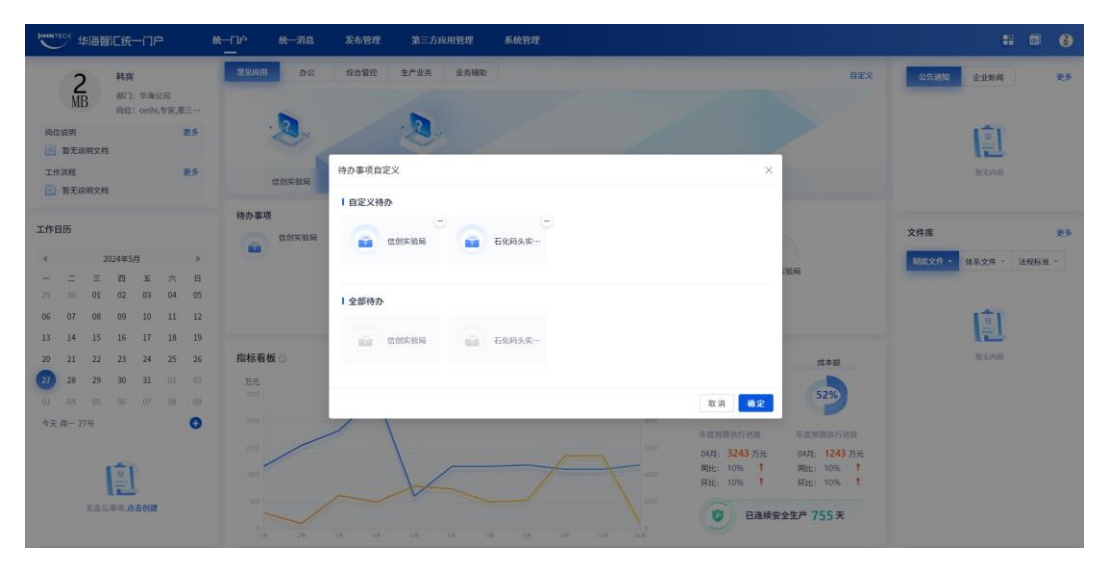

## 2.4 个人信息

该模块提供门户平台用户的个人基本信息及岗位、工作信息的展示入口。个人信息包 含:个人信息查看、工作文档(岗位说明、工作流程)详情查看、工作文档(岗位说 明、工作流程)更多查看。

#### 图2-5 个人信息功能界面

| ₩₩₩₩₩₩₩₩₩₩₩₩₩₩₩₩₩₩₩₩₩₩₩₩₩₩₩₩₩₩₩₩₩₩₩₩₩                                                                                                    | A-「1」中 統一消息 发布管理 第三方向用管理 系统管理                                                                                                    | : 0 3                       |
|----------------------------------------------------------------------------------------------------|----------------------------------------------------------------------------------------------------|-----------------------------|
| <b>2</b><br>MB <sup>純</sup> 突<br>約01: 半海公司<br>約位: cashi,专家,第三…                                                                                                    | 東京市         カ公         総合管控         主产业务         业务制限         自主义                                                                                                    | 公告款期 企业新闻 更多                |
| 岗位说明 更多                                                                                                    | 2 2                                                                                                    |                             |
| 工作這程 更多<br>至多<br>至多<br>至多<br><br>至多<br><br><br><br><br><br><br><br><br>                                                                                                    | 位的实验局 石化码头实验局                                                                                                    | 智王中帝                        |
| 工作日历                                                                                                    | 6000000000000000000000000000000000000                                                                                                    | 文件库 更多                      |
| 4         2024年5月         ▶            二         三         四         五         六         日           29         30         01         02         03         04         05           06         07         08         09         10         11         12 | 1997年 1997年<br>低的实验网 石化用头求数码                                                                                                    | <b>制度文件 ·</b> 体系文件 · 法规标准 · |
| 13     14     15     16     17     18     19       20     21     22     23     24     25     26       20     28     29     30     31     0     02       03     04     05     06     07     08     09       今天 同一277     V     V     5     5              | 指标看板 O OUTFUR: 2143万元 同比: 10%1 FHE: 10%1 FHE 6日注曲                                                                                                    | 物无均能                        |
| Tasan, <b>daddi</b>                                                                                                    | Comparison     Comparison     Comparison |                             |

#### (1) 个人信息查看

鼠标移入个人信息区域,弹出 个人中心 按钮,点击打开个人信息页面,包含头像、 用户名、姓名、所在部门、岗位、工号、手机号码、邮箱信息。内置编辑功能,点击 编辑 按钮进入个人信息编辑页面,其中头像、手机号码、邮箱为修改状态且头像、 手机号码必填,按格式要求输入或上传相应信息,点击 保存 即可完成编辑操作。

图2-6 个人信息查看功能界面

| HMM TECH 华海智汇统一门户 | 统一门户   | 統一消息          | 发布管理 | 第三方应用管理 | 系统管理 | ۵ | 6 |
|-------------------|--------|---------------|------|---------|------|---|---|
| <b>个人中心</b> 风     | ▲ 个人信息 |               |      |         |      |   |   |
| 个人信息<br>修改密码      | 头像:    |               |      |         |      |   |   |
|                   | 用户名:   | hanshuang     |      |         |      |   |   |
|                   | 姓名:    | 转夹            |      |         |      |   |   |
|                   | 所在即门:  | 华海公司          |      |         |      |   |   |
|                   | 岗位:    | ceshi,专家,第三方母 | 闭管理员 |         |      |   |   |
|                   | 工号:    |               |      |         |      |   |   |
|                   | 手机号码:  | 19845918683   |      |         |      |   |   |
|                   | 邮箱:    | -             |      |         |      |   |   |
|                   | 58 12  |               |      |         |      |   |   |
|                   |        |               |      |         |      |   |   |

(2) 工作文档详情查看

点击岗位说明区域或工作流程区域具体文档列表行,打开相应文档详情页面。内置预 览和下载附件功能。

点击附件文档,打开该附件文件预览页。

#### 图2-7 工作文档详情查看功能界面

| ####TECH 华海智汇统一门户 | \$\$-17JP                    | 統一消息                     | 发布管理              | 第三方应用管理                                        | 系统管理                                                                                                    | æ | 6  |
|-------------------|------------------------------|--------------------------|-------------------|------------------------------------------------|----------------------------------------------------------------------------------------------------|---|----|
| 文档中心 🖿            | 详情                           |                          |                   |                                                |                                                                                                    |   | 返回 |
| 制度体系文件<br>岗位说明    | 天津市建设工程安<br>发布时间: 2024-05-27 | 全事故应急预案<br>16:32:41 华海公司 | <b>日東</b> 河道王     | 8:1                                            |                                                                                                    |   |    |
| ALCOR             |                              |                          | <u></u><br>名<br>室 | 天津市<br>建设工程<br>垣<br>(区人民政府<br>经市人民<br>(3) 和《天津 | 5人民政府办公厅关于印发天津市<br>安全事故应急预案和天津市生活垃圾<br>世场渗滤液事故应急预案的通知<br>, 市政府各委、办、局:<br>政府同意,现将《天津市建设工程安全事故应急预<br>市生活垃圾值裡场渗滤液事故应急预索》印发绘你 | ø |    |
|                   | 附件: 下盘用HT                    | 设工程安全事故应急导               | l梁.pdf            |                                                |                                                                                                    |   |    |

(3) 工作文档更多查看

点击岗位说明区域或工作流程区域 **更多** 按钮,打开工作文档列表页面。分别包含制度 及体系文件、岗位说明、流程文档,内置文档详情查看、搜索和重置功能。

点击具体文档列表行,打开文档详情页面。

在搜索窗口输入对应的搜索信息,即可进行搜索。支持根据文件名称、相关岗位(仅 岗位说明)、发布时间多条件组合搜索。多维度搜索不需要全部填写,可只填一项。

#### 图2-8 工作文档更多查看功能界面

| ▶ ● ● ● ● ● ● ● ● ● ● ● ● ● ● ● ● ● ● ● | 户 统一门户 统一消息 发布管理 第三方的 | 用管理 系統管理           | D 🕃                 |
|-----------------------------------------|-----------------------|--------------------|---------------------|
| 文档中心 📄                                  | 流程文档                  |                    |                     |
| 制度体系文件                                  | 文件名称: 话他入关键字 2        | 布时间: 开始时间 ~ 结束时间 〇 | <u></u>             |
| 岗位说明                                    | 文件名称                  | 发布人                | 发布时间                |
| 流程文档                                    | 天津市建设工程安全事故应急预需 pdf   | 转页                 | 2024-05-27 16:32:41 |
|                                         |                       |                    | 共1条 < 1 > 10条/页 >   |
|                                         |                       |                    |                     |
|                                         |                       |                    |                     |
|                                         |                       |                    |                     |
|                                         |                       |                    |                     |
|                                         |                       |                    |                     |
|                                         |                       |                    |                     |
|                                         |                       |                    |                     |
|                                         |                       |                    |                     |
|                                         |                       |                    |                     |
|                                         |                       |                    |                     |
|                                         |                       |                    |                     |

## 2.5 告警信息

该模块提供统一的集成系统告警信息展示功能,做功能权限授权管理。告警信息包 含:告警信息显示和告警列表查看功能。

#### 图2-9 告警信息功能界面

| ▶ ●●●●●●●●●●●●●●●●●●●●●●●●●●●●●●●●●●●●                                                                                                    | 统一门户 统一消息            | 发布管理 第三方应用管理 系统管理                                                                                                    | : 🗆 🚯                          |
|----------------------------------------------------------------------------------------------------|----------------------|----------------------------------------------------------------------------------------------------|--------------------------------|
| 2<br>MB 解页: 生海公司<br>岗位: coshi,专家,第三…                                                                                                    | 29.6 <b>8</b> 9.2    | 结合管理 王广业务 业务编制 白菜又                                                                                                    | 2000年1月<br>• ceshi             |
| 肉位说明 更多                                                                                                    |                      | 2                                                                                                    |                                |
| 工作演程 更多<br>正 天津市建设工程安全事故应急将实                                                                                                    | 信制实验局                | 石化用头关始用                                                                                                    |                                |
| 工作日历<br>∢ 2024年5月 ▶                                                                                                    | 待办事项<br>信前实验局<br>105 | 印定义         告景信息           面         石化码头实询问           0         本                                                                                                    | 文件库 更多<br>制能文件 · 体系文件 · 法现标准 · |
| 二         三         四         五         六         日           29         30         01         02         03         04         05           06         07         08         09         10         11         12                                                                                                 |                      | 也然你能用 石化用头肉酸用                                                                                                    | 天津市建设工程安全事故应急预率1<br>2024-05-27 |
| 13         14         15         16         17         18         19           20         21         22         23         24         25         26           27         28         29         30         31         01         02           03         04         05         06         07         08         09 | 指标看板 〇<br>万元         | оляни: 2143772 пис: 10%1 ян: 10%1 ни о онне одинали одинали одина<br>Одинали одинали одинали одинали одинали одинали одинали одинали одинали одинали одинали одинали одинали одинали |                                |
| 今天月-279<br>()<br>天后二年四, <b>点点ddt</b>                                                                                                    |                      | マロル目的に出版 中国和田田市<br>の4月: 3243万元<br>の4月: 3243万元<br>同時に10% ↑<br>開始: 10% ↑<br>開始: 10% ↑<br>開始: 10% ↑<br>開始: 10% ↑<br>開始: 10% ↑<br>開始: 10% ↑<br>開始: 10% ↑<br>開始: 10% ↑                                                                                                    |                                |

(1) 告警信息显示

根据用户权限显示告警信息集成应用卡片及用户未读的告警信息条数。

(2) 告警列表查看

点击具体应用告警信息卡片<sup>1</sup>,打开相应应用告警列表页面,显示当前应用的所有 告警信息,内置搜索、重置和列表切换功能。

在搜索窗口输入对应的搜索信息,即可进行搜索。支持根据告警信息、告警对象、告 警等级、告警时间、告警状态多条件组合搜索。多维度搜索不需要全部填写,可只填 一项。

点击具体应用标签如<sup>安防监控</sup>,切换展示选中应用的告警列表。

#### 图2-10 告警信息告警列表查看功能界面

| 天津港石油化工码头有限公司<br>TABLIS FORT PERSONNAL TERMINAL CO. LTD. | 门户首页 发布管理           | 系统管理      |           |      |                            | 1                   |
|----------------------------------------------------------|---------------------|-----------|-----------|------|----------------------------|---------------------|
| 告警中心 🛋                                                   | 首页 > 风速监控<br>  风速监控 |           |           |      |                            |                     |
| 财务共享                                                     | 告警类型: 请输入           | 告誓对象: 這出入 | 告警等级: 访验入 | 告誓时  | <b>词</b> : 开始时间 ~ 结束时间   □ | 查询 重置 展开>           |
| 内部管理                                                     |                     |           |           |      |                            |                     |
| 生产业务管控                                                   | 告警类型                | 告管对象      | 告警等级      | 告替状态 | 告誓时间                       | 详情描述                |
| 败货杂一体化                                                   | 安全告警                | 温度过高3     | 11.17     | 待处理  | 2023-07-11 08:52:00        | 告憬骚述1               |
| 费收管理                                                     | 安全告替                | 温度过高3     | 重要        | 待处理  | 2023-07-11 08:52:00        | 告警描述1               |
| 天津港智慧调度                                                  | 安全告誓                | 温度过高3     | 重要        | 待处理  | 2023-07-08 18:20:00        | 告營描述1               |
| 地理信息                                                     | 安全告誓                | 温度过高3     | 重要        | 待处理  | 2023-07-08 18:20:00        | 告營描述1               |
| 安防监控                                                     |                     |           |           |      |                            | #48 C 1 D 10.8/77 V |
| Lcy 🔁                                                    |                     |           |           |      |                            |                     |
| 风速监控                                                     |                     |           |           |      |                            |                     |
| maoyan-test1                                             |                     |           |           |      |                            |                     |
| 1111                                                     |                     |           |           |      |                            |                     |
|                                                          |                     |           |           |      |                            |                     |
|                                                          |                     |           |           |      |                            |                     |
|                                                          |                     |           |           |      |                            |                     |
|                                                          |                     |           |           |      |                            |                     |

## 2.6 制度及体系文件

该模块提供发布管理模块最新发布的制度及体系文件列表的展示。制度及体系文件包含:文件分类切换(制度文件、体系文件、法规标准)、文件详情查看和文件更多查看功能。

#### 图2-11 制度及体系文件功能界面

| ₩₩₩₩₩₩₩₩₩₩₩₩₩₩₩₩₩₩₩₩₩₩₩₩₩₩₩₩₩₩₩₩₩₩₩₩₩                                                                                                    | 统一门户 统一消息 发布管理 第三方应用管理 系统管理                                                                                                    | <b>:</b> • •   |
|----------------------------------------------------------------------------------------------------|----------------------------------------------------------------------------------------------------|----------------|
| 2<br>MB 部门: 华海公司<br>岗位: cashi,专家,第三…                                                                                                    | 第205月         办公         综合管控         生产业务         业务辅助         自定义                                                                                                    | 243300 企业新闻 更多 |
| 岗位说明 更多                                                                                                    | 8 8                                                                                                    | (a)            |
| 工作流程 更多<br>天津市建设工程安全事故应急频率                                                                                                    | 位的东北府 石积与头关始网                                                                                                    | 智无内容           |
| 工作日历<br>4 2024年5日 ト                                                                                                    | 待办事项         自定义         告警信息           (1)         (1)         (1)         (1)         (1)         (1)         (1)         (1)         (1)         (1)         (1)         (1)         (1)         (1)         (1)         (1)         (1)         (1)         (1)         (1)         (1)         (1)         (1)         (1)         (1)         (1)         (1)         (1)         (1)         (1)         (1)         (1)         (1)         (1)         (1)         (1)         (1)         (1)         (1)         (1)         (1)         (1)         (1)         (1)         (1)         (1)         (1)         (1)         (1)         (1)         (1)         (1)         (1)         (1)         (1)         (1)         (1)         (1)         (1)         (1)         (1)         (1)         (1)         (1)         (1)         (1)         (1)         (1)         (1)         (1)         (1)         (1)         (1)         (1)         (1)         (1)         (1)         (1)         (1)         (1)         (1)         (1)         (1)         (1)         (1)         (1)         (1)         (1)         (1)         (1)         (1)         (1)         (1) <td>文件库 更多</td>                                                                                                    | 文件库 更多         |
| −         Ξ         Ξ         Ξ         Ξ         +         Ξ           29         30         01         02         03         04         05           06         07         08         09         10         11         12           13         14         15         16         17         18         12 | 信息实验局 石化码头实验局                                                                                                    |                |
| 20     21     22     23     24     25     26       27     28     29     30     31     01     02       03     04     05     06     07     08     09       今天 同一 27号     27     27     27     27                                                                                                    | Така бы солдник: 2143 лл.         Рин: 10%1         ник: 10%1         ник: 10% |                |
| TSSFR.dadMit                                                                                                    | 100         100         100         100         100         100         100         100         100         100         100         100         100         100         100         100         100         100         100         100         100         100         100         100         100         100         100         100         100         100         100         100         100         100         100         100         100         100         100         100         100         100         100         100         100         100         100         100         100         100         100         100         100         100         100         100         100         100         100         100         100         100         100         100         100         100         100         100         100         100         100         100         100         100         100         100         100         100         100         100         100         100         100         100         100         100         100         100         100         100         100         100         100         100         100         100         100 <td></td>                                                                                                    |                |

#### (1) 文件分类切换

鼠标移入一级标签区域,弹出二级标签选择下拉框,点击具体分类标签如 党群 ,切 换展示选中分类下的最新文件列表。一级标签、二级标签均支持点选。

(2) 文件详情查看

点击具体制度文件列表行,打开相应文件详情页面。内置预览和下载附件功能。

点击附件文档,打开该附件文件预览页。

点击 上下载附件 按钮,可将附件文档保存至本地。

图2-12 制度及体系文件详情查看功能界面

| ************************************* | 统一门户 统一消息 发布管理       | 第三方应用管理 系统管理 |                  | đ                   |
|---------------------------------------|----------------------|--------------|------------------|---------------------|
| 文档中心 📄                                | 制度体系文件               |              |                  |                     |
| 儿疫体系文件                                | 文件名称: 语输入关键字         | 文件类型: 制度文件   | 友布时间:开始时间 ~ 信束时间 | □ 查询                |
| 位说明                                   | 文件名称                 | 文件类型         | 发布人              | 发布时间                |
| 程文档                                   | 天津市建设工程安全事故应急预案1 pdf | 党群           | 转爽               | 2024-05-27 16:36:03 |
|                                       |                      |              |                  | 共1条 < 1 > 10        |
|                                       |                      |              |                  |                     |
|                                       |                      |              |                  |                     |
|                                       |                      |              |                  |                     |
|                                       |                      |              |                  |                     |

(3) 文件更多查看

点击 **更多** 按钮,打开制度及体系文件列表页面。内置文件详情查、搜索和重置功能。 点击具体文件列表行,打开文件详情页面,内置预览和下载附件功能。

点击附件文档,打开该附件文件预览页。点击 **上 下载附件** 按钮,可将附件文档保存至 本地。

在搜索窗口输入对应的搜索信息,即可进行搜索。支持根据文件名称、文件类型、发 布时间多条件组合搜索。多维度搜索不需要全部填写,可只填一项。

图2-13 制度及体系文件更多查看功能界面

| ₩₩₩₩₩₩₩₩₩₩₩₩₩₩₩₩₩₩₩₩₩₩₩₩₩₩₩₩₩₩₩₩₩₩₩₩ | (门户 统一门户 统一消息 发布管理   | 第三方应用管理 系统管理 |                     | •                   |
|--------------------------------------|----------------------|--------------|---------------------|---------------------|
| 文档中心 📄                               | 制度体系文件               |              |                     |                     |
| 制度体系文件                               | 文件名称: 语输入关键字         | 文件类型: 制度文件   | > 发布时间: 开始时间 ~ 结束时间 | □ ★★                |
| 岗位说明                                 | 文件名称                 | 文件类型         | 发布人                 | 发布时间                |
| 流程文档                                 | 天津市建设工程安全事故应急预案1 pdf | 党群           | 转爽                  | 2024-05-27 16:36:03 |
|                                      |                      |              |                     | 共1条 < 1 > 10条/页 >   |
|                                      |                      |              |                     |                     |
|                                      |                      |              |                     |                     |
|                                      |                      |              |                     |                     |
|                                      |                      |              |                     |                     |
|                                      |                      |              |                     |                     |
|                                      |                      |              |                     |                     |
|                                      |                      |              |                     |                     |
|                                      |                      |              |                     |                     |
|                                      |                      |              |                     |                     |
|                                      |                      |              |                     |                     |
|                                      |                      |              |                     |                     |

## 2.7 公告通知

该模块提供发布管理模块最新发布的公告通知列表的展示。公告通知包含:公告详情 查看和公告更多查看功能。

#### 图2-14 公告通知功能界面

| ▶₩₩₩₩₩₩₩₩₩₩₩₩₩₩₩₩₩₩₩₩₩₩₩₩₩₩₩₩₩₩₩₩₩₩₩₩                                                                                                    | t-门户 统一消息 发布说理 第三方应用管理 系统管理                                                  | : 🗇 🔹               |
|----------------------------------------------------------------------------------------------------|------------------------------------------------------------------------------|---------------------|
| 管理员<br>却门:<br>時恨: superAdmin                                                                                                    | 第300円         办公         存在管控         主外场前         自定义                       | 2005年1月日<br>・ ceshi |
| 尚位说明 更多                                                                                                    | 8 8                                                                          |                     |
| 工作流程 更多 天津市道设工程安全事故应急频案                                                                                                    | 位的实验器 石化用头实验器                                                                |                     |
| 工作日历                                                                                                    | 待办事項         自定义         各智信息            ご         この(万久大阪県         この(万久大阪県 | 文件库 更多              |
| ↓         20224年5月         ▶           −         二         三         四         五         六         日           29         30         01         02         03         04         05           06         07         08         09         10         11         12 | 0 0 xxx xxx xxx<br>CONTAIN ECONARIAN                                         |                     |
| 13         14         15         16         17         18         19           20         21         22         23         24         25         26           20         28         29         30         31         01         07                                 | 指标着板 ○ 04月利润:2143万元 阿比:10% f 开比:10% f 利润 • 石壮里 • 农人原 成本即 ● 万元 万元             |                     |
| 03 04 05 06 07 08 09<br>今天 酉- 27명                                                                                                    |                                                                              |                     |
| 「<br>東京<br>天命と多坊、点面創業                                                                                                    | 100<br>100<br>100<br>100<br>100<br>100<br>100<br>100                         |                     |

#### (1) 公告详情查看

点击具体公告通知列表行,打开相应公告详情页面。内置页面字体大小切换功能,点击<sup>大</sup> 按钮,正文文字字体变大显示;点击<sup>中</sup> 按钮,正文文字字体适中显示;点击<sup>小</sup> 按钮,正文文字字体变小显示。

#### 图2-15 公告通知详情查看功能界面

| ************************************* | 統一口   | 户 统一消息              | 发布管理    | 第三方应用管理 | 系统管理             | • •       |
|---------------------------------------|-------|---------------------|---------|---------|------------------|-----------|
| 新闻公告 🛋)                               | Ⅰ详情   |                     |         |         |                  | 返回        |
| 企业新闻<br>公告通知                          | 发布时间: | 2024-05-27 16:40:04 | 华海公司 韩寅 | 浏览量: 1  | 测试               | 字体: 大 中 小 |
|                                       | 测试    |                     |         |         |                  |           |
|                                       |       |                     |         |         |                  |           |
|                                       |       |                     |         |         |                  |           |
|                                       |       |                     |         |         |                  |           |
|                                       |       |                     |         |         |                  |           |
|                                       |       |                     |         |         |                  |           |
|                                       |       |                     |         |         |                  |           |
| (2) 公告更                               | 多查看   | 1                   |         |         |                  |           |
| 点击 更多 按                               | 钮,打   | 打开公台                | 告通知     | 列表页面    | 面。内置公告详情查看和搜索功能。 |           |

点击具体公告列表行,打开公告详情页面。

在搜索窗口输入对应的搜索信息,即可进行搜索。支持根据公告标题/关键字、发布时间多条件组合搜索。多维度搜索不需要全部填写,可只填一项。

#### 图2-16 公告通知更多查看功能界面

| ▶ ● ● ● ● ● ● ● ● ● ● ● ● ● ● ● ● ● ● ● | 统一门户 统一消息 发布管理 第三方白用管理 系統管理                            | á            | 8      |
|-----------------------------------------|--------------------------------------------------------|--------------|--------|
| 新闻公告 🛋)                                 | 公告書印                                                   |              |        |
| 企业新闻                                    | 公告标题: 说他人文世学 发布时间: 开始时间 一                              |              |        |
| 公告通知                                    | 公告标题 发布时间                                              |              |        |
|                                         | <ul> <li>ceshi</li> <li>2024-05-27 16;41:39</li> </ul> |              |        |
|                                         |                                                        | 共1条 < 1 > 10 | 条/页 >> |
|                                         |                                                        |              |        |
|                                         |                                                        |              |        |
|                                         |                                                        |              |        |
|                                         |                                                        |              |        |
|                                         |                                                        |              |        |
|                                         |                                                        |              |        |
|                                         |                                                        |              |        |
|                                         |                                                        |              |        |
|                                         |                                                        |              |        |

## 2.8 企业新闻

该模块提供发布管理模块最新发布的企业新闻列表的展示。企业新闻包含:新闻详情 查看和新闻更多查看功能。

#### 图2-17 企业新闻功能界面

| 华海智汇统一门户                                                                                                    | 统一门2 <sup>4</sup> 统一消息 发布管理 第三方应用管理 系统管理                                                                                                    | : 🗉 😐                                                                                                    |
|----------------------------------------------------------------------------------------------------|----------------------------------------------------------------------------------------------------|----------------------------------------------------------------------------------------------------|
| <ul> <li>管理员<br/>胡门:<br/>同位:superAdmin</li> <li>政位説明 更多</li> <li>重工役明文档</li> <li>工作流程 更多</li> </ul>                                                                                                    | NUAR         D2         65882         2.74.5         2.5480         D22                                                                                                    | 公古浦和 <u>企業新制</u> 現5<br>- 測式                                                                                                    |
| 実験や建築工作を全き集成会共発生           イ         2024年5月         ト           ー         二         四         四         6           203         01         02         03         04         05           06         07         08         09         10         11         12 |                                                                                                    | 文件桌         更多           Mg文件 -<br>(4年文件 -<br>2024 05-27         後期交流 -<br>(4年文件 -<br>(2024 05-27)         現場日本 -<br>(2024 05-27) |
| 13 14 15 16 17 18 19<br>20 21 22 23 24 25 26<br>27 28 29 30 31 01 05 09<br>今天 町- 2779<br>東部に等明、商素管課                                                                                                    | Никако         одляще: 2143ля         пше: 10% 1         нще ваце         одля         дани         одля         дани         одля         дани         одля         дани         одля         одля <t< td=""><td></td></t<> |                                                                                                    |

#### (1) 新闻详情查看

点击 <sup>企业新闻</sup> 分类标签,切换至企业新闻列表,点击具体新闻列表行,打开相应新闻 详情页面。内置页面字体大小切换功能,点击<sup>大</sup> 按钮,正文文字字体变大显示;点击 <sup>中</sup>按钮,正文文字字体适中显示;点击<sup>小</sup> 按钮,正文文字字体变小显示。

#### 图2-18 企业新闻详情查看功能界面

| ₩₩11501 华温智汇统一门户 | 统一门户 统一派息 发布管理 第三方应用管理 系统管理            | • 3               |
|------------------|----------------------------------------|-------------------|
| 新闻公告 💶           | 1 公告通知                                 |                   |
| 企业新闻             | 公前标题: 说输入关键字 发布时间: 开始时间 一 结束时间 〇 变穷 重置 |                   |
| 公告通知             | 公告标题 发布时间                              |                   |
|                  | · ceshi 2024-05-27 16:41:39            |                   |
|                  |                                        | 共1条 < 1 > 10条/页 > |
|                  |                                        |                   |
|                  |                                        |                   |
|                  |                                        |                   |
|                  |                                        |                   |
|                  |                                        |                   |
|                  |                                        |                   |
|                  |                                        |                   |
|                  |                                        |                   |
|                  |                                        |                   |
|                  |                                        |                   |

(2) 新闻更多查看

点击 **更多** 按钮,打开企业新闻列表页面。内置新闻详情查看和搜索功能。

点击具体新闻列表行,打开新闻详情页面。

在搜索窗口输入对应的搜索信息,即可进行搜索。支持根据新闻标题/关键字、发布时间多条件组合搜索。多维度搜索不需要全部填写,可只填一项。

#### 图2-19 企业新闻更多查看功能界面

| ▶ ●●●●●●●●●●●●●●●●●●●●●●●●●●●●●●●●●●●● | 统一行冲 统一消息 发布管理 第三方应用管理 系统管理 | □ 0                 |
|----------------------------------------|-----------------------------|---------------------|
| 新闻公告 🌒                                 | 企业新闻<br>新闻和谐:               | <b>9 1 1 1</b>      |
| 公告通知                                   | 新闻和英語                       | 发布时间                |
|                                        | - Mit                       | 2024-05-27 16:40:04 |
|                                        |                             | 共1条 < 1 > 10条/页 ∨   |
|                                        |                             |                     |
|                                        |                             |                     |
|                                        |                             |                     |
|                                        |                             |                     |
|                                        |                             |                     |
|                                        |                             |                     |

## 2.9 工作日历

该模块提供个人工作日历的备忘事项记录功能。工作日历包含:日期切换、新增备 忘、详情查看、编辑备忘、删除备忘功能。

#### 图2-20 工作日历功能界面

| #### 生活智に统一门户                                                                                                    | 快一口》 统一消息 发布管理 第三方应用管理 系统管理                                                                                                    | # @ O                                                                                                    |
|----------------------------------------------------------------------------------------------------|----------------------------------------------------------------------------------------------------|----------------------------------------------------------------------------------------------------|
| <ul> <li>管理局</li> <li>大小心</li> <li>附位说明</li> <li>重多</li> <li>董无论明文档</li> </ul>                                                                                                    | 800.01         9.2         6.812         2.74.6         4.5480         BEX           .         .         .         .         .         .         .         .         .         .         .         .         .         .         .         .         .         .         .         .         .         .         .         .         .         .         .         .         .         .         .         .         .         .         .         .         .         .         .         .         .         .         .         .         .         .         .         .         .         .         .         .         .         .         .         .         .         .         .         .         .         .         .         .         .         .         .         .         .         .         .         .         .         .         .         .         .         .         .         .         .         .         .         .         .         .         .         .         .         .         .         .         .         .         .         .         .         .         . <td><u>소요.180 소소분</u>해 185<br/>* ceshi</td> | <u>소요.180 소소분</u> 해 185<br>* ceshi                                                                                                    |
| TANE     TANE     TANE |                                                                                                    | 文件者         更多           1         452.7         48.5.7         注册标志         ·           2         大井井県石工程公会物成品地址1<br>2024-05-27         2024-05-27         ·         · |
| 13 14 15 16 17 18 19<br>20 21 22 23 24 25 26<br>21 22 8 29 30 31 01 02<br>う 04 07 07 08 07 08<br>今天用-279                                                                                                    | Bits & & Outstallin:         214377/2         Rith:         10% f         Fille         Bits:         0% //         # ###         \$           27                                                                                                    |                                                                                                    |

(1) 日期切换

点击日历面板上具体日期如<sup>29</sup>,下方备忘事项部分自动切换显示相应日期的备忘事项 列表。

(2) 新增备忘

事项类型:引用"字典管理"模块中的事项类型字典,支持输入或选择。

事项等级:引用"字典管理"模块中的事项等级字典

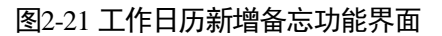

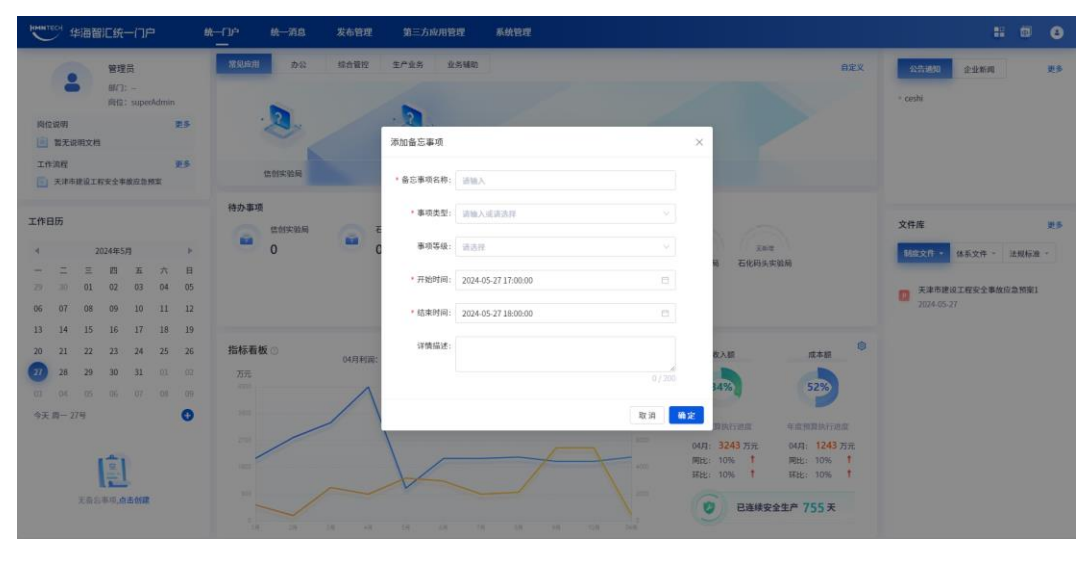

(2) 详情查看

点击具体备忘事项行,打开备忘事项详情弹框,即可对备忘内容进行详情查看。内置 取消、编辑、删除按钮。

(3) 编辑备忘

点击需要修改的备忘事项行,点击弹框内 <sup>编辑</sup>按钮,打开编辑备忘事项弹窗。输入 相关信息后点击 保存 即可完成编辑操作,或点击 取消 按钮,取消本次修改。

#### 图2-22 工作日历编辑备忘功能界面

| ####100 学福智に統一门户                             | 在一门小 统一消息 发布管理 | 第三方成用管理 系统管理                                        | II 🗇 😣                                |
|----------------------------------------------|----------------|-----------------------------------------------------|---------------------------------------|
| 管理员<br>解f3:-<br>時位: superAdmin               | RUAR DO GATE   | 2/24 2.5480                                         | 112X (2014년 <u>소</u> 요동에 문동<br>· ceth |
| 向位说明 更多                                      |                | 编辑音忘事项 ×                                            |                                       |
| 工作流程 更多<br>正 天津市建设工程安全季数应急频案                 | 位付关验师          | * 皇忘事項名称: 会议                                        |                                       |
| 工作日历                                         | 特办事项           | *事項类型: 会议 🗸                                         | 文件库 更多                                |
| ≪ 2024年5月 ►                                  | • o • c        | ●项导统: • ¥急,重要 · · · · · · · · · · · · · · · · · · · | MII文件 - 体系文件 - 法规标道 -                 |
| E E E A E                                    |                | *开始时间: 2024-05-2717:02:00 日                         | 天津市建设工程安全事故应急预察1                      |
| 06 07 08 09 10 11 12<br>13 14 15 16 17 18 19 |                | ・結束时目: 2024-05-27 18:09:00 □                        |                                       |
| 20 21 22 23 24 25 26                         | 指标看板 ③ 04月利用:  | \$P\$例描述:<br>在本語                                    | •                                     |
| 03 04 05 06 07 08 09                         | 5R             | 0/200 34%) 52%)                                     |                                       |
| 今天 前一 27号                                    |                |                                                     | *                                     |
| Q   ≜t2[€t2<br>17:06-38:00                   |                | 0441 1243<br>818: 10% † 818: 10%                    | 57.<br>1                              |
|                                              |                | 14 15 15 15 15 15 15 15 15 15 15 15 15 15           |                                       |

(3) 删除备忘

点击需要删除的备忘事项行,点击弹框内 删除 按钮,在弹出的窗口中点击 确定 按 钮,即可删除。

## 2.10 指标看板

该模块提供企业关键数据指标的展示功能,连续安全生产起始日期设置功能权限仅超级管理员具备。告警信息包含:数据指标显示和连续安全生产起始日期设置功能。

#### 图2-23 指标看板功能界面

| HHHNTECH (#)                                          | 海智                        | に統一                           | ー门庁                  | •                    |                      | #                                                                          | 统一消息       | 发布管理    | 第三方应用管理           | 系统管理         |                                                                                       |                                                                                                    |                                                                                                    |                       |                          | ۲              | 8         |
|-------------------------------------------------------|---------------------------|-------------------------------|----------------------|----------------------|----------------------|----------------------------------------------------------------------------|------------|---------|-------------------|--------------|---------------------------------------------------------------------------------------|----------------------------------------------------------------------------------------------------|----------------------------------------------------------------------------------------------------|-----------------------|--------------------------|----------------|-----------|
| 自位说明                                                  |                           | 管理<br>部门:<br>尚位:              | 员<br>super/          | Admin                | <b>2</b> 8           | 常见应用                                                                       | 742<br>2   | 综合管控    | 1745 25400        |              |                                                                                       |                                                                                                    | BRX                                                                                                    | 2255800<br>• ceshi    | 全业新闻                     |                | ₿\$       |
| <ul> <li>重要定误率</li> <li>工作流程</li> <li>天津市建</li> </ul> | 月文档<br>1说工作               | [安全事]                         | 80288                | 12                   | ¥\$                  |                                                                            | 信创实验局      |         | 石化码头实验局           |              |                                                                                       |                                                                                                    |                                                                                                    |                       |                          |                |           |
| 工作日历<br>4<br>- 二<br>29 30<br>06 07<br>13 14           | 20<br>Ξ<br>01<br>08       | 024年5J<br>四<br>02<br>09<br>16 | 9<br>五<br>03<br>10   | 六<br>04<br>11        | ►<br>El<br>05<br>12  | 待办事项                                                                       | 信创实验局<br>O | •       | 5化码头实验局<br>)      |              | 前龙义                                                                                   | 告醫信息<br>天平電 天平<br>估妙实验局 石化码头1                                                                                                    | 5<br>532.69                                                                                                    | 文件库<br><u>約65文件</u> • | 体系文件 -<br>2工程安全事故/5<br>7 | 法规标准<br>2.数预架1 | 85<br>1 • |
| 13 14<br>20 21<br>27 28<br>37 04<br>今天周-27年<br>0   余议 | 15<br>22<br>29<br>05<br>可 | 16<br>23<br>30<br>06          | 17<br>24<br>31<br>07 | 18<br>25<br>01<br>08 | 19<br>26<br>02<br>09 | 指标看机<br>万元<br>4500<br>2500<br>4500<br>4500<br>4500<br>4500<br>4500<br>4500 | € ⊙        | 04月49第: | 214377R Filt: 10% | f sett: 10%f | 利用 ● 石壮豊<br>万 内<br>100<br>400<br>400<br>400<br>400<br>400<br>400<br>400<br>400<br>400 | (R入版)     (R)     (R) | 成本語<br>523<br>中國然間除了過度<br>04月 1243万元<br>開注:10% 1<br>開注:10% 1<br>最优: 10% 1<br>最优: 10% 1<br>最优: 10% 1<br>日代: 10% 1 |                       |                          |                |           |

(1) 数据指标显示

显示企业已发布利润、吞吐量、收入额、成本额、已连续安全生产日期等数据。

(2) 连续安全生产起始日期设置

超级管理员登录门户系统,点击指标看板 <sup></sup> 按钮,打开安全生产日期设置弹窗,选择 起始日期后,点击 确定 按钮完成设置操作。或点击 取消 按钮,取消本次设置。

#### 图2-24 指标看板连续安全生产起始日期设置功能界面

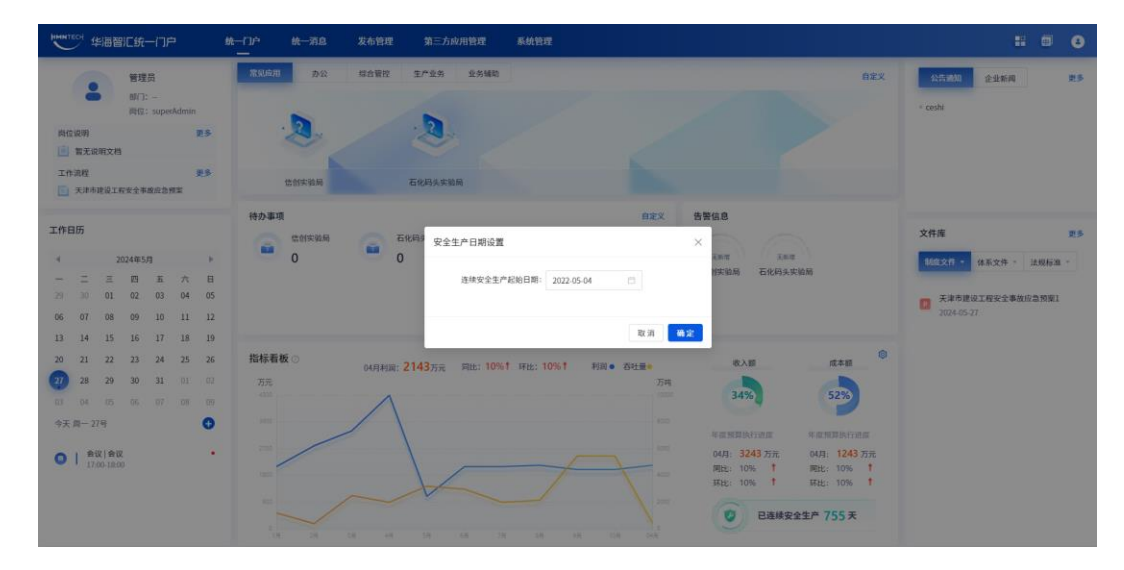

## 2.11 门户自定义

该模块可为用户提供自定义门户组件排布的功能,用户可自定义排布当前正在使用的 门户模板组件,同时也可以恢复为默认模板排布。

#### 图2-25 自定义门户功能界面

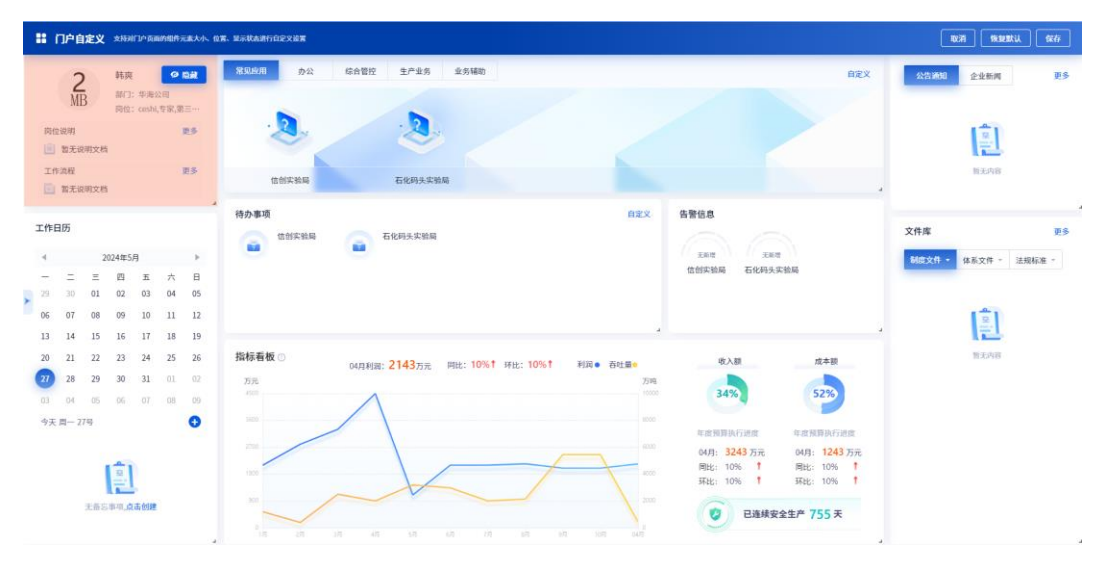

(1) 门户自定义组件排布

用户进入门户首页页面,点击门户自定义<sup>10</sup>按钮,可进入门户组件编辑页面,任意 拖拽组件的排布,点击<sup>探存</sup>按钮后保存本次配置,点击恢复默认<sup>使复数认</sup>按钮后, 弹出恢复默认弹框,确认后可一键恢复成用户有权限的第一个模块的默认样式。

#### 图2-26 用户自定义功能界面

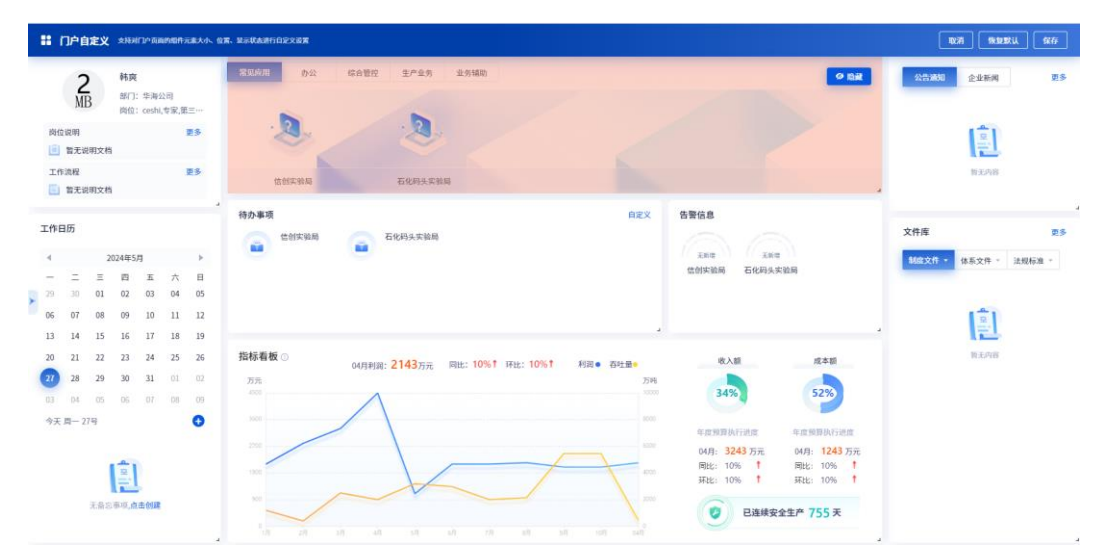

#### 图2-27 恢复默认门户功能界面

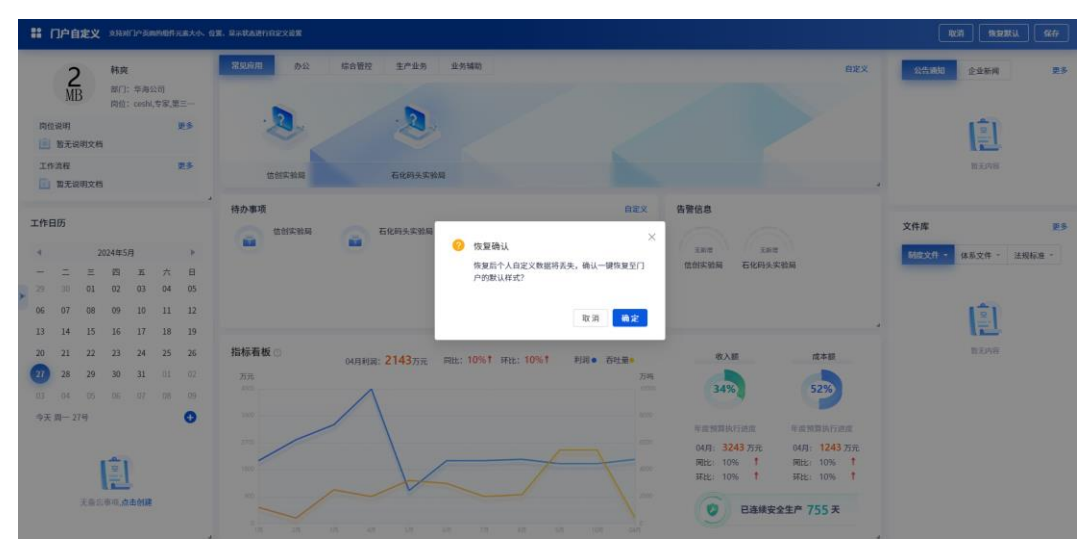

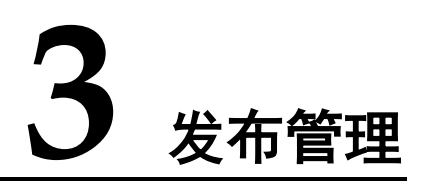

## 3.1 概述

发布管理为门户平台信息发布人员提供了统一的信息全生命周期维护管理和发布管理 功能,进行功能权限授权管理,对信息生命周期的发布和维护起到至关重要的作用。 有此权限的信息发布人员通过此模块可实现对门户信息统一高效的维护与管理。

发布管理模块下面有五个子模块,分别为制度及体系文件管理、岗位说明管理、流程 文档管理、企业新闻管理和公告通知管理。下面将对这五个子模块的功能及操作步骤 进行详细说明。

## 3.2 制度及体系文件管理

用户可使用该模块对公司制度体系文件进行统一的分类发布管理。制度及体系文件管理包含:新增制度及体系文件、编辑制度及体系文件、删除制度及体系文件、撤回已 发布制度及体系文件、查看详情和搜索重置功能。

| 布管理 📦    | 制度及体系文件管理           |     |                 |     |           |                     |             |
|----------|---------------------|-----|-----------------|-----|-----------|---------------------|-------------|
| 度及体系文件管理 | <b>文件名称:</b> 语输入关键字 | Ż!  | <b>牛类型:</b> 请选择 |     | 发布状态: 通选择 |                     | 查询 重置 服用    |
| 位说明管理    | + 46-00             |     |                 |     |           |                     |             |
| 程文档管理    | 文件名称                | 格式  | 文件类型            | 发布人 | 发布状态      | 发布时间                | 操作          |
| 业新闻管理    | 天津市建设工程安全事…         | pdf | 党群              | 转爽  | 已发布       | 2024-05-27 16:36:03 | 查看 撤回       |
| 吉通知管理    |                     |     |                 |     |           | 共1条                 | < 1 > 10条/面 |
|          |                     |     |                 |     |           |                     |             |
|          |                     |     |                 |     |           |                     |             |
|          |                     |     |                 |     |           |                     |             |
|          |                     |     |                 |     |           |                     |             |
|          |                     |     |                 |     |           |                     |             |
|          |                     |     |                 |     |           |                     |             |
|          |                     |     |                 |     |           |                     |             |
|          |                     |     |                 |     |           |                     |             |
|          |                     |     |                 |     |           |                     |             |
|          |                     |     |                 |     |           |                     |             |
|          |                     |     |                 |     |           |                     |             |
|          |                     |     |                 |     |           |                     |             |
|          |                     |     |                 |     |           |                     |             |
|          |                     |     |                 |     |           |                     |             |
|          |                     |     |                 |     |           |                     |             |
|          |                     |     |                 |     |           |                     |             |
|          |                     |     |                 |     |           |                     |             |

图3-1 制度及体系文件管理功能界面

(1) 新增制度及体系文件

点击 \*新增 按钮,进入新增制度及体系文件页面,包含制度/体系文件名称、选择文件、文件类型、文件编码、发布设置、发布时间,按要求输入或上传相应信息并点击 保存 即可新增。其中:制度/体系文件名称、选择文件、文件类型、发布设置、发布时间为必填项。

**文件类型:**选取文件类型,确定文件分类

发布设置:设置发布状态,默认为定时发布,可选择立即发布、暂不发布

发布时间:设置定时发布时间,只有发布设置勾选为定时发布时,才可进行此项设置

#### 图3-2 制度及体系文件管理新增功能界面

| #### 生海智に统一门户 | 統一自治         | 統一消息                | 发布管理            | 第三方应用管理 | 系统管理 | <b>₫ ()</b> |
|---------------|--------------|---------------------|-----------------|---------|------|-------------|
| 发布管理 📦        | 1 86100      |                     |                 |         |      | <b>周</b> 四  |
| 制度及体系文件管理     |              |                     |                 |         |      |             |
| 岗位说明管理        | * 制度/体系文件名称: | 请输入                 |                 |         |      |             |
| 流程文档管理        | • 选择文件:      | 上上任 <sub>支持pd</sub> | 、docx、rar、zip務家 |         |      |             |
| 企业新闻管理        | * 文件类型:      | 请选择                 |                 |         |      |             |
| 公告通知管理        | 文件编码:        | 请输入                 |                 |         |      |             |
|               | *发布设置:       | ● 定时发布 ○ 立          | 即发布 🔿 暫不        | 发布      |      |             |
|               | *发布时间:       | 请选择                 |                 |         | Ċ    |             |
|               | 保存 取消        |                     |                 |         |      |             |
|               |              |                     |                 |         |      |             |
|               |              |                     |                 |         |      |             |
|               |              |                     |                 |         |      |             |
|               |              |                     |                 |         |      |             |

(2) 编辑制度及体系文件

点击 编辑 按钮,进入制度及体系文件编辑界面。输入相关信息后点击 保存 按钮即可 完成修改操作。或点击 取消 按钮,取消本次修改。发布状态的文件不可编辑。

(3) 删除制度及体系文件

点击 删除 按钮后,在弹出的窗口中点击 确定 按钮,即可删除。

(4) 撤回已发布制度及体系文件

点击<sup>撤回</sup>按钮后,在弹出的窗口中点击确定按钮,即可完成已发布文件的撤回操作。

(5) 详情查看

点击"文件名称"文字链或 查看 按钮后,即可对文件相关内容进行详情查看。

(6) 搜索

在搜索窗口输入对应的搜索信息,即进行搜索,支持模糊搜索功能。支持根据文件名称、文件类型、发布状态、发布时间(该条件默认折叠,需要手动展开)多条件组合搜索。多维度搜索不需要全部填写,可只填一项。

#### 图3-3 制度及体系文件管理搜索功能界面

| ₩₩₩ ТЕСН 华海智汇统一门户 | 统一门户 统一消息 发       | 布管理 第三方应用管理 | 系统管理 |     |           |                     | 0 🚯         |
|-------------------|-------------------|-------------|------|-----|-----------|---------------------|-------------|
| 发布管理 💼            | 制度及体系文件管理         |             |      |     |           |                     |             |
| 制度及体系文件管理         | 文件名称: 话输入关键字      | 文件类型:       | 请选择  |     | 发布状态: 语选择 |                     | 查询 重置 教起∧   |
| 岗位说明管理            | 发布时间: 开始时间 ~ 结束时间 | □ 发布人:      | 请输入  |     |           |                     |             |
| 流程文档管理            | - 66-80           |             |      |     |           |                     |             |
| 企业新闻管理            | 文件名称              | 格式          | 文件类型 | 发布人 | 发布状态      | 发布时间                | 操作          |
| 公告通知管理            | 天津市建设工程安全事…       | pdf         | 党群   | 转突  | 已发布       | 2024-05-27 16:36:03 | 查看 撤回       |
|                   |                   |             |      |     |           | 共1条 <               | 1 > 10条/页 > |
|                   |                   |             |      |     |           |                     |             |
|                   |                   |             |      |     |           |                     |             |
|                   |                   |             |      |     |           |                     |             |
|                   |                   |             |      |     |           |                     |             |
|                   |                   |             |      |     |           |                     |             |
|                   |                   |             |      |     |           |                     |             |
|                   |                   |             |      |     |           |                     |             |

## 3.3 岗位说明管理

用户可使用该模块对公司岗位说明进行统一的岗位关联发布管理。岗位说明管理包 含:新增岗位说明、编辑岗位说明、删除岗位说明、撤回已发布岗位说明、查看详情 和搜索重置功能。

#### 图3-4 岗位说明管理功能界面

| ####TECH 华海智汇统一门户 | 统一门户 统一消息            | 发布管理 第三方应用 | 管理 系统管理 |     |          |                     | <b>0</b> 🚯  |
|-------------------|----------------------|------------|---------|-----|----------|---------------------|-------------|
| 发布管理 💼            | 尚位说明管理               |            |         |     |          |                     |             |
| 制度及体系文件管理         | <b>文件名称</b> : 话输入关键字 | 关联         | 岗位: 请选择 | ·   | 布状态: 请选择 |                     | 査询 重置 凝开 >  |
| 岗位说明管理            | + 新環                 |            |         |     |          |                     |             |
| 流程文档管理            | 文件名称                 | 格式         | 关联岗位    | 发布人 | 发布状态     | 发布时间                | 操作          |
| 企业新闻管理            | yi                   | zip        |         | 转突  | 已发布      | 2024-05-27 09:30:04 | 查看 撤回       |
| 公告通知管理            |                      |            |         |     |          | <b>Д18</b> <        | 1 > 10条/图 ∨ |

#### (1) 新增岗位说明

点击 + 新增 按钮,进入新增岗位说明页面,包含岗位说明文件名称、选择文件、关联 岗位、文件编码、发布设置、发布时间,按要求输入或上传相应信息后点击 保存 即 可新增。其中:岗位说明文件名称、选择文件、发布设置、发布时间为必填项。

关联岗位:引用"岗位管理"模块中的岗位名称

发布设置:设置发布状态,默认为定时发布

发布时间:设置定时发布时间,只有发布设置勾选为定时发布时,才可进行此项设置

#### 图3-5 岗位说明管理新增功能界面

| ₩₩₩₩₩₩₩₩₩₩₩₩₩₩₩₩₩₩₩₩₩₩₩₩₩₩₩₩₩₩₩₩₩₩₩₩ | 统一门户 统一消息       | 息 发布管理 第三方应用管理<br>—  | 理 系统管理 | <b></b> |
|--------------------------------------|-----------------|----------------------|--------|---------|
| 发布管理 💼                               | 新増              |                      |        | 通 [3]   |
| 制度及体系文件管理                            |                 |                      |        |         |
| 岗位说明管理                               | • 岗位说明文件名称: 清输入 |                      |        |         |
| 流程文档管理                               | *选择文件: 上 上传     | 变扬pdf、docx、rar、zip格式 |        |         |
| 企业新闻管理                               | 关联岗位: 请选择       |                      |        |         |
| 公告通知管理                               | 文件编码: 请输入       |                      |        |         |
|                                      | ▶ 发布设置: ④ 定时发布  | ○ 立即发布 ○ 智不发布        |        |         |
|                                      | •发布时间: 话选择      |                      |        |         |
|                                      | 保存取消            |                      |        |         |
|                                      |                 |                      |        |         |
|                                      |                 |                      |        |         |
|                                      |                 |                      |        |         |

#### (2) 编辑岗位说明

点击 编辑 按钮,进入岗位说明编辑界面。输入相关信息后点击 保存 按钮即可完成修 改操作。或点击 取消 按钮,取消本次修改。发布状态的岗位不可编辑。

(3) 删除岗位说明

点击 删除 按钮后,在弹出的窗口中点击 确定 按钮,即可删除。

(4) 撤回已发布岗位说明

点击<sup>撤回</sup> 按钮后,在弹出的窗口中点击 确定 按钮,即可完成已发布岗位的撤回操 作。

(5) 详情查看

点击"文件名称"文字链或 查看 按钮后,即可对说明相关内容进行详情查看。

(6) 搜索

在搜索窗口输入对应的搜索信息,即进行搜索。支持根据文件名称、关联岗位、发布 状态、发布时间(该条件默认折叠,需要手动展开)多条件组合搜索。多维度搜索不 需要全部填写,可只填一项。

#### 图3-6 岗位说明管理搜索功能界面

| #### 生海智汇统一门户 | 统一门户 统一消息               | 发布管理 第三方应用<br>— | 管理 系统管理 |      |            |                     | <b>0</b> 🚯        |
|---------------|-------------------------|-----------------|---------|------|------------|---------------------|-------------------|
| 发布管理 💼        | 岗位说明管理                  |                 |         |      |            |                     |                   |
| 制度及体系文件管理     | <b>文件名称</b> : 话输入关键字    | 关联              | 岗位: 请选择 | ∨ 发布 | <b>状态:</b> |                     | <b>査</b> 询 重置 改起へ |
| 岗位说明管理        | <b>发布时间:</b> 开始时间 ~ 结束日 | 周 四 发布          | 人: 清输入  |      |            |                     |                   |
| 流程文档管理        | *新增                     |                 |         |      |            |                     |                   |
| 企业新闻管理        | 文件名称                    | 格式              | 关联商位    | 发布人  | 发布状态       | 发布时间                | 操作                |
| 公告通知管理        | yi                      | zip             |         | 转突   | 已发布        | 2024-05-27 09:30:04 | 查看 撤回             |
|               |                         |                 |         |      |            | 共1条 <               | 1 > 10条/页 >       |
|               |                         |                 |         |      |            |                     |                   |
|               |                         |                 |         |      |            |                     |                   |
|               |                         |                 |         |      |            |                     |                   |
|               |                         |                 |         |      |            |                     |                   |
|               |                         |                 |         |      |            |                     |                   |
|               |                         |                 |         |      |            |                     |                   |
|               |                         |                 |         |      |            |                     |                   |

## 3.4 流程文档管理

用户可使用该模块对公司流程文档进行统一的发布管理。流程文档管理包含:新增流 程文档、编辑流程文档、删除流程文档、撤回已发布流程文档、查看详情和搜索重置 功能。

#### 图3-7 流程文档管理功能界面

| ₩₩₩₩₩₩₩₩₩₩₩₩₩₩₩₩₩₩₩₩₩₩₩₩₩₩₩₩₩₩₩₩₩₩₩₩ | 统一门户 统一消息    | 发布管理 第三方应用管理 | 系统管理 |                    |                     | . 3             |
|--------------------------------------|--------------|--------------|------|--------------------|---------------------|-----------------|
| 发布管理 📦                               | 流程文档管理       |              |      |                    |                     |                 |
| 制度及体系文件管理                            | 文件名称: 话输入关键字 | 发布状态:        | 请选择  | ✓ 发布时间: 开始时间 - 结束时 | 10 C                | 査済 重置 展开 ✓      |
| 岗位说明管理                               | - 46間        |              |      |                    |                     |                 |
| 流程文档管理                               | 文件名称         | 格式           | 发布人  | 发布状态               | 发布时间                | 操作              |
| 企业新闻管理                               | 天津市建设工程安全事…  | pdf          | 转突   | 已发布                | 2024-05-27 16:32:41 | 查看 微回           |
| 公告通知管理                               |              |              |      |                    | 共1                  | 条 < 1 > 10条/页 > |
|                                      |              |              |      |                    |                     |                 |
|                                      |              |              |      |                    |                     |                 |
|                                      |              |              |      |                    |                     |                 |
|                                      |              |              |      |                    |                     |                 |
|                                      |              |              |      |                    |                     |                 |
|                                      |              |              |      |                    |                     |                 |
|                                      |              |              |      |                    |                     |                 |
|                                      |              |              |      |                    |                     |                 |
|                                      |              |              |      |                    |                     |                 |

#### (1) 新增流程文档

点击 + 新增 按钮,进入新增流程文档页面,包含流程文档文件名称、选择文件、文件 编码、发布设置、发布时间,按要求输入或上传相应信息后点击 保存 即可新增。其 中:流程文档文件名称、选择文件、发布设置、发布时间为必填项。

发布设置:设置发布状态,默认为定时发布
发布时间:设置定时发布时间,只有发布设置勾选为定时发布时,才可进行此项设置

#### 图3-8 流程文档管理新增功能界面

| ₩₩₩ ТЕСО 华海智汇统一门户   | 统一门户                      | 統一消息                                | 发布管理              | 第三方应用管理 | 系统管理 |  |  |  | đ | 9 |
|---------------------|---------------------------|-------------------------------------|-------------------|---------|------|--|--|--|---|---|
| 发布管理 🕤              | 新始                        |                                     |                   |         |      |  |  |  |   |   |
| 制度及体系文件管理<br>岗位说明管理 | • 這程文档文件名称:               | 清输入                                 |                   |         |      |  |  |  |   |   |
| 流程文档管理              | •选择文件:                    | 山北                                  | df、docx、rar、zip格: | ic.     |      |  |  |  |   |   |
| 企业新闻管理              | 文件编码:                     | 请输入                                 |                   |         |      |  |  |  |   |   |
| 公告通知管理              | <ul> <li>发布设置:</li> </ul> | <ul> <li>定时发布</li> <li>1</li> </ul> | 立即发布 🔿 暫不         | 发布      |      |  |  |  |   |   |
|                     | *发布时间:                    | 请选择                                 |                   |         |      |  |  |  |   |   |
|                     | 保存 取消                     |                                     |                   |         |      |  |  |  |   |   |
|                     |                           |                                     |                   |         |      |  |  |  |   |   |
|                     |                           |                                     |                   |         |      |  |  |  |   |   |
|                     |                           |                                     |                   |         |      |  |  |  |   |   |

(2) 编辑流程文档

点击 编辑 按钮,进入流程文档编辑界面。输入相关信息后点击 保存 按钮即可完成修改操作。或点击 取消 按钮,取消本次修改。发布状态的文档不可编辑。

(3) 删除流程文档

点击 <sup>删除</sup> 按钮后,在弹出的窗口中点击 确定 按钮,即可删除。

(4) 撤回已发布流程文档

点击<sup>撤回</sup>按钮后,在弹出的窗口中点击 确定 按钮,即可完成已发布文档的撤回操 作。

(5) 详情查看

点击"文件名称"文字链或 查看 按钮后,即可对文档相关内容进行详情查看。

(6) 搜索

在搜索窗口输入对应的搜索信息,即进行搜索。支持根据文件名称、发布状态、发布 时间多条件组合搜索。多维度搜索不需要全部填写,可只填一项。

# 图3-9 流程文档管理搜索功能界面

| ************************************ | 统一门户 统一消息    | 发布管理 第三方应用管理 | 系統管理 |                |                     | <b>a</b> (6)                           |
|--------------------------------------|--------------|--------------|------|----------------|---------------------|----------------------------------------|
| 发布管理 📦                               | 流程文档管理       |              |      |                |                     |                                        |
| 制度及体系文件管理                            | 文件名称: 话输入关键字 | 发布状态:        | 请选择  | ∨ 发布时间: 开始时间 ~ | 结束时间 芭              | 壹询 重置 教起∧                              |
| 岗位说明管理                               | 发布人: 请输入     |              |      |                |                     |                                        |
| 流程文档管理                               | + #fitt      |              |      |                |                     |                                        |
| 企业新闻管理                               | 文件名称         | 格式           | 发布人  | 发布状态           | 发布时间                | 操作                                     |
| 公告通知管理                               | 天津市建设工程安全事…  | pdf          | 轩夷   | 已发布            | 2024-05-27 16:32:41 | 查看 意回                                  |
|                                      |              |              |      |                | 414<br>             | <sup>8</sup> < 【】 > 】10 \$6 <u>6</u> ∨ |
|                                      |              |              |      |                |                     |                                        |

# 3.5 企业新闻管理

用户可使用该模块对公司企业新闻进行统一的发布管理。企业新闻管理包含:新增企 业新闻、编辑企业新闻、删除企业新闻、撤回已发布企业新闻、置顶已发布企业新 闻、取消置顶已发布企业新闻、查看详情和搜索重置功能。

#### 图3-10 企业新闻管理功能界面

| ▶ ●●●●●●●●●●●●●●●●●●●●●●●●●●●●●●●●●●●● | 统一门户 统一消息   | 发布管理 第三方应用管理 系织<br>—— | 统管理   |            |                     | <b>0</b> 🔞        |
|----------------------------------------|-------------|-----------------------|-------|------------|---------------------|-------------------|
| 发布管理 📦                                 | 企业新闻管理      |                       |       |            |                     |                   |
| 制度及体系文件管理                              | 标题/关键字: 请恤入 | 发布状态: 请选择             |       | 发布时间: 开始时间 | - 结束时间              | 査询 重置 展开∨         |
| 岗位说明管理                                 | *新增         |                       |       |            |                     |                   |
| 流程文档管理                                 | 新闻标题        | 关键字                   | 浏览量 发 | 布人 发布状态    | 发布时间                | 操作                |
| 企业新闻管理                                 | 测试          | 123                   | 1 6   | 肺爽 已发布     | 2024-05-27 16:40:04 | 查看 撒回 置頂          |
| 公告通知管理                                 |             |                       |       |            |                     | 共1条 < 1 > 10条/页 > |
|                                        |             |                       |       |            |                     |                   |
|                                        |             |                       |       |            |                     |                   |
|                                        |             |                       |       |            |                     |                   |
|                                        |             |                       |       |            |                     |                   |
|                                        |             |                       |       |            |                     |                   |
|                                        |             |                       |       |            |                     |                   |
|                                        |             |                       |       |            |                     |                   |
|                                        |             |                       |       |            |                     |                   |
|                                        |             |                       |       |            |                     |                   |

(1) 新增企业新闻

点击 \*新增 按钮,进入新增企业新闻页面,包含新闻标题、正文、关键字、发布设置、发布时间,按要求输入相应信息,点击 <sup>预览</sup> 即可打开信息详情预览页面,点击 保存 即可新增。其中:新闻标题、正文、关键字、发布设置、发布时间为必填项。 发布设置:设置发布状态,默认为定时发布 发布时间:设置定时发布时间,只有发布设置勾选为定时发布时,才可进行此项设置

#### 图3-11 企业新闻管理新增功能界面

| ####17501 华海智に统一门户         | 统一门户               | 統一消息                                         | 发布管理      | 第三方应用   | 8管理 系统   | 管理    |       |       |     |     |        |            |      |     |   | ۵ | 6    |
|----------------------------|--------------------|----------------------------------------------|-----------|---------|----------|-------|-------|-------|-----|-----|--------|------------|------|-----|---|---|------|
| 发布管理 🕤                     | 新圳                 |                                              |           |         |          |       |       |       |     |     |        |            |      |     |   |   | 18 D |
| 制度及体系文件管理<br>岗位说明管理        | * 新闻标题:            | 肺地入                                          |           |         |          |       |       |       |     |     |        |            |      |     |   |   |      |
| 流程文档管理<br>企业新闻管理<br>公告通知管理 | - EX:              | 64 B 型<br>請能入正文                              | I* A      | L * ⊠ * | 默认字号* 默认 | 、字体 * | 默认行高* | 1= 1= | • • | 0.* | 8 61 * | <b>D</b> • | <br> | ъ ( | • |   |      |
| ADAMER                     |                    |                                              |           |         |          |       |       |       |     |     |        |            |      |     |   |   |      |
|                            | * 关键字:             | 请输入                                          |           |         |          |       |       |       |     |     |        |            |      |     |   |   |      |
|                            | • 发布设置:<br>• 发布时间: | <ul> <li>定时发布 () 1</li> <li>请选择日期</li> </ul> | 立即发布 〇 智不 | 发布      |          |       |       |       |     |     |        |            |      |     |   |   |      |
|                            | <b>保存</b> 預览       | 取消                                           |           |         |          |       |       |       |     |     |        |            |      |     |   |   |      |

#### (2) 编辑企业新闻

点击 编辑 按钮,进入企业新闻编辑界面。输入相关信息后点击 保存 按钮即可完成修 改操作。或点击 取消 按钮,取消本次修改。发布状态的新闻不可编辑。

(3) 删除企业新闻

点击 删除 按钮后,在弹出的窗口中点击 确定 按钮,即可删除。

(4) 撤回已发布企业新闻

点击<sup>撤回</sup>按钮后,在弹出的窗口中点击 确定 按钮,即可完成已发布新闻的撤回操 作。

(5) 置顶已发布企业新闻

点击 <sup>置顶</sup> 按钮后,在弹出的窗口中点击 确定 按钮,即可完成已发布新闻的置顶操 作。

(6) 撤回已发布企业新闻

点击 <sup>取消置顶</sup> 按钮后,在弹出的窗口中点击 确定 按钮,即可完成已置顶新闻的取消 置顶操作。

(7) 详情查看

点击"新闻标题"文字链或 查看 按钮后,即可对新闻相关内容进行详情查看。

(6) 搜索

在搜索窗口输入对应的搜索信息,即进行搜索。支持根据标题/关键字、发布状态、发 布时间多条件组合搜索。多维度搜索不需要全部填写,可只填一项。

### 图3-12 企业新闻管理搜索功能界面

| 华油智汇统一门户  | 统一门户 统一消息   | 发布管理 | 第三方应用管理 | 系统管理 |     |            |                     | 0 😮              |
|-----------|-------------|------|---------|------|-----|------------|---------------------|------------------|
| 发布管理 📦    | 企业新闻管理      |      |         |      |     |            |                     |                  |
| 制度及体系文件管理 | 标题/关键字: 请输入 |      | 发布状态:   | 请选择  |     | 发布时间: 开始时间 | ~ 结束时间              | 查询 重置 收起 ^       |
| 岗位说明管理    | 发布人: 清恤入    |      |         |      |     |            |                     |                  |
| 流程文档管理    | +新増         |      |         |      |     |            |                     |                  |
| 企业新闻管理    | 新闻标题        |      | 关键字     | 浏览量  | 发布人 | 发布状态       | 发布时间                | 操作               |
| 公告通知管理    | 测试          |      | 123     | 1    | 转突  | 已发布        | 2024-05-27 16:40:04 | 查看 撤回 置頂         |
|           |             |      |         |      |     |            | 共                   | l条 < 1 > 10条/页 ∨ |
|           |             |      |         |      |     |            |                     |                  |
|           |             |      |         |      |     |            |                     |                  |
|           |             |      |         |      |     |            |                     |                  |
|           |             |      |         |      |     |            |                     |                  |
|           |             |      |         |      |     |            |                     |                  |
|           |             |      |         |      |     |            |                     |                  |
|           |             |      |         |      |     |            |                     |                  |
|           |             |      |         |      |     |            |                     |                  |

# 3.6 公告通知管理

用户可使用该模块对公司公告通知进行统一的发布管理。公告通知管理包含:新增公告通知、编辑公告通知、删除公告通知、撤回已发布公告通知、置顶已发布公告通知、取消置顶已发布公告通知、查看详情和搜索重置功能。

#### 图3-13 公告通知管理功能界面

| ####TECH 华海智汇统一门户 | 统一门户 统一消息   | 发布管理 第三方应用管理 | 系统管理 |                       |                    |                     | <b>a</b> (3)    |
|-------------------|-------------|--------------|------|-----------------------|--------------------|---------------------|-----------------|
| 发布管理 📦            | 公告通知管理      |              |      |                       |                    |                     |                 |
| 制度及体系文件管理         | 标题/关键字: 话输入 | 发布状态:        | 请选择  | <ul> <li>✓</li> </ul> | <b>花布时间</b> : 开始时间 | ~ 結束時间              | 査済 重置 展开∨       |
| 岗位说明管理            | + #522      |              |      |                       |                    |                     |                 |
| 流程文档管理            | 公告通知标题      | 关键字          | 浏览量  | 发布人                   | 发布状态               | 发布时间                | 操作              |
| 企业新闻管理            | ceshi       | 122          | 1    | 管理员                   | 已发布                | 2024-05-27 16:41:39 | 查看 撤回 置顶        |
| 公告通知管理            |             |              |      |                       |                    | <u>ب</u>            | 条 < 1 > 10条/页 > |
|                   |             |              |      |                       |                    |                     |                 |
|                   |             |              |      |                       |                    |                     |                 |
|                   |             |              |      |                       |                    |                     |                 |
|                   |             |              |      |                       |                    |                     |                 |

# (1) 新增公告通知

点击 \*新增 按钮,进入新增公告通知页面,包含公告标题、正文、关键字、发布设置、发布时间,按要求输入相应信息,点击 <sup>预览</sup>即可打开信息详情预览页面,点击 保存 即可新增。其中:公告标题、正文、关键字、发布设置、发布时间为必填项。 发布设置:设置发布状态,默认为定时发布 发布时间:设置定时发布时间,只有发布设置勾选为定时发布时,才可进行此项设置

#### 图3-14 公告通知管理新增功能界面

| 华海智汇统一门户  | 统一门户    | 统一消息     | 发布管理       | 第三方应用管理    | 系统管理  |       |     |     |       |     |     |     |     |     |   |    | 🕮 🚯 |
|-----------|---------|----------|------------|------------|-------|-------|-----|-----|-------|-----|-----|-----|-----|-----|---|----|-----|
| 发布管理 🕤    | 1 新城    |          |            |            |       |       |     |     |       |     |     |     |     |     |   |    | 返回  |
| 制度及体系文件管理 |         |          |            |            |       |       |     |     |       |     |     |     |     |     |   |    |     |
| 岗位说明管理    | • 公告标题: | 请输入      |            |            |       |       |     |     |       |     |     |     |     |     |   |    |     |
| 流程文档管理    | • 正文:   | 66 B ⊻   | I … * ≜    | • 四• 默认字号• | 默认字体。 | 默认行高* | i i | ⊠ ≡ | · 🗄 · | © • | 8 🖬 | · • | - T | φ Ξ | 5 | C* |     |
| 企业新闻管理    |         | 请输入正文    |            |            |       |       |     |     |       |     |     |     |     |     |   |    |     |
| 公告通知管理    |         |          |            |            |       |       |     |     |       |     |     |     |     |     |   |    |     |
|           |         |          |            |            |       |       |     |     |       |     |     |     |     |     |   |    |     |
|           |         |          |            |            |       |       |     |     |       |     |     |     |     |     |   |    |     |
|           |         |          |            |            |       |       |     |     |       |     |     |     |     |     |   |    |     |
|           | • 关键字:  | 请输入      |            |            |       |       |     |     |       |     |     |     |     |     |   |    |     |
|           | *发布设置:  | ● 定时发布 ○ | 立即发布 🔵 暫不2 | 发布         |       |       |     |     |       |     |     |     |     |     |   |    |     |
|           | • 发布时间: | 请选择日期    |            |            |       |       |     |     |       |     |     |     |     |     |   |    |     |
|           |         |          |            |            |       |       |     |     |       |     |     |     |     |     |   |    |     |
|           | 保存 預览   | 取消       |            |            |       |       |     |     |       |     |     |     |     |     |   |    |     |

#### (2) 编辑公告通知

点击 编辑 按钮,进入公告通知编辑界面。输入相关信息后点击 保存 按钮即可完成修改操作。或点击 取消 按钮,取消本次修改。已发布公告不可编辑。

(3) 删除公告通知

点击<sup>删除</sup>按钮后,在弹出的窗口中点击<sup>确定</sup>按钮,即可删除。

(4) 撤回已发布公告通知

点击 <sup>撤回</sup> 按钮后,在弹出的窗口中点击 确定 按钮,即可完成已发布公告的撤回操 作。

(5) 置顶已发布公告通知

点击 <sup>置顶</sup> 按钮后,在弹出的窗口中点击 确定 按钮,即可完成已发布公告的置顶操 作。

(6) 撤回已发布公告通知

点击<sup>取消置顶</sup>按钮后,在弹出的窗口中点击 确定 按钮,即可完成已置顶公告的取消 置顶操作。

(7) 详情查看

点击"公告通知标题"文字链或 查看 按钮后,即可对公告相关内容进行详情查看。

(6) 搜索

在搜索窗口输入对应的搜索信息,即进行搜索。支持根据标题/关键字、发布状态、发 布时间多条件组合搜索。多维度搜索不需要全部填写,可只填一项。

# 图3-15 公告通知管理搜索功能界面

| ************************************* | 统一门户 统一消息   | 发布管理 第三方应用管理 | 系統管理 |     |            |                     | <b>6</b>         |
|---------------------------------------|-------------|--------------|------|-----|------------|---------------------|------------------|
| 发布管理 💼                                | 公告通知管理      |              |      |     |            |                     |                  |
| 制度及体系文件管理                             | 标题/关键字: 话输入 | 发布状态:        | 请选择  |     | 发布时间: 开始时间 | ~ 结束时间 🛛            | _ 査询   重置 教起へ    |
| 岗位说明管理                                | 发布人: 计输入    |              |      |     |            |                     |                  |
| 流程文档管理                                | + 新雄        |              |      |     |            |                     |                  |
| 企业新闻管理                                | 公告通知标题      | 关键字          | 浏览量  | 发布人 | 发布状态       | 发布时间                | 操作               |
| 公告通知管理                                | ceshi       | 122          | 1    | 管理员 | 已发布        | 2024-05-27 16:41:39 | 查看 潮回 置顶         |
|                                       |             |              |      |     |            | بل                  | 1条 < 1 > 10条/页 > |

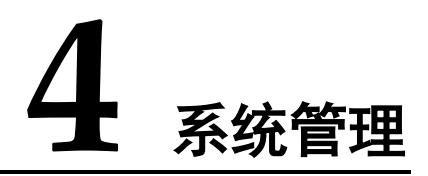

# 4.3 概述

系统管理作为整个系统的基础模块,包含对组织、角色和用户的管理,通过丰富的权限控制与配置功能,将员工分配到不同的角色中,使每个用户都有不同的权限和资源访问权限;通过登录日志和操作日志,实现对用户的登录和操作信息进行回溯,保证系统的安全运行,保障数据安全;通过应用管理,实现对集成应用的高效管理与日常维护;通过字典管理,实现对应用程序元数据的数据项、数据结构统一便捷的配置管理;通过个性化,实现对企业LOGO平台名称和主题颜色的初始化配置及日常维护;通过系统安全,实现系统安全策略的灵活调整;通过登录/退出/修改密码,保证系统信息安全。

系统管理模块下面有十三个子模块,分别为组织管理、角色管理、用户管理、登录日志、操作日志、应用管理、字典管理、门户模板配置、菜单管理、个性化、系统安全、登录/退出/修改密码、多语言切换。下面将分别对十三个子模块的功能及操作步骤进行说明。

# 4.4 组织管理

用户可使用该模块设置员工所属组织的属性。组织管理包含:新增组织、编辑组织、 删除组织和搜索重置功能。

### 图4-1 组织管理功能界面

| #### 750 华海智汇统一门户 | 统一门户 统一消息 | 发布管理 第三方应用管理 系统管理 ——        |               | 0 |
|-------------------|-----------|-----------------------------|---------------|---|
| 系统管理 📀            | ■ 组织架构    | 组织节点评情                      |               |   |
| 组织管理              | 请输入组织名称 Q |                             |               |   |
| 角色管理              | 只显示启用组织 💽 | 组织类型:集团                     | 组织名称:华海集团     |   |
| 用户管理              | + 🛛 🛍     | 组织编码:001                    | 上级组织:最高级,无上级  |   |
| 登录日志              | ■ 华海集团    | 组织状态: 启用                    | 1977-1 4回时描述: |   |
| 操作日志              | 华海公司      | 创建时间: 2024-03-27 14:03-54   | 创建人: 管理员      |   |
| 应用管理              | test      | 最后续改时间: 2024-03-27 14:04:17 | 最后作改人: 管理员    |   |
| 字曲管理              |           |                             |               |   |
| 门户根据积累            |           |                             |               |   |
| 137 00 M 28       |           | 编辑                          |               |   |
| 朱平官吐              |           |                             |               |   |
| 71916             |           |                             |               |   |
| 系统安全              |           |                             |               |   |
|                   |           |                             |               |   |
|                   |           |                             |               |   |
|                   |           |                             |               |   |
|                   |           |                             |               |   |

### (1) 新增组织

选择父级组织,点击 + 按钮,进入新增组织页面,包含组织类型、组织名称、组织编码、上级组织、组织负责人、排序、组织状态(默认启用)、组织描述等信息。按要求输入相应信息,点击保存即可新增。其中组织类型、组织名称、组织编码、上级组织、排序为必填项。

上级组织:选取新建部门归属的父级部门

组织负责人:选取新建部门的负责人

#### 图4-2 组织管理新增功能界面

| 4000円では「生活智に统一门户 | 统一门户 统一消息 | 发布管理 第三方应用管理 系统管理                                            | iii 🚯 |
|------------------|-----------|--------------------------------------------------------------|-------|
| 系统管理 📀           | = 组织架构    | 新建组织节点                                                       |       |
| 组织管理             | 清極入恒织各称 Q |                                                              |       |
| 角色管理             | 只显示真用组织 💽 | * 编织类型:                                                      |       |
| 用户管理             | + 🛛 🗇     | < 编织编码: 请他入 *上级组织: 华海集团 >>>>>>>>>>>>>>>>>>>>>>>>>>>>>>>>>>>> |       |
| 登录日志             | ■ 华海集团    | 備総合書人。 3365.2.2.80-22 → 第章: 3                                |       |
| 操作日志             | □ 华海公司    | ALACCION HIEROVIEL                                           |       |
| 应用管理             | test      | 炮积状态: ( <u>410</u> )                                         |       |
| 字典管理             |           | <b>和时间</b> 和此: 1311 他入户21省                                   |       |
| 门户模版配置           |           | 0/200                                                        |       |
| 菜单管理             |           |                                                              |       |
| 个性化              |           | <u>保存</u> 取消                                                 |       |
| 系统安全             |           |                                                              |       |
|                  |           |                                                              |       |
|                  |           |                                                              |       |
|                  |           |                                                              |       |
|                  |           |                                                              |       |
|                  |           |                                                              |       |

#### (2) 编辑组织

选择需要修改的组织,点击 / 按钮或点击右侧 编辑,,进入编辑组织页面。输入相关 信息后点击 保存 即可完成编辑操作,或点击 取消 按钮,取消本次修改。

# 图4-3 组织管理编辑功能界面

| ************************************* | 统一门户      | 统一消息 | 发布管理  | 第三方应用管理            | 系统管理               |      |                     |  | ۵ | 3 |
|---------------------------------------|-----------|------|-------|--------------------|--------------------|------|---------------------|--|---|---|
| 系統管理 📀                                | ■ 组织架构    |      | 组织节)  | 包详情                |                    |      |                     |  |   |   |
| 组织管理                                  | 请输入组织名称   | ٩    |       |                    |                    |      |                     |  |   |   |
| 角色管理                                  | 只显示启用组织 🂽 |      |       | 组织类型:公司            | 1                  |      | 组织名称:华海公司           |  |   |   |
| 用户管理                                  | + 🛛       | Ť    |       | 组织编码: 002<br>组织编码: |                    |      | 上级组织: 华海集团<br>排座: 1 |  |   |   |
| 登录日志                                  | ■ 华海集团    |      |       | 组织状态: 启用           | 3                  |      | 组织描述:               |  |   |   |
| 操作日志                                  | ■ 华海公司    |      |       | 创建时间: 2024         | 4-03-27 14:04:33   |      | 创建人:管理员             |  |   |   |
| 应用管理                                  | test      |      |       | 最后修改时间: 2024       | 4-04-11 16:19:00   |      | 最后修改人:管理员           |  |   |   |
| 字典管理                                  |           |      |       |                    |                    |      |                     |  |   |   |
| 门户根版配置                                |           |      | 16 12 |                    |                    |      |                     |  |   |   |
| 菜单管理                                  |           |      |       | J                  |                    |      |                     |  |   |   |
| 个性化                                   |           |      |       |                    |                    |      |                     |  |   |   |
| 系统安全                                  |           |      |       |                    |                    |      |                     |  |   |   |
|                                       |           |      |       |                    |                    |      |                     |  |   |   |
|                                       |           |      |       |                    |                    |      |                     |  |   |   |
|                                       |           |      |       |                    |                    |      |                     |  |   |   |
|                                       |           |      |       |                    |                    |      |                     |  |   |   |
|                                       |           |      |       |                    |                    |      |                     |  |   |   |
|                                       |           |      |       |                    |                    |      |                     |  |   |   |
| (2) 则除相                               | <u>ы</u>  |      |       |                    |                    |      |                     |  |   |   |
| (5) 厕际组织                              | 次         |      |       |                    |                    |      |                     |  |   |   |
| 点击 🔟 按钥                               | 11,在弹     | 出的窗  | 窗口中   | 山京击                | <mark>确定</mark> 按钮 | ,即可删 | 除。                  |  |   |   |
| (4) 搜索                                |           |      |       |                    |                    |      |                     |  |   |   |

在搜索窗口输入需要搜索的组织名称,即可对组织进行模糊搜索。

#### 图4-4 组织管理搜索功能界面

| 华海智汇统一门户 | 统一门户 统一消息 | 发布管理 第三方应用管理 系统管理 —         |                                            | iii 😮 |
|----------|-----------|-----------------------------|--------------------------------------------|-------|
| 系统管理 📀   | 1 组织架构    | 组织节点详情                      |                                            |       |
| 组织管理     | 请输入组织各称 Q |                             |                                            |       |
| 角色管理     | 只显示這用組织   | 細炉类型:公司                     | 组织名称: 华海公司                                 |       |
| 用户管理     | + 🛛 🛍     | 组织编码: 002                   | 上級组织:华海集团                                  |       |
| 登录日志     | 华海集团      | 相称以两人:<br>组织状态: 鹿用          | 1977:1 ################################### |       |
| 操作日志     | ■ 华海公司    | 创建时间: 2024-03-27 14:04:33   | 创建人:管理员                                    |       |
| 应用管理     | test      | 最后修改时间: 2024-04-11 16:19:00 | 最后始改人: 管理员                                 |       |
| 字典管理     |           |                             |                                            |       |
| 门户模版配置   |           | (编辑)                        |                                            |       |
| 菜单管理     |           |                             |                                            |       |
| 个性化      |           |                             |                                            |       |
| 系统安全     |           |                             |                                            |       |
|          |           |                             |                                            |       |
|          |           |                             |                                            |       |
|          |           |                             |                                            |       |
|          |           |                             |                                            |       |
|          |           |                             |                                            |       |

# 4.5 角色管理

用户可使用该模块设置员工所属角色的属性。角色管理包含:新增角色、编辑角色、 权限配置、成员管理、删除角色、详情查看和搜索重置功能。

# 图4-5 角色管理功能界面

| ₩₩₩₩₩₩₩₩₩₩₩₩₩₩₩₩₩₩₩₩₩₩₩₩₩₩₩₩₩₩₩₩₩₩₩₩₩ | 统一门户 统一消息 发 | 布管理 第三方应用管理 系统管理 — |      |                     | <b>a</b> §        |
|---------------------------------------|-------------|--------------------|------|---------------------|-------------------|
| 系统管理 🛟                                | 角色管理        |                    |      |                     |                   |
| 组织管理                                  | 角色名称: 请输入   | 状态: 请选择            | Ý    | 查询 重置               |                   |
| 角色管理                                  | + 新増角色      |                    |      |                     |                   |
| 用户管理                                  | 角色名称        | 描述                 | 状态   | 创建时间                | 操作                |
| 登录日志                                  | ceshi       | -                  | ● 启用 | 2024-05-27 09:19:20 | 编辑 配置权限 成员管理 删除   |
| 操作日志                                  | 第三方应用管理员    | -                  | ◎ 宾用 | 2024-03-27 11:58:19 | 编辑 配置权限 成员管理      |
| 应用管理                                  | 专家          | -                  | 0 倉用 | 2024-03-27 11:57:44 | 编辑 配置权限 成员管理 删除   |
| 字典管理                                  |             |                    |      |                     | 共3条 < 1 > 10条/页 > |
| 门户模版配置                                |             |                    |      |                     |                   |
| 菜单管理                                  |             |                    |      |                     |                   |
| 下住化                                   |             |                    |      |                     |                   |
| 小小6天王<br>                             |             |                    |      |                     |                   |
|                                       |             |                    |      |                     |                   |
|                                       |             |                    |      |                     |                   |
|                                       |             |                    |      |                     |                   |

### (1) 新增角色

点击 +新增角色 按钮,进入新增角色页面,包含角色名称、描述、角色状态(默认 启用)等信息。按格式要求输入相应信息,点击 确定 即可新增,新增成功自动跳转 到权限配页面。其中角色名称为必填项。

#### 图4-6角色管理新增功能界面

| 神神 学福智に统一门 | ⇒ 统一门户 统一消息 发布管 | 理 第三方应用管理 系统管理<br>—— |       |                     |                   |
|------------|-----------------|----------------------|-------|---------------------|-------------------|
| 系统管理 🗘     | 1 角色管理          |                      |       |                     |                   |
| 组织管理       | 角色名称: 话输入       | 秋志: 通速推              | ·     | R.                  |                   |
| 角色管理       | • 新增角色          |                      |       |                     |                   |
| 用户管理       | 角色名称            | 描述                   | 状态    | 创建时间                | 1011              |
| 登录日志       | ceshi           | 新増角色                 | ×     | 2024-05-27 09:19:20 | 编辑 配置权限 成员管理 删除   |
| 操作日志       | 第三方应用管理员        | · 0.6.夕致· 1996.)     |       | 2024-03-27 11:58:19 | 编辑 配置权限 成员管理      |
| 应用管理       | 专家              | . NOB4-              |       | 2024-03-27 11:57:44 | 编辑 配置权限 成员管理 删除   |
| 字典管理       |                 | 描述: 请输入内容            |       |                     | 共3条 < 1 > 10条/页 > |
| 口戶模版配置     |                 | 角色状态: (2月)           | 0/200 |                     |                   |
| 米平官理       |                 | _                    |       |                     |                   |
| 系统安全       |                 |                      | 取消 确定 |                     |                   |
|            |                 |                      |       |                     |                   |
|            |                 |                      |       |                     |                   |
|            |                 |                      |       |                     |                   |
|            |                 |                      |       |                     |                   |
|            |                 |                      |       |                     |                   |
|            |                 |                      |       |                     |                   |

#### (2) 编辑角色

点击 编辑 按钮,进入角色编辑界面。输入相关信息后点击 确定 按钮即可完成 编辑操作,或点击 <sup>取消</sup> 按钮,取消本次编辑。 (3) 配置权限 点击 <sup>配置权限</sup> 按钮,进入配置权限界面,包含功能权限和数据权限配置,功能权限维护 后点击 保存 按钮,切换至数据权限配置页,维护数据权限后,点击 保存 按钮,即 可完成权限更新操作。

### 图4-7 角色管理权限配置界面

| ₩₩₩₩₩₩₩₩₩₩₩₩₩₩₩₩₩₩₩₩₩₩₩₩₩₩₩₩₩₩₩₩₩₩₩₩₩ | 统一门户 统一消息 发                 | ·布管理 第三方应用管理 系统管理            |                              | ø | 8 |
|---------------------------------------|-----------------------------|------------------------------|------------------------------|---|---|
| 系统管理 🗘                                | 自由                          | 0.017 · 0.01                 | militari i stan              |   |   |
| 组织管理                                  | 最后修改时间: 2024-05-27 09:19:28 | 角色描述:                        | 100.01913.0.A. • <b>1194</b> |   |   |
| 角色管理                                  |                             |                              |                              |   |   |
| 用户管理                                  | 収限配置 功能权限 数据权限              |                              |                              |   |   |
| 操作日志                                  | I 菜单结构         父子关联         | 菜单节点详情                       |                              |   |   |
| 应用管理                                  |                             | 菜单名称: 统一门户                   | Menu name: Unified Portal    |   |   |
| 字典管理                                  |                             | 菜單名稱: 統一門戶                   | 原种ID: 1765697380901502978    |   |   |
| 门户模版配置                                | □ ✔ 統一消息 (業業)               | 菜单类型:菜单                      | 是否是一级菜单: 是                   |   |   |
| 菜单管理                                  | ☑ ☑ 发布管理 (菜单)               | 路由地址: /portal?modelid=common | 主xxx来中                       |   |   |
| 个性化                                   | 🖬 🗹 第三方应用管理 🖤 🙀             | 菜单排序: 1                      | 黨单标识: /portal?modelid=tymh   |   |   |
| 系统安全                                  | 🖬 🛃 系統管理 🛛 👮                | 菜单状态: 處用                     | 菜单备注:                        |   |   |
|                                       | 🖸 🛃 告警信息 (菜单)               | 创建时间: 2024-01-01 10:00:00    | 最后修改时间: 2024-04-11 10:22:31  |   |   |
|                                       |                             |                              |                              |   |   |
|                                       |                             |                              |                              |   |   |
|                                       |                             |                              |                              |   |   |
|                                       |                             |                              |                              |   |   |
|                                       | 保存取消                        |                              |                              |   |   |

# (4) 成员管理

点击 <sup>成员管理</sup> 按钮,进入成员管理界面,在左侧选择员工架构树框中选中具体人员,点 击>按钮将人员移入右侧已选员工清单。在右侧已选员工清单中选中具体人员,点击 <按钮将人员移入左侧选择员工架构树。编辑岗位员工后,点击 保存 按钮更新岗位 成员信息,或点击 取消 按钮,取消本次编辑。

#### 图4-8角色管理成员管理功能界面

| ####***** 华海智汇统一门户          | 统一门户 统一方                                                                                                    | 肖息 发布管理 第三方应用管理    | 系统管理     |                        |                        |              |                                                           | <b>5</b> |
|-----------------------------|----------------------------------------------------------------------------------------------------|--------------------|----------|------------------------|------------------------|--------------|-----------------------------------------------------------|----------|
| 系統管理                        | 1 身合知道<br>たたのの<br>をもなめ<br>たのの<br>ない<br>ない<br>のの<br>ない<br>のの<br>ない<br>のの<br>の<br>のの<br>の<br>の<br>の<br>の<br>の<br>の | 成局管理 (15日尚色: cosh) | <u>a</u> | 1 Ξ3///<br>• 2#<br>• Α | 姓名/高句名<br>教育 hamibuang | 所属部门<br>中海公司 | 1899489<br>427 09:19:20<br>4:27 11:58:19<br>4:27 11:57:44 |          |
| (5) 删除角<br><sub>点击</sub> 删除 | 色<br>按钮,在弹                                                                                                    | 自由的窗口中点            | 击确       | <mark>定</mark> 按       | 钮,即ī                   | 可删除。         |                                                           |          |

#### (6) 搜索

在搜索窗口输入需要搜索的角色,即可对角色进行搜索。支持根据角色名称、状态多 条件组合搜索。多维度搜索不需要全部填写,可只填一项。

#### 图4-9角色管理搜索功能界面

| ₩₩₩₩₩₩₩₩₩₩₩₩₩₩₩₩₩₩₩₩₩₩₩₩₩₩₩₩₩₩₩₩₩₩₩₩ | 统一门户 统一消息 | 发布管理 第三方应用管理 | 系统管理    |      |                     | <b>0</b> 🚱        |
|--------------------------------------|-----------|--------------|---------|------|---------------------|-------------------|
| 系统管理 📀                               | 角色管理      |              |         |      |                     |                   |
| 组织管理                                 | 角色名称: 请输入 | 8            | 大古: 请选择 | √ 👲  | 約 重 四               |                   |
| 角色管理                                 | + 新規和的    |              |         |      |                     |                   |
| 用户管理                                 | 角色名称      |              | 描述      | 状态   | 创建时间                | 操作                |
| 登录日志                                 | ceshi     |              | -       | ● 启用 | 2024-05-27 09:19:20 | 编辑 配置权限 成员管理 删除   |
| 操作日志                                 | 第三方应用管理员  |              |         | ● 島用 | 2024-03-27 11:58:19 | 编辑 配置权限 成员管理      |
| 应用管理                                 | 专家        |              |         | ● 启用 | 2024-03-27 11:57:44 | 编辑 配置权限 成员管理 删除   |
| 字典管理                                 |           |              |         |      |                     | 共3条 < 1 > 10条/页 > |
| 口戶根版配置                               |           |              |         |      |                     |                   |
| ** B44                               |           |              |         |      |                     |                   |
| 系统安全                                 |           |              |         |      |                     |                   |
|                                      |           |              |         |      |                     |                   |
|                                      |           |              |         |      |                     |                   |

# 4.6 用户管理

该模块提供统一的用户维护界面,除可录入用户基本信息外,还可定义用户的所属组 织、岗位信息。员工管理包含:新增员工、查看详情、编辑员工、导入员工、导出员 工、删除员工和搜索重置功能。

#### 图4-10 用户管理功能界面

| ▶●●●●▼================================= | 统一门户                                   | 统一消息 | 发布管理 第    | 三方应用管理    | 系统管理        |          |                |       |      |        |           |         | Ø    | 8           |
|-----------------------------------------|----------------------------------------|------|-----------|-----------|-------------|----------|----------------|-------|------|--------|-----------|---------|------|-------------|
| 系统管理 😳                                  | ■ 组织架构                                 |      | 用户管理      |           |             |          |                |       |      |        |           |         |      |             |
| 组织管理                                    | 消除入                                    | ٩    | 姓名: 请加入   |           |             | 用户名: 请输入 |                | 手机号码: | 透镜入  |        |           | 查询      | 東西   | 展开、         |
| 角色管理                                    | ■ 所有                                   |      | +新增用户     | 8Y 8      | ш 👻         |          |                |       |      |        |           |         |      |             |
| 用户管理                                    | <ul> <li>季海集団</li> <li>季海集団</li> </ul> |      | 姓名        | 用户名       | 手机号码        | 總統聯门     | 角色             | 用户状态  | 账号状态 | 与钉钉绑定  | 与welink哪定 |         | 1911 |             |
| 登录日志                                    | test                                   |      | hanhanhan | ha        | 19324243434 | 华海公司     | 专家             |       | 0 启用 | 已绑定    | 已绑定       | 详惯      | 编辑   | EI/S        |
| 操作日志                                    |                                        |      | 钙炭        | hanshuang | 19845918683 | 华海公司     | ceshi,专家,第三方应… | -     | ● 启用 | 未绑定    | 未绑定       | 详情      | 编辑   | 翻林          |
| 应用管理                                    |                                        |      | 张雪霞       | ZXX       | 13698596321 | 华海公司     | 专家,第三方应用管理员    |       | ● 启用 | 未绑定    | 未绑定       | 详惯      | 编辑   | EHF8        |
| 字典管理                                    |                                        |      | 段月        | dy        | 13698589685 | 华海公司     | 专家,第三方应用管理员    | -     | ◎ 启用 | 未绑定    | 未绑定       | 详情      | 编辑   | 翻除          |
| 门户模版配置                                  |                                        |      | 黎苑文       | lyw       | 15201555812 | 华海公司     | 专家,第三方应用管理员    |       | ◎島用  | 未绑定    | 未绑定       | 详惯      | (£17 | <b>B178</b> |
| 菜单管理                                    |                                        |      | 辛佳宇       | xjy       | 13678596851 | 华海公司     | 专家、第三方应用管理员    |       | ◎ 启用 | 未绑定    | 未绑定       | 1218    | 编辑   | 副務会         |
| 个性化                                     |                                        |      | 张治家       | zzj       | 18829213278 | 华海公司     | 专家,第三方应用管理员    |       | ●此用  | 未绑定    | 末御定       | sta     | 1611 | 8178        |
|                                         |                                        |      | 徐海涛       | xht       | 18600490068 | 华海公司     | 专家,第三方应用管理员    | (L)   | 0 启用 | 未绑定    | 未绑定       | i¥1A    | 编辑   | E172        |
|                                         |                                        |      | 王志国       | wzg       | 13910871785 | 华海公司     | 专家。第三方应用管理员    | -     | 0 倉用 | 未煤定    | 未绑定       | 详情      | 1651 | 副除          |
|                                         |                                        |      | 宋禹弟       | syh       | 18617166042 | 华海公司     | 专家。第三方应用管理员    | -     | ◎ 启用 | 未绑定    | 未绑定       | i#tA    | 编辑   | EN28        |
|                                         |                                        |      |           |           |             |          |                |       |      | 共15条 < | 1 2 >     | 10条/页 ~ | 親至   | 3           |

#### (1) 新增用户

点击左侧具体组织层级,进入具体所属组织,此时新建的用户自动归属于所选组织。

点击 \*新增用户 按钮,进入新增员工页面,包含用户名、姓名、手机号码、组织部 门、岗位、邮箱、证件类型、证件号码、工号、第三方应用访问权限、员工状态、帐 号状态、备注等信息。按要求输入相应信息,点击 保存 按钮即可新增。其中用户 名、姓名、手机号码、组织部门、角色、账号状态为必填项。

层级标准:组织关系引用"组织管理"中的层级

组织部门:引用"组织管理"模块中的组织层级

角色:引用"岗位管理"模块中的岗位名称

**账号状态:** 启用状态当前用户创建完成后立即生效; 禁用状态当前用户创建完成后保存相关信息, 暂时不生效

**第三方应用访问权限:**默认带出当前组织部门及其所有上级组织部门下的已经启用的应用

#### 图4-11 用户管理新增功能界面

| ₩₩₩₩₩₩₩₩₩₩₩₩₩₩₩₩₩₩₩₩₩₩₩₩₩₩₩₩₩₩₩₩₩₩₩₩₩ | 第一门中     | 统一消息        | 发布管理 | 第三方应用管理 | 系统管理 |                          |                 | <b>a</b> (3 |
|---------------------------------------|----------|-------------|------|---------|------|--------------------------|-----------------|-------------|
| 系统管理 😳                                | 1 新増用户   |             |      |         |      |                          |                 |             |
| 组织管理                                  | * 用户名    | i: 请输入      |      |         |      | • 姓名:                    | 清婚入             |             |
| 角色管理                                  |          |             |      |         |      |                          |                 |             |
| 用户管理                                  | * 手机号码   | 计输入         |      |         |      | * 组织部( ):                | 华海公司            |             |
| 登录日志                                  | *角色      | a water     |      |         |      | 85%日:                    | 加加入             |             |
| 操作日志                                  | 证件类型     | t: waxe     |      |         |      | 证件号码 ②:                  | iline入          |             |
| 应用管理                                  | 工号       | : 游输入       |      |         |      | 第三方应用访问权限 <mark>。</mark> | 信创实验局× 石化码头实验局× |             |
| 字典管理                                  | 用户状态     | in initiate |      |         |      | • 账号状态:                  | 诸武道             |             |
| 门户模版配置                                |          |             |      |         |      |                          |                 |             |
| 菜单管理                                  | 和利用PerD  | i WHEA      |      |         |      | Welink#LPID:             | 清恤入             |             |
| 个性化                                   | 企业微信用户ID | 计输入         |      |         |      | 微信用户open ID:             | 请输入             |             |
| 系统安全                                  | 备注       | 计输入内容       |      |         |      |                          |                 |             |
|                                       |          |             |      |         |      |                          |                 | a / 200     |
|                                       |          |             |      |         |      |                          |                 |             |
|                                       |          |             |      |         |      |                          |                 |             |
|                                       |          |             |      |         |      |                          |                 |             |
|                                       |          |             |      |         |      |                          |                 |             |

(2) 详情查看

点击<sup>详情</sup>按钮,即可对用户信息进行详情查看。内置重置密码功能,点击<sup>重置密码</sup>按钮,可为用户更新密码。

(3) 编辑用户

点击 编辑 按钮,进入编辑用户页面。输入相关信息后点击 保存 按钮即可完成修改操 作,或点击 <sup>取消</sup> 按钮,取消本次修改。

(4) 导入用户

点击 <sup>导入</sup> 按钮, 弹出批量导入员工弹窗, 点击<sup>表格模板 上</sup> 按钮下载表格模板, 按要求 填写, 点击上传文档 上 按钮, 选择文档即可导入员工。其中导入数据, 姓名、用户 名、手机号码、组织编码、角色、账号状态为必填项。

组织编码:引用"组织管理"模块中的组织编码

# 图4-12 用户管理导入用户功能界面

| ####TECH 华海智汇统一门户             | 统一门户 统一消息                              | 发布管理                      | 第三方应用管理    | 系统管理            |                        |             |       |             |          |           |         | ۵     | 8     |
|-------------------------------|----------------------------------------|---------------------------|------------|-----------------|------------------------|-------------|-------|-------------|----------|-----------|---------|-------|-------|
| <b>系統管理 ◎</b><br>组织管理<br>角色管理 | <ul> <li>■ 所作</li> </ul>               | Ⅰ用户管理<br>姓名: 谢德<br>• 新型用户 | (a) (a)    | л<br>ш <b>ч</b> | <b>即户名:</b> 请输入        |             | 手机号码: | 高输入         |          |           | 查询      | 27    | 展开∨   |
| 用户管理                          | <ul> <li>学海集団</li> <li>学海集団</li> </ul> | 北景                        | 导入用户       |                 |                        | ×           | 用户状态  | 账号状态        | 与钉钉绑定    | 与welink哪定 |         | 接作    |       |
| 登录日志                          | test                                   | han                       | )1         |                 |                        |             | -     | ◎ 启用        | 已绑定      | 已绑定       | 详情      | 编辑    | 删除    |
| 操作日志                          |                                        |                           | 下载模板       | 点击下载            | 医格模板 占                 |             | -     | ◎ 倉用        | 未绑定      | 未绑定       | 详细      | 16 ST | #178  |
| 应用管理                          |                                        | 9                         |            |                 |                        |             |       | ◎ 倉用        | 未绑定      | 未閉定       | 详情      | 编辑    | 删除    |
| 字典管理                          |                                        |                           | ]2<br>上传表格 |                 |                        |             | -     | ◎ 启用        | 未绑定      | 未绑定       | 详情      | 1811  | 1018  |
| 门户模版配置                        |                                        |                           |            |                 |                        |             |       | ◎ 倉用        | 未绑定      | 未堪定       | 1¥10    | 16511 | 删除    |
| 菜单管理                          |                                        |                           |            |                 |                        |             |       | ◎ 启用        | 未耕定      | 未绑定       | 1216    | 18112 | 1017A |
| 个性化                           |                                        |                           |            | 拖拽到此处或自         | 創击上传文档 L<br>Exils、xisx |             |       | 0 倉用        | 未绑定      | 未绑定       | 1710    | 1611  | 10178 |
| 系统安全                          |                                        | 8                         |            |                 |                        |             |       | 0 启用        | 未捐定      | 未携定       | 详情      | 1810  | 開防    |
|                               |                                        | 干去国                       | WZP        | 13910871785     | 振道公司                   | 专家、第三方应用管理品 |       | <b>○</b> 启用 | 未胡定      | 来概定       | 1718    | 16.51 | WIT:  |
|                               |                                        | 安風遊                       | svh        | 18617166042     | 华海公司                   | 专定 第三方应用等理品 |       | <b>○</b> 白田 | 東樹定      | 未堪定       | 1215    | (#58  | mit:  |
|                               |                                        |                           | 70         |                 |                        |             |       |             | 共15条 < 1 | 2 > 1     | 10条/页 > | 戰至    | 页     |

#### (5) 导出

点击 <sup>导出</sup> 按钮,弹出导出数据范围下拉框,点击 <sup>导出本页</sup> 按钮,可导出当前页面员 工信息至本地;点击 <sup>导出全部</sup> 按钮,可导出系统全部员工信息至本地。

(6) 搜索

在搜索窗口输入需要搜索的用户,即可对用户进行搜索。支持根据姓名、用户名、手 机号码、角色、用户状态、账号状态多条件组合搜索。多维度搜索不需要全部填写, 可只填一项。

#### 图4-13 用户管理搜索功能界面

| ₩₩₩₩₩₩₩₩₩₩₩₩₩₩₩₩₩₩₩₩₩₩₩₩₩₩₩₩₩₩₩₩₩₩₩₩ | 统一门户 统一消息                            | 发布管理 第    | 三方应用管理    | 系统管理        |       |      |                |       |      |        |           |         | 6       | 6            |
|--------------------------------------|--------------------------------------|-----------|-----------|-------------|-------|------|----------------|-------|------|--------|-----------|---------|---------|--------------|
| 系統管理 🗳                               | II 组织架构                              | 1 用户管理    |           |             |       |      |                |       |      |        |           |         |         |              |
| 组织管理                                 | RMA Q                                | 姓名: 清油入   |           |             | 用户名:  | 动地入  |                | 手机号码: | 诸镇入  |        |           | 重询      | * 2     | 收起 /         |
| 角色管理                                 | <ul> <li>所有</li> <li>今海集田</li> </ul> | 角色: 清法用   | _         |             | 用户状态: | 诺输入  | Ý              | 账号状态: | 游输入  | Y      |           |         |         |              |
| 用户管理                                 | □ 华海公司                               | + 新規用户    | 8Y 6      | 9 出 イ       |       |      |                |       |      |        |           |         |         |              |
| 登录日志                                 | test                                 | 姓名        | 用户名       | 手机号码        |       | 组织部门 | 角色             | 用户状态  | 账号状态 | 与钉钉绑定  | 与welink閉定 |         | 10/F    |              |
| 操作日志                                 |                                      | hanhanhan | ha        | 19324243434 |       | 华海公司 | 专家             | 0.77  | 自由の  | 已爆定    | 已绑定       | 详细      | 编辑      | <b>B</b> (3) |
| 应用管理                                 |                                      | 韩央        | hanshuang | 19845918683 |       | 华海公司 | ceshi,专家,第三方应… | -     | 自用   | 未绑定    | 未绑定       | 详情      | 编辑      | #53\$        |
| 字典管理                                 |                                      | 张雪霞       | ZXX       | 13698596321 |       | 华海公司 | 专家,第三方应用管理员    | 1.040 | 0 倉用 | 未樹定    | 未得定       | 详情      | 编辑      | 删除           |
| 门户楔版配置                               |                                      | 股月        | dy        | 13698589685 |       | 华海公司 | 专家,第三方应用管理员    |       | 0 倉用 | 未绑定    | 未绑定       | 详惯      | 编辑      | #159         |
| 采甲管理                                 |                                      | 聖苑文       | lyw       | 15201555812 |       | 华海公司 | 专家,第三方应用管理员    | 1.00  | ● 宜用 | 未绑定    | 未得定       | 12.05   | 1910    | #153         |
| 系统安全                                 |                                      | 卒任宇       | xjy       | 13678596851 |       | 华海公司 | 专家,第三方应用管理员    |       | 0 食用 | 未绑定    | 未绑定       | 14.00   | 编辑      | 1913k        |
|                                      |                                      | 张治家       | zzj       | 18829213278 |       | 华海公司 | 专家,第三方应用管理员    | 1121  | ●倉用  | 未閉定    | 未绑定       | 14.00   | 168.933 | <b>新</b> 动   |
|                                      |                                      | 徐海涛       | sht       | 18600490068 |       | 华海公司 | 专家,第三方应用管理员    |       | 0 倉用 | 未绑定    | 未绑定       | 详细      | 1910    | 影除           |
|                                      |                                      | 王志国       | wzg       | 13910871785 |       | 华海公司 | 专家,第三方应用管理员    |       | ● 倉用 | 未绑定    | 未绑定       | 详细      | 编辑      | 删除           |
|                                      |                                      |           |           |             |       |      |                |       |      | 共15条 🔄 | 1 2 >     | 10条/页 ~ | 就至      | đ            |

# 4.7 登录日志

该模块用来记录用户的登录信息,可对登录用户、登录类型、IP 地址、时间、状态等信息进行统一记录。登录日志包含:导出日志和搜索重置功能。

#### 图4-14 登录日志功能界面

| ₩₩₩₩₩₩₩₩₩₩₩₩₩₩₩₩₩₩₩₩₩₩₩₩₩₩₩₩₩₩₩₩₩₩₩₩₩ | • 统一门" 统一消息         | 发布管理 第三方应用管 | 理 系统管理    |           |                 |            |                            |
|---------------------------------------|---------------------|-------------|-----------|-----------|-----------------|------------|----------------------------|
| 系统管理 💠                                | Ⅰ 登录日志              |             |           |           |                 |            |                            |
| 组织管理                                  | <b>登录类型:</b> 语选择    | ~ <b>1</b>  | 名: 清输入关键字 |           | 登录状态: 请选择       |            | 查询 重置                      |
| 角色管理                                  | 导出本页                |             |           |           |                 |            |                            |
| 用户管理                                  | 登录时间                | 登录类型        | 姓名        | 用户名       | IP              | 登录状态       | 日志详情                       |
| 登录日志                                  | 2024-05-27 16:47:57 | 门户登入        | 转爽        | hanshuang | 100.125.115.244 | 🔵 成功       | 登录成功                       |
| 操作日志                                  | 2024-05-27 16:47:40 | 门户登出        | 管理员       | admin     | 100.125.115.244 | 😋 成功       | 登出成功                       |
| 应用管理                                  | 2024-05-27 16:40:53 | 门户登入        | 管理员       | admin     | 100.125.115.244 | 🕑 成功       | 登录成功                       |
| 字典管理                                  | 2024-05-27 16:40:22 | 门户登入        | 转攻        | hanshuang | 100.125.115.244 | 🕑 成功       | 登录成功                       |
| 口户模版配置                                | 2024-05-27 16:40:11 | 门户登出        | 管理员       | admin     | 100.125.115.244 | 🕑 成功       | 登出成功                       |
| 采甲宮理                                  | 2024-05-27 16:39:33 | SSO豊入       | 管理员       | admin     | 100.125.124.164 | 🕑 成功       | 系统名:信创实验局;Client_id:xc-syj |
| 系统安全                                  | 2024-05-27 16:36:36 | 门户登入        | 管理员       | admin     | 100.125.115.244 | 🕐 ग्रद्धका | 登录成功                       |
|                                       | 2024-05-27 16:03:03 | 门户登入        | 段月        | dy        | 10.101.59.54    | 🕑 成功       | 登录成功                       |
|                                       | 2024-05-27 13:46:31 | 门户登入        | 新爽        | hanshuang | 100.125.115.244 | 🕑 成功       | 登录成功                       |
|                                       | 2024-05-27 10:56:18 | 门户登入        | 段月        | dy        | 100.125.160.231 | 🕑 成功       | 登录成功                       |
|                                       |                     |             |           |           |                 | aaaa       |                            |

共53条 < 1 2 3 4 5 6 > 10条/页 > 跳至 页

#### (1) 导出日志

点击 **导出本页** 按钮,可导出当前页面显示的登录日志信息至本地。

(2) 搜索

在搜索窗口输入对应的搜索信息,即可进行搜索。支持根据登录类型、姓名、登录状态、选择日期多条件组合搜索。多维度搜索不需要全部填写,可只填一项。

#### 图4-15 登录日志搜索功能界面

| ₩₩₩₩₩₩₩₩₩₩₩₩₩₩₩₩₩₩₩₩₩₩₩₩₩₩₩₩₩₩₩₩₩₩₩₩₩ | 统一门户 统一消息           | 发布管理 第三方应用管理 | 系统管理   |           |                 |      | <b>1</b> |
|---------------------------------------|---------------------|--------------|--------|-----------|-----------------|------|----------|
| 系统管理 🗘                                | 登录日志                |              |        |           |                 |      |          |
| 组织管理                                  | 登录类型: 请选择           | ∨ 姓名:        | 请输入关键字 |           | 登录状态: 请选择       |      | 救沟 重置    |
| 角色管理                                  | 导出本页                |              |        |           |                 |      |          |
| 用户管理                                  | 登录时间                | 登긎类型         | 姓名     | 用户名       | IP              | 登录状态 | 日志详情     |
| 登录日志                                  | 2024-05-27 18:38:51 | 门户登入         | 管理员    | admin     | 10.105.28.162   | 🕑 成功 | 登录成功     |
| 操作日志                                  | 2024-05-27 17:39:58 | 门户登入         | 转爽     | hanshuang | 100.125.115.244 | 🔵 成功 | 登录成功     |
| 应用管理                                  | 2024-05-27 17:31:42 | 口户登出         | 转爽     | hanshuang | 100.125.115.244 | 😋 成功 | 登出成功     |
| 字典管理                                  | 2024-05-27 17:30:41 | 门户登入         | 韩爽     | hanshuang | 100.125.115.244 | 👩 成功 | 登录成功     |
| 可的時期                                  | 2024-05-27 17:30:20 | 门户登出         | 转爽     | hanshuang | 100.125.115.244 | 👩 成功 | 登出成功     |
| <sup>東平 日4</sup>                      | 2024-05-27 17:24:38 | 门户登入         | 管理员    | admin     | 100.125.115.244 | 👩 成功 | 登录成功     |
| 系统安全                                  | 2024-05-27 16:47:57 | 门户登入         | 韩奕     | hanshuang | 100.125.115.244 | 😋 成功 | 登录成功     |
|                                       | 2024-05-27 16:47:40 | 门户登出         | 管理员    | admin     | 100.125.115.244 | 🔵 成功 | 登出成功     |
|                                       | 2024-05-27 16:40:53 | 门户登入         | 管理员    | admin     | 100.125.115.244 | 🔿 成功 | 登录成功     |
|                                       | 2024-05-27 16:40:22 | 门户登入         | 转页     | hanshuang | 100.125.115.244 | 🕑 成功 | 登录成功     |

# 4.8 操作日志

该模块用来记录用户的操作信息,可对操作用户、操作菜单、操作对象、操作类型、 IP 地址、时间等信息进行统一记录。操作日志包含:导出日志和搜索功能。

### 图4-16 操作日志功能界面

| ₩₩₩ 〒〒〒 华海智に统一门户 | 统一门户 统一消息           | 发布管理 第三方应用管 | 理 系统管理    |           |                  |           | <b>0</b> 🔞                 |
|------------------|---------------------|-------------|-----------|-----------|------------------|-----------|----------------------------|
| 系统管理 🛟           | 登录日志                |             |           |           |                  |           |                            |
| 组织管理             | 登录类型: 请选择           | ▽ 姓         | 8: 请输入关键字 |           | <b>登录状态:</b> 请选择 | V         | 查询 重置                      |
| 角色管理             | 导出本页                |             |           |           |                  |           |                            |
| 用户管理             | 登录时间                | 登录类型        | 姓名        | 用户名       | IP               | 登录状态      | 日志详情                       |
| 登录日志             | 2024-05-27 16:47:57 | 门户登入        | 转突        | hanshuang | 100.125.115.244  | 🕑 成功      | 登录成功                       |
| 操作日志             | 2024-05-27 16:47:40 | 门户登出        | 管理员       | admin     | 100.125.115.244  | 🕑 成功      | 登出成功                       |
| 应用管理             | 2024-05-27 16:40:53 | 门户登入        | 管理员       | admin     | 100.125.115.244  | 🕑 成功      | 登录成功                       |
| 字典管理             | 2024-05-27 16:40:22 | 门户登入        | 转突        | hanshuang | 100.125.115.244  | 🕑 成功      | 登录成功                       |
| 门户楔版配置           | 2024-05-27 16:40:11 | 门户登出        | 管理员       | admin     | 100.125.115.244  | 🕑 成功      | 登出成功                       |
| 米甲官理             | 2024-05-27 16:39:33 | SSO登入       | 管理员       | admin     | 100.125.124.164  | 🕑 成功      | 系统名:信创实验局;Client_id:xc-syj |
| 系统安全             | 2024-05-27 16:36:36 | 门户登入        | 管理员       | admin     | 100.125.115.244  | 🕝 成功      | 登录成功                       |
|                  | 2024-05-27 16:03:03 | 门户登入        | 段月        | dy        | 10.101.59.54     | 🕑 成功      | 登录成功                       |
|                  | 2024-05-27 13:46:31 | 门户登入        | 转页        | hanshuang | 100.125.115.244  | 🖉 成功      | 登录成功                       |
|                  | 2024-05-27 10:56:18 | 门户里入        | 段月        | dy        | 100.125.160.231  | 🔮 成功      | 登录成功                       |
|                  |                     |             |           |           | 共53条 < 1 2       | 3 4 5 6 > | 10多/西 / 離至 3               |

(1) 导出本页

点击 **导出本页** 按钮,可导出当前页面显示的操作日志信息至本地。

(2) 搜索

在搜索窗口输入对应的搜索信息,即可进行搜索。支持根据操作菜单、姓名、操作类型、选择日期、操作对象、操作状态多条件组合搜索。多维度搜索不需要全部填写,可只填一项。

# 图4-17 操作日志搜索功能界面

| ₩₩₩₩₩₩₩₩₩₩₩₩₩₩₩₩₩₩₩₩₩₩₩₩₩₩₩₩₩₩₩₩₩₩₩₩ | 统一门户 统一法            | 這 发布管理    | 第三方应用管理 | 系約    | 管理        |                 |         |              |       | ø          | 8    |
|--------------------------------------|---------------------|-----------|---------|-------|-----------|-----------------|---------|--------------|-------|------------|------|
| 系统管理 🔹                               | 操作日志                |           |         |       |           |                 |         |              |       |            |      |
| 组织管理                                 | <b>操作菜单:</b> 请选择    |           |         | 姓名:   | 请输入关键字    |                 | 操作类型:   | 请选择 マ        |       | 查询 重置      | 收起^  |
| 角色管理                                 | <b>选择日期</b> : 开始日期  | ~ 結束日期 〔  | 3       | 操作对象: | 天館長       |                 | 操作状态:   | 请选择 マ        |       |            |      |
| 用户管理                                 | 导出本页                |           |         |       |           |                 |         |              |       |            |      |
| 登录日志                                 | 操作时间                | 操作菜单      | 目标应用    | 姓名    | 用户名       | IP              | 操作类型    | 操作对象         | 操作状态  | 日志详情       |      |
| 操作日志                                 | 2024-05-27 16:42:58 | 应用管理      |         | 转突    | hanshuang | 100.125.115.244 | 令人      | 信创实验局        | 🕑 成功  | 账号映射更新     | ŧŕ   |
| 应用管理                                 | 2024-05-27 16:42:49 | 应用管理      |         | 特実    | hanshuang | 100.125.115.244 | 导入      | 石化码头实验局      | 🕑 成功  | 账号映射更新     | lf   |
| 字典管理                                 | 2024-05-27 16:41:38 | 公告通知管理    | -       | 管理员   | admin     | 100.125.115.244 | 新增      | ceshi        | 🕑 成功  | 新増ceshi    |      |
| 门户模版配置                               | 2024-05-27 16:40:04 | 企业新闻管理    |         | 转突    | hanshuang | 100.125.115.244 | 新增      | 测试           | 🕑 成功  | 新增测试       |      |
| 采単管理                                 | 2024-05-27 16:38:29 | 用户管理      | -       | 管理员   | admin     | 100.125.115.244 | 编辑      | 转夷           | 🕑 成功  | 人员信息更新     | łf   |
| 系统安全                                 | 2024-05-27 16:36:03 | 制度及体系文件管理 | -       | 转突    | hanshuang | 100.125.115.244 | 新增      | 天津市建设工程安全事故… | 🕑 成功  | 新增天津市建设工程  | 宝安全… |
|                                      | 2024-05-27 16:35:59 | 制度及体系文件管理 | -       | 转奥    | hanshuang | 100.125.115.244 | 新増      | 天津市建设工程安全事故  | ◎ 失敗  | 与已有名称重复,诸  | 青重新… |
|                                      | 2024-05-27 16:32:40 | 流程文档管理    | -       | 转突    | hanshuang | 100.125.115.244 | 新增      | 天津市建设工程安全事故… | 🕑 成功  | 新增天津市建设工程  | 聖安全… |
|                                      | 2024-05-27 16:25:39 | 菜单管理      |         | 特爽    | hanshuang | 100.125.115.244 | 删除      | ers          | 🕑 成功  | 删除ers      |      |
|                                      |                     |           |         |       |           | #               | 65条 < 1 | 2 3 4 5 6    | 7 > 1 | 10条/页 > 端至 | Ŗ    |

# 4.9 应用管理

该模块提供系统统一的页面配置,可对平台所集成的各种应用的基本信息、具体的鉴 权方式、平台对应用的授权范围等进行日常的管理。应用管理包含:新增应用、编辑 应用、删除应用和账号映射功能。

#### 图4-18 应用管理功能界面

| 华海智汇统一门户 | 统一门户  | 統一消息    | 发布管理       | 第三方应用管理 | 系统管理  |      |                     |      |    | . 2               |
|----------|-------|---------|------------|---------|-------|------|---------------------|------|----|-------------------|
| 系统管理 😳   | 应用管理  |         |            |         |       |      |                     |      |    |                   |
| 组织管理     | +新增应用 |         |            |         |       |      |                     |      |    |                   |
| 角色管理     | 推序    | 应用名称    | 应用ID       | 应用归属机构  | 起级管理员 | 状态   | 创建时间                | 应用排序 | 鲁注 | 操作                |
| 用户管理     | 1     | 石化码头实验局 | portal-syj | 华海公司    | 转突    | 0 店用 | 2024-05-22 17:18:11 | 2    | -  | 编辑 删除 账号映射        |
| 登录日志     | 2     | 信创实验局   | xc-syj     | 华海公司    | 转爽    | ◎ 启用 | 2024-05-22 17:17:22 | 1    |    | 编辑 删除 账号映射        |
| 操作日志     |       |         |            |         |       |      |                     |      |    | 共2条 < 1 > 10条/页 > |
| 应用管理     |       |         |            |         |       |      |                     |      |    |                   |
| 字典管理     |       |         |            |         |       |      |                     |      |    |                   |
| 门户模版配置   |       |         |            |         |       |      |                     |      |    |                   |
| 菜单管理     |       |         |            |         |       |      |                     |      |    |                   |
| 个性化      |       |         |            |         |       |      |                     |      |    |                   |
| 系统安全     |       |         |            |         |       |      |                     |      |    |                   |
|          |       |         |            |         |       |      |                     |      |    |                   |
|          |       |         |            |         |       |      |                     |      |    |                   |
|          |       |         |            |         |       |      |                     |      |    |                   |

#### (1) 新增应用

点击新增应用按钮,进入新增应用界面。包含应用 ID、应用名称、SSO 认证方式、 API 授权范围、令牌秒数、刷新秒数、应用排序、应用类型、首页导航展示、待办事 项集成、告警信息集成、应用状态、单点跳转地址、待办跳转地址、应用超级管理 员、应用图标、待办图标、备注等信息。按格式要求输入相应信息,点击保存即可 新增。其中应用 ID、应用名称、SSO 认证方式、令牌秒数、刷新秒数、应用排序、应 用类型、首页导航展示、待办事项集成、告警信息集成、应用状态、单点跳转地址、 待办跳转地址、应用超级管理员为必填项。若更改应用归属机构,确认变更后,此前 应用所属机构下的用户失去该应用的权限,同时更换后的组织下及其子组织下用户拥 有该应用的权限。

SSO 认证方式:选择集成应用跳转登录认证方式,当前版本仅支持 Oauth2.0 认证协议

API 授权范围: 配置 API 接口访问权限

令牌秒数: 配置授权 Token 有限期

- 首页导航展示: 配置新增应用在门户首页应用导航入口的展示/不展示
- 待办事项集成: 配置新增应用在门户首页待办事项卡片的展示/不展示

**告警信息集成**: 配置新增应用在岗位管理权限配置页及门户首页告警信息卡片的展示/ 不展示

单点跳转地址: 配置新增应用在门户首页应用导航入口跳转地址

待办跳转地址: 配置新增应用在门户首页待办事项卡片跳转地址

注:"单点跳转地址"、"待办跳转地址"分别需在"首页导航展示"、"待办事项 集成"勾选"展示"和"是"时,才显示此字段

应用超级管理员: 展示该应用挂接的组织机构及其下级机构的且角色中包含"第三方 应用管理员"的且启用状态的用户

#### 图4-19 应用管理新增功能界面

| ₩₩₩₩₩₩₩₩₩₩₩₩₩₩₩₩₩₩₩₩₩₩₩₩₩₩₩₩₩₩₩₩₩₩₩₩ |        | 统一消息    | 发布管理             | 第三方应用管理             | 系统管理               |                           |             |       |   |    |                      |       |
|--------------------------------------|--------|---------|------------------|---------------------|--------------------|---------------------------|-------------|-------|---|----|----------------------|-------|
|                                      |        | 新增应用    |                  |                     |                    |                           |             |       | × |    |                      |       |
| 系统管理                                 | 应用管理   |         | • 应用ID:          | 请输入                 |                    | • 应用名称:                   | 请输入         |       |   |    |                      |       |
| 组织管理                                 | + 新增应用 |         |                  | designer (designer) | designation of the | . 550113++                |             |       |   |    |                      |       |
| 角色管理                                 | 1878   | 122,790 | - 100H9330040493 | 中の時期(四)/中の時22日      | / 404690 ]         | - 330 (AE/33).            | Waste       |       |   | 备注 | <b>建作</b>            |       |
| 用户管理                                 | 1      | 石化码     | API授权范围 ②:       | 请选择                 |                    | <ul> <li>令牌秒数:</li> </ul> | 3600        |       |   |    | 编辑 删除 账号映射           |       |
| 登录日志                                 | 2      | 12 013  | • 刷新砂数:          | 604800              |                    | • 应用排序:                   | 3           |       |   |    | 编辑 删除 账号映射           |       |
| 操作日志                                 |        |         | 应用类型:            | 请选择                 |                    | 首页导航展示 ③:                 | 展示          |       |   |    |                      |       |
| 应用管理                                 |        |         |                  |                     |                    |                           |             |       |   |    | π2‰ < <b>1</b> > 104 | 条/页 ~ |
| 字典管理                                 |        |         | 待办事现案成:          | 杏                   |                    | 古著信息集成:                   | 杏           |       |   |    |                      |       |
| 门户模版配置                               |        |         | 应用状态:            | stim O              |                    |                           |             |       |   |    |                      |       |
| 菜单管理                                 |        |         | • 单点跳转地址:        | 请输入                 |                    |                           |             |       |   |    |                      |       |
| 个性化                                  |        |         | • 週出跳转地址:        | 请输入                 |                    |                           |             |       |   |    |                      |       |
| 系统安全                                 |        |         | • 広田坦徳等道言。       | *** ***             |                    |                           | mostly in a |       |   |    |                      |       |
|                                      |        |         | 加州政策區社員          | 处凸 用F               | ·名 于机时             | 吟 班状的 】 难包                | 用户仅编作       |       |   |    |                      |       |
|                                      |        |         |                  |                     |                    |                           |             |       |   |    |                      |       |
|                                      |        |         |                  |                     |                    | 智无数据                      |             |       |   |    |                      |       |
|                                      |        |         |                  |                     |                    |                           |             |       |   |    |                      |       |
|                                      |        |         |                  |                     |                    |                           |             | 取消 保存 |   |    |                      |       |
|                                      |        |         |                  |                     |                    |                           |             |       |   |    |                      |       |

(2) 编辑

点击 编辑 按钮,进入编辑应用页面。输入相关信息后点击 保存 按钮即可完成修改操 作。或点击 取消 按钮,取消本次修改。

(3) 删除

点击 册除 按钮,在弹出的窗口中点击 确定 按钮,即可删除。

(4) 账号映射

<u>账号</u>, 点击 按钮,弹出账号映射管理弹窗,内置账号映射批量导入、批量导出、编 辑和搜索重置功能。

点击 <del>导入</del> 按钮,弹出账号映射批量导入弹窗,点击<sup>表格模板 -</sup> 按钮下载表格模板, 按要求填写,点击上传文档 上 按钮,选择文档即可导入账号映射关系。其中导入数 据,门户用户名、姓名为必填项。

点击 导出 按钮, 可导出此应用全部账号映射关系至本地。

修改对应应用系统账号后,点击 保存 按钮即可完成修改操作。或点击 取消 按钮, 取消本次修改。

在搜索窗口输入对应的搜索信息,即可进行搜索。支持根据门户用户名、姓名、应用 系统账号多条件组合搜索。多维度搜索不需要全部填写,可只填一项。

### 图4-20 应用管理账号映射功能界面

| ##################################### | 统一门户   | 统一消息 发布管理 第三方应用管理   | 系统管理<br>—  |                    |    | <b>a</b>          |
|---------------------------------------|--------|---------------------|------------|--------------------|----|-------------------|
| 系统管理 🔹                                | 应用管理   |                     |            |                    |    |                   |
| 组织管理                                  | + 新建应用 | 账号映射管理【石化码头实验局】     |            | ×                  |    |                   |
| 角色管理                                  | 1819 E | 2 口户用户名: 请输入 姓名: 请输 | (入 应用系统账号: | 清恤入 <b>查询</b> 重置   | 备注 | 推作                |
| 用户管理                                  | 1 石化   | ·<br>「明入」[明出]       |            |                    |    | 编辑 删除 账号映射        |
| 登录日志                                  | 2 11   |                     |            |                    |    | 编辑 删除 账号映射        |
| 操作日志                                  |        | 门户用户名               | 姓名         | 对应应用系统账号           |    | 共2条 < 1 > 10条/页 > |
| 应用管理                                  |        | admin               | 管理员        | admin              |    |                   |
| 字典管理                                  |        | lh                  | 卢良辉        | lh                 |    |                   |
| 门户模版配置                                |        |                     |            |                    |    |                   |
| 菜单管理                                  |        | xht                 | 徐海涛        | xht                |    |                   |
| 个性化                                   |        | cj                  | 横江         | cj                 |    |                   |
| 系统安全                                  |        |                     |            |                    |    |                   |
|                                       |        |                     | 共11条 <     | 1 2 > 10泰/页 > 蔬至 页 |    |                   |
|                                       |        |                     |            |                    |    |                   |
|                                       |        |                     |            | 取消 保存              |    |                   |
|                                       |        |                     |            |                    |    |                   |
|                                       |        |                     |            |                    |    |                   |

# 4.10 字典管理

该模块有统一的系统字典维护界面,对系统数据库和应用程序元数据的数据项、数据 结构进行维护配置管理,更方便的实现对元数据的数据项、数据结构的统一便捷管 理。

在计算机领域中,通常将字典定义为一种数据结构,它可以存储键值对,其中每个键 都唯一地对应于一个值。在这种数据结构中,我们可以通过给定的键快速查找和检索 相应的值,因此字典也称为映射或关联数组。

一个字典项指的是字典数据结构中的一个键值对,其中键表示数据项的名称或标识符,值则表示与该数据项相关的数据或信息。例如,在一个字典数据结构中,我们可以将每个人的名字作为键,将他们的年龄、性别、家庭地址等信息作为字典项的值,并根据名字快速查找对应的信息。

因此,字典项是字典数据结构中的一个元素,而字典是由多个字典项组成的数据结构。

### 图4-21 字典管理功能界面

| ₩1150 华海智汇统一门 | 户 统一门户  | 统一消息 发布管理 | 第三方应用管理 <b>系统管</b> 理 |              |              | ٥              |
|---------------|---------|-----------|----------------------|--------------|--------------|----------------|
| 统管理 🗘         | 字典管理    |           | *##(#22)             | <b>9</b>     |              |                |
| 只管理           |         |           | 2, hd 200-3 *        | 4444 · 18359 |              |                |
| 白管理           | +新増字典 批 | 量删除       |                      |              |              |                |
| 自管理           |         | 字典名称      | 字典编码                 | 描述           | 状态           | 操作             |
| ·日志           |         | 消息操作类型    | msg_type             |              | ◎ 倉用         | 编辑 字典配置 删除     |
| 阳志            |         | 短信类型      | sms_type             |              | ● 倉用         | 编辑 字典配置 删除     |
| 1管理           |         | 消息菜单类型    | msg_menu             |              | ◎ 启用         | 编辑 字典配置 删除     |
| 管理            |         | API授权范围   | api_auth             |              | 9 倉用         | 编辑 字典配置 删除     |
| •模版配置         |         | 渠道类型      | channel_type         | 用于统一消息       | ● 启用         | 编辑 字典配置 删除     |
| 2管理           |         | 工作日历等级    | memo_level           |              | ○ 倉用         | 编辑 字典配置 删除     |
| Efk           |         | 工作日历类型    | memo_type            | -            | ○ 倉川         | 编辑 字典配置 删除     |
| 九安主           |         | 应用类型      | client_type          | -            | ◎ 倉用         | 编辑 字典配置 删除     |
|               |         | 文本类型      | text_type            | 111          | 0 倉用         | 编辑 字典配置 删除     |
|               |         | 文档类型      | document_type        | -            | ◎ 启用         | 编辑 字典配置 删除     |
|               |         |           |                      | #4           | 柳条 < 1 2 3 4 | 5 > 10条/面 > 跳至 |

#### (1) 新增字典

点击<sup>新增字典</sup>按钮,进入新增字典页面,包含字典名称、字典编码、描述、字典状态 (默认启用)等信息。按要求输入相应信息,点击确定 按钮即可完成新增。其中:字 典名称、字典编码为必填项。

字典名称:字典指代名称

**字典编码:**字典指代数字参数

#### 图4-22 字典管理新增功能界面

| ₩₩₩₩₩₩₩₩₩₩₩₩₩₩₩₩₩₩₩₩₩₩₩₩₩₩₩₩₩₩₩₩₩₩₩₩ | 统一门户          | 統一消息 发布管理 | 第三方应用管理 | 系统管理<br>—    |    |      |                             |       |          | <b>6</b>      |
|--------------------------------------|---------------|-----------|---------|--------------|----|------|-----------------------------|-------|----------|---------------|
| 系统管理<br>组织管理<br>角色管理                 | 字典管理<br>字典名称: |           | 学典编码    | B:           |    | स्रत | 5 WAR                       |       | <u>*</u> | 9 22          |
| 用户管理                                 |               | 学典名称      |         | 字典编码         | 描) | 4    | 秋古                          |       | 88111    |               |
| 登录日志                                 |               | 消息操作类型    | 新增字典    |              |    | ×    | 0 倉用                        | 10010 | 字典配置     | 19173.        |
| 操作日志                                 |               | 短信类型      | * 字典名称: | 请输入          |    |      | 0 倉用                        | 编辑    | 字典配置     | 劉林            |
| 应用管理                                 |               | 消息菜单类型    | • 字典编码: | 请输入          |    |      | 0 倉用                        | 编辑    | 字典配置     | 19173.        |
| 字典管理                                 |               | API授权范围   | 描述:     | 请输入内容        |    |      | ◎ 倉用                        | 编辑    | 字典配置     | 删除            |
| 门户楔版配置                               |               | 渠道类型      |         |              |    | 4    | 0 倉用                        | 编辑    | 字典配置     | <b>19</b> 73  |
| 菜单管理                                 |               | 工作日历等级    | 字典状态:   | 此用           |    |      | ◎ 倉用                        | 编辑    | 字典配置     | 新時            |
| 下性化                                  |               | 工作日历类型    |         |              | 取消 | A R  | 0 倉川                        | 编辑    | 字典配置     | <b>19</b> 173 |
| The Adda                             |               | 应用类型      |         | client_type  |    |      | 0 倉用                        | 编辑    | 字典配置     | 割な            |
|                                      |               | 文本类型      |         | text_type    | 11 | 1    | <b>0</b> £/ <b>I</b> I      | 1811  | 字典配置     | <b>19</b> 173 |
|                                      |               | 文档类型      | d       | ocument_type |    |      | ◎ 倉用                        | 1815  | 字典配置     | 删除            |
|                                      |               |           |         |              |    |      | #47 <b>% &lt; 1</b> 2 3 4 5 | > 10  | \$/页 ∨ ■ | Ξ Į           |

(2) 编辑字典

点击 编辑 按钮,进入编辑应用页面。输入相关信息后点击 确定 按钮即可完成修改 操作。或点击 取消 按钮,取消本次修改

(3) 删除字典

点击 <sup>删除</sup> 按钮,在弹出的窗口中点击 确定 按钮,即可完成删除操作。勾选需要删 除的字典前 <sup>☑</sup> 复选框,点击 <sup>批量删除</sup> 按钮,即可完成被勾选字典项的批量删除操 作。

(4) 搜索

在搜索窗口输入需要搜索的字典,即可对字典进行搜索。支持根据字典名称、字典编码、状态多条件组合搜索。多维度搜索不需要全部填写,可只填一项。

#### 图4-23 字典管理搜索功能界面

| 华海智汇统一门户 | 9 统一门户        | 統一消息 发布管理     | 第三方应用管理 系统管理     |               |               | ۵              |
|----------|---------------|---------------|------------------|---------------|---------------|----------------|
| 9 野田     | 字典管理          |               | SPARATE, VALA    | W.W. Lands    |               |                |
| R管理      | +99049: Will/ | 1 00 00 PA    | + 9440423: MINIX | 44.421: 30358 | ÷             | V 10           |
| ;管理      | + 和用于具 拍      | Case and Post |                  |               |               |                |
| 管理       |               | 字典名称          | 字典编码             | 描述            | 状态            | 操作             |
| 日志       |               | 消息操作类型        | msg_type         |               | ◎ 启用          | 编辑 字典配置 删除     |
| 旧志       |               | 短信类型          | sms_type         | -             | ● 倉用          | 编辑 字典配置 删除     |
| 管理       |               | 消息菜单类型        | msg_menu         |               | ◎ 島用          | 编辑 字典配置 删除     |
| 管理       |               | API授权范围       | api_auth         | -             | ◎ 启用          | 编辑 字典配置 删除     |
| 模版配置     |               | 栗道类型          | channel_type     | 用于统一消息        | ● 烏用          | 编辑 字典配置 删除     |
| 管理       |               | 工作日历等级        | memo_level       | -             | 9 倉用          | 编辑 字典配置 删除     |
| £¢.      |               | 工作日历类型        | memo_type        | -             | ◎ 启用          | 编辑 字典配置 删除     |
| 没主       |               | 应用类型          | client_type      |               | ● 倉用          | 编辑 字典配置 删除     |
|          |               | 文本类型          | text_type        | 111           | ● 倉用          | 编辑 字典配置 删除     |
|          |               | 文档类型          | document_type    | -             | ● 启用          | 编辑 字典配置 删除     |
|          |               |               |                  | #             | 47条 < 1 2 3 4 | 5 > 10条/页 > 跳至 |

### (5) 字典配置

选取需要设置自己字典项目的字典,点击<sup>字典配置</sup>按钮,进入字典配置页面。内含字 典项新增、编辑、删除、批量删除功能。操作逻辑皆同于字典管理。

#### 图4-24 字典管理字典配置功能界面

| ▶●●●●▼●●●●●●●●●●●●●●●●●●●●●●●●●●●●●●●● | 统一门户                                                     | 统一消息 发 | 布管理     | 第三方应用管理  | 系统管理             |       |      |     |      |             |         |          | <b>6</b>     |
|----------------------------------------|----------------------------------------------------------|--------|---------|----------|------------------|-------|------|-----|------|-------------|---------|----------|--------------|
| <b>系統管理</b> ●<br>组织管理<br>角色管理          | 十字典管理           字與名称: 请输入           •新總字典           乾量朝床 |        |         | 字典编码:    | 清输入              |       |      | 状态: |      |             |         | <u>t</u> | 5 R.R.       |
| 用户管理                                   |                                                          | 字典配置   | 【消息操作类  | 코]       |                  |       |      |     | ×    | 状态          |         | 操作       |              |
| 登录日志                                   |                                                          | Ж£     |         |          | 44 F. 1999 19    |       |      | -   |      | 0 倉用        | 编辑      | 字典配置     | <b>19</b> 78 |
| 操作日志                                   |                                                          | 子典拟合   | #P: 近国人 |          | <b>4.8</b> : 道选择 |       |      | 프러  | ΞĦ   | ● 倉用        | 编辑      | 字典配置     | 删除           |
| 应用管理                                   |                                                          | 消息     | 批量删除    |          |                  |       |      |     |      | <b>○</b> 倉川 | 编研      | 字典配置     | 19173        |
| 字典管理                                   |                                                          | API    | 字典项名称   | 字典编码     | 描述               | 字典项键值 | 状态   | ł   | HT   | ● 島用        | 编辑      | 字典配置     | 19174        |
| 门户楔版配置                                 |                                                          | 8      | 新増      | msg_type |                  | 1     | □ 倉用 | 编辑  | 删除   | ● 島田        | 1819R   | 字典配置     | <b>B</b> 178 |
| 菜单管理                                   |                                                          | In     | 编辑      | msg_type |                  | 2     | □ 启用 | 编辑  | 111A | ● 倉用        | 4848    | 字典配置     | 删除           |
| 下世化                                    |                                                          | In     | 删除      | msg_type |                  | 3     | ◎ 烏用 | 编辑  | 删除   | <b>0</b> 启用 | 编辑      | 学典配置     | 删除           |
| TORX E                                 |                                                          | 8      |         |          |                  |       |      |     |      | ◎ 倉用        | 编辑      | 字典配置     | 删除           |
|                                        |                                                          | 文本类型   |         | te       | ext_type         |       | 111  |     |      | <b>0</b> 倉川 | 1810    | 字典配置     | 19173.       |
|                                        |                                                          | 文档类型   |         | docu     | iment_type       |       |      |     |      | ● 倉用        | 1811    | 字典配置     | 删除           |
|                                        |                                                          |        |         |          |                  |       |      |     | 共47条 | < 1 2 3 4   | 5 > 104 | \$/页 > 期 | Ξ Į          |

# 4.11 门户模板配置

该模块可为用户提供企业门户类型和模板的初始化配置,进行门户模板的维护。该模块包含:门户类型新增、编辑、删除功能;门户模板新建、编辑、复制、删除功能。

### 图4-25 门户模板配置功能界面

| 华海智汇统一门户 | 統一门户    | 统一消息   | 发布管理 | 第三方应用管理 | 系统管理         |                              | <b>6</b>     |
|----------|---------|--------|------|---------|--------------|------------------------------|--------------|
| 系统管理 🗘   | 通用门户    |        |      |         |              |                              | +新增门户类型      |
| 组织管理     | 🛢 基本信息  |        |      |         |              |                              | EH RR Mil 40 |
| 角色管理     | • 门户类型: | 通用门户   |      |         | ▶英文名: common | 路由地址: /portal?modelid+common |              |
| 用户管理     | 备注说明:   | 通用门户   |      |         | 门户状态: 启用     | 创建时间: 2024-04-11 10:20:30    |              |
| 登录日志     |         |        |      |         |              |                              |              |
| 操作日志     | 👪 模版配置  |        |      |         |              |                              |              |
| 应用管理     |         |        |      |         |              |                              |              |
| 字典管理     |         |        |      |         |              |                              |              |
| 门户模版配置   |         | 121211 | 1    |         | +            |                              |              |
| 菜单管理     | -       |        |      |         | 1            |                              |              |
| 个性化      |         |        |      |         |              |                              |              |
| 系统安全     |         |        |      |         |              |                              |              |
|          | 默认模板    |        |      | 新建模版    |              |                              |              |
|          |         |        |      |         |              |                              |              |

# (1) 新增门户类型

点击 \*新聞门户类型 按钮,进入新增门户类型页面,包含门户类型、英文名、描述、等信息。按要求输入相应信息,点击 确定 按钮即可完成新增,该门户的路由地址根据填写的英文名自动生成。其中:门户类型、英文名为必填项。

### 图4-26 门户类型新增功能界面

| #### # # # # # # # # # # # # # # # # # |                   | 第三方应用管理 系统管理<br>— |                             |
|----------------------------------------|-------------------|-------------------|-----------------------------|
| 系统管理 🚭                                 | 通用门户              |                   | (毛術口)失知                     |
| 组织管理                                   | ■ 基本信息            |                   | #18 <b>#</b> 10             |
| 角色管理                                   | * 门户类型:通用门户       | *美文名: common      | 题由地址:/portal?modelid=common |
| 用户管理                                   | 备注说明:通用 <b>门户</b> |                   | 會課題時間: 2024-04-11 10:20:30  |
| 登录日志                                   |                   | 新增门户类型            | *                           |
| 操作日志                                   | ■ 模版配置            | • 门户类型: 请输入门户类型   |                             |
| 应用管理                                   |                   | • 英文名: 请输入英文名     |                             |
| 字典管理                                   |                   | 構成者・<br>二語語を入りため  |                             |
| 门户权版配置                                 |                   | Imate. New York   |                             |
| 菜单管理                                   |                   | 0/200<br>状态: 12日  |                             |
| 个性化                                    |                   |                   |                             |
| 系统安全                                   |                   | <b>取</b> 消        |                             |
|                                        | 默认模板 …            | 新建模版              |                             |
|                                        |                   |                   |                             |
|                                        |                   |                   |                             |
|                                        |                   |                   |                             |
|                                        |                   |                   |                             |

(2) 编辑门户类型

点击 <sup>编辑</sup> 按钮,进入编辑门户类型页面。输入相关信息后点击<sup>保存</sup> 按钮即可完成修 改操作,或点击 <sup>取消</sup> 按钮,取消本次修改,同时可对门户类型进行停用,在角色管 理-角色权限中存在授权记录的门户类型无法禁用。

#### 图4-27 门户类型编辑功能界面

| ####**** 华海智汇统一门户 |                                         | 第三方应用管理 系統管理                         | m 🚯                          |
|-------------------|-----------------------------------------|--------------------------------------|------------------------------|
| 系统管理 🗢            | 道用门户                                    |                                      | (新聞日の東京                      |
| 组织管理              | ■ 基本信息                                  |                                      | 取消 保存                        |
| 角色管理              | * 门户类型: 通用门户                            | * 英文名: common                        | 路由地址: /portal?modelid=common |
| 用户管理              | 备注说明: 通用门户                              | (JP#\$8: <b>()</b> 55                | 创建时间: 2024-04-11 10:20:30    |
| 登录日志              |                                         |                                      |                              |
| 操作日志              | <b>#</b> 模版配置                           |                                      |                              |
| 应用管理              |                                         |                                      |                              |
| 字典管理              |                                         | 当前门口"突至时在RKCE来,不能时间,如KCHAI<br>关股权后重试 |                              |
| 门户模版配置            |                                         | 我知道了                                 |                              |
| 菜单管理              |                                         | 14,78,08 2                           |                              |
| 个性化               | And And And And And And And And And And |                                      |                              |
| 系统安全              |                                         |                                      |                              |
|                   | 默认模板 …                                  | 新建模版                                 |                              |
|                   |                                         |                                      |                              |
|                   |                                         |                                      |                              |
|                   |                                         |                                      |                              |
|                   |                                         |                                      |                              |

# (3) 删除门户类型

点击 按钮,弹出删除确认弹框,在角色管理-角色权限中不存在授权记录的门 户类型可以删除,存在授权记录的门户类型无法删除。

#### 图4-28 门户类型删除功能界面

| #### 1500 华海智汇统一门户 | 统一门户 统一消息 发布管理                                                                                                    | 第三方应用管理 系统管理                     | <b>5</b>                     |
|--------------------|----------------------------------------------------------------------------------------------------|----------------------------------|------------------------------|
| 系统管理 📀             | ·近用:1                                                                                                    |                                  | +新潮门产类型                      |
| 组织管理               | ■ 基本信息                                                                                                    |                                  | BH TS do Ltt                 |
| 角色管理               | * 门户类型: 通用门户                                                                                                    | * 美文省:common                     | 路由地址: /portal?modelid=common |
| 用户管理               | 备注说明:通用门户                                                                                                    | 口户铁造:食用                          | 创建时间: 2024-04-11 10:20:30    |
| 登录日志               |                                                                                                    |                                  |                              |
| 操作日志               | <b>##</b> 模版配置                                                                                                    |                                  |                              |
| 应用管理               |                                                                                                    | ● 温馨提示                           |                              |
| 字典管理               |                                                                                                    | 当前门户类型存在投权记录,不能删除,请取请相<br>关股权后重试 |                              |
| 门户模版配置             |                                                                                                    |                                  |                              |
| 菜单管理               |                                                                                                    | 429628                           |                              |
| 个性化                | A DEC TO A DEC TO A DECT O DEC TO A DECT O DECTOA DECT O DECTOA DECT O DECTOA DECTOA DECTO |                                  |                              |
| 系统安全               |                                                                                                    |                                  |                              |
|                    | 默认模板 ***                                                                                                    | 新建模版                             |                              |
|                    |                                                                                                    |                                  |                              |
|                    |                                                                                                    |                                  |                              |
|                    |                                                                                                    |                                  |                              |
|                    |                                                                                                    |                                  |                              |

#### (4) 新建门户模板

置,悬浮画布的中组件点击隐藏按钮可将组件隐藏,点击 <sup>保存</sup>按钮即可完成模板新 增,点击 <sup>返回</sup>按钮则保存失效。

# 图4-29 门户模板新增功能界面

| ₩₩₩₩₩₩₩₩₩₩₩₩₩₩₩₩₩₩₩₩₩₩₩₩₩₩₩₩₩₩₩₩₩₩₩₩ | 统一门户 统一消息 发布管理 第三方应用管理 系统管                                                                                                    | Æ                                                                                                    | 🗊 🚷           |
|--------------------------------------|----------------------------------------------------------------------------------------------------|----------------------------------------------------------------------------------------------------|---------------|
| 新増门户模板                               |                                                                                                    |                                                                                                    | 保存 返回         |
| <b>门户类型:</b> 洲用门户                    | • 模版名称: 法输入规则公称 • 模版                                                                                                    | 洗線: 1 模版状态: (2日)                                                                                                    | 备注说明: 请输入备注说明 |
|                                      | Price     Price     Price | ■ 日日<br>文件# 単5<br>● 日本 4 年文件 -<br>単数注 =<br>■ 日本 1<br>■ 日本 1 |               |

#### (2) 编辑门户模板

选中模板点击 <sup>编辑模版</sup> 按钮,进入编辑门户模板页面,默认的模板不支持编辑。重新 排布组件后点击 <sup>保存</sup>按钮即可完成修改操作,或点击 <sup>返回</sup> 按钮,取消本次修改, 同时可对门户模板进行停用,在角色管理-角色权限中存在授权记录的门户模板无法禁 用。

### 图4-30 门户类型编辑功能界面

| #### #酒智に统一门户 | 统一门户                            | 統一消息                          | 发布管理 第三方应用管理                                     | 王 系统管理                         |             |                                             |                      | 6) (ŝ |
|---------------|---------------------------------|-------------------------------|--------------------------------------------------|--------------------------------|-------------|---------------------------------------------|----------------------|-------|
| 编辑门户模板        |                                 |                               |                                                  |                                |             |                                             | 保存                   | 返回    |
| Ub\$2: gm/jo  |                                 | •根版名称: 默认机                    | 莫板-副本5                                           | <ul> <li>· 模版优先级: 1</li> </ul> |             | 模版状态: 1011 备注说明: 通用                         | 模板                   |       |
| 🖉 口戶相件元素 🔪    | 2<br>MB                         | 转页<br>部门: 华海公司<br>岗位: ceshi,… | <b>第四新用                                     </b> | 综合管控 生产业务 业务辅助                 |             | ĤZX                                         | 公告派知 企业新闻            | 25    |
| 0             | 向位说明<br>同                       | 更多<br>I                       |                                                  |                                |             |                                             |                      |       |
| **            | 工作流程                            | 更多<br>1                       | 信制实验局                                            | 石化码头实验局                        |             |                                             | 11无内容                |       |
|               | 工作日历                            |                               | 待办事项 信部实验局 📻                                     | 石化码头实验局                        | 自定文         | 告警信息                                        | 文件库                  | 更多    |
|               | 4 2024<br>− 二 Ξ E<br>29 30 01 0 | 年5月 ▶<br>9 五六日<br>2 03 04 05  |                                                  |                                |             | 王前增 王前增<br>信创实编局 石化码头…                      | 新盘文件 • 体系文件 • 法规标准 • |       |
|               | 06 07 08 0<br>13 14 15 1        | 9 10 11 12<br>6 17 18 19      |                                                  |                                |             |                                             |                      |       |
|               | 20 21 22 2<br>20 28 29 3        | 3 24 25 26<br>0 31 01 02      | 指标看板 ① 04月利润: 214                                | 3万元 同比: 10%1 环比: 10%1          | 利润• 石吐量• 万鸡 | <ul><li>8入額 成本額</li><li>34%) 52%)</li></ul> | 第五月日                 |       |
|               | 今天 周一 27号                       | 0                             | 270                                              | $\langle \rangle$              |             | 年度短期決行法度<br>04月:3243万 04月:1243万             |                      |       |

(3) 删除门户模板

点击<sup>删除模版</sup>按钮,弹出删除确认弹框,在角色管理-角色权限中不存在授权记录的门 户模板可以删除,存在授权记录的门户模板无法删除。

# 图4-31 门户模板删除功能界面

| ₩₩₩₩₩₩₩₩₩₩₩₩₩₩₩₩₩₩₩₩₩₩₩₩₩₩₩₩₩₩₩₩₩₩₩₩ | 统一门户 统一消息  | 发布管理 | 第三方应用管理  | 系统管理          |             |                              | <b>6</b>    |
|--------------------------------------|------------|------|----------|---------------|-------------|------------------------------|-------------|
| 系统管理 🗘                               | 通用门户       |      |          |               |             |                              | +新增门户类型     |
| 组织管理                                 | ■ 基本信息     |      |          |               |             |                              | BH 78 66 50 |
| 角色管理                                 | *门户类型:通用门户 |      |          | * 英文名: common |             | 器由地址: /portal?modelid=common |             |
| 用戶管理                                 | 备注说明:通用门户  |      |          | 门户状态: 自用      |             | 的認問詞詞: 2024-04-11 10:20:30   |             |
| 登录日志                                 |            |      |          |               |             |                              |             |
| 操作日志                                 | # 楔版配置     |      |          |               |             |                              |             |
| 应用管理                                 |            |      |          |               |             |                              |             |
| 字典管理                                 |            |      |          |               | <b></b>     |                              |             |
| 门户税额配置                               |            | 11   |          |               |             |                              | +-          |
| 菜单管理                                 |            |      |          |               |             |                              | 1           |
| 下任化                                  |            |      |          |               |             |                              |             |
| JORXY                                | 默认模板       |      | 默认模板-副本5 |               | 默认模板·副本5-副本 | 新建模版                         |             |
|                                      |            |      |          |               |             | 编组模版                         |             |
|                                      |            |      |          |               |             | 复制模版                         |             |
|                                      |            |      |          |               |             | 副称模版                         |             |

# 4.12 菜单管理

该模块可维护统一门户平台的菜单信息,进行统一门户平台统一的菜单和按钮的维护。该模块包含:菜单新增、新增子项、编辑、禁用和删除功能。

#### 图4-32 菜单管理功能界面

| ₩₩₩₩₩₩₩₩₩₩₩₩₩₩₩₩₩₩₩₩₩₩₩₩₩₩₩₩₩₩₩₩₩₩₩₩ | 統一口     | 庐 统一消息  | 发布管理 | 第三方应用管理                | 系统管理   |                  |                  |      |        |      |      |              |    | ۵    | 2 |
|--------------------------------------|---------|---------|------|------------------------|--------|------------------|------------------|------|--------|------|------|--------------|----|------|---|
| 系統管理 🗘                               | 菜单管理    |         |      |                        |        |                  |                  |      |        |      |      |              |    |      |   |
| 组织管理                                 | 菜单名称: 🗄 | 新输入     |      | 菜单类型                   | 全部     |                  |                  | 状态:  | 全部     |      |      |              | 查询 | 重置   |   |
| 角色管理                                 | +新増菜单   |         |      |                        |        |                  |                  |      |        |      |      |              |    |      |   |
| 用户管理                                 | 序号      | 菜单名称    | 菜单类型 | 路由地址                   | 菜单icon | 菜单ID             | 菜单标识             | 菜单排序 | 是否顶栏显示 | 状态   |      |              | 續作 |      |   |
| 登录日志                                 | 1       | 统一门户    | 菜单   | /portal?modelid=common |        | 17656973809015/p | portal?modelid=t | 1    | 是      | ◎ 启用 | 编辑   | <b>B</b> (18 | 禁用 |      |   |
| 操作日志                                 | + 2     | 统一消息    | 菜单   | /message               |        | 17696244570065   | message          | 2    | 是      | ◎ 启用 | 编辑   | 删除           | 禁用 | 新增子项 |   |
| 应用管理                                 | + 42    | 发布管理    | 菜单   | /publish               |        | 14745821676216   | publish          | 3    | 是      | ● 启用 | 编辑   | <b>B</b> (78 | 禁用 | 新增子项 |   |
| 字典管理                                 | + 75    | 第三方应用管理 | 菜单   | /otherSystem           |        | 14745821176216   | otherSystem      | 4    | 是      | 0 启用 | 编辑   | 删除           | 禁用 | 新增子项 |   |
| 门户模放配置                               | + 97    | 系统管理    | 菜单   | /system                |        | 11235988157386   | system           | 5    | 是      | 0 倉用 | 1610 | <b>B</b> (78 | 然用 | 新增子项 |   |
| 个性化                                  | 164     | 告警信息    | 菜单   | /warning               |        | 14745821676216   | warning          | 6    | 西      | 0 启用 | 编辑   | 翻移           | 無用 | 新增子项 |   |
| 系统安全                                 |         |         |      |                        |        |                  |                  |      |        |      |      |              |    |      |   |
|                                      |         |         |      |                        |        |                  |                  |      |        |      |      |              |    |      |   |

#### (1) 新增菜单

点击 +新<sup>埔菜单</sup> 按钮,进入新增菜单页面,包含菜单名称、菜单类型、路由地址等信息。按要求输入相应信息,点击确定 按钮即可完成新增,若新增时选择在顶栏显示,则配置该菜单权限后菜单会显示在页面上方菜单栏中;若是否为一级菜单选择否时,则必须填写上级菜单;若菜单类型选择菜单时,则必须填写菜单路由地址。

点击 新增子项 按钮,可在当前菜单下新增子菜单,新增子项规则与新增菜单一致, 按钮类型菜单无法新增子项。

# 图4-33 门户类型新增功能界面

| ####TECH 华油智に统一门户 | ¢۵-   | 104 <b>M</b> -31 | 息 发布管理 3  | 自三方应用管理   | 系统管理 |                           |                             |              |        |              |        |               | 6       | 6        |
|-------------------|-------|------------------|-----------|-----------|------|---------------------------|-----------------------------|--------------|--------|--------------|--------|---------------|---------|----------|
| 系統管理 🗳            | 菜单管理  |                  |           |           |      |                           |                             |              |        |              |        |               |         |          |
| 组织管理              | 常单名称: | 动物入              |           | 菜单类型:     | 全部   |                           |                             | 状态: 全部       |        |              |        |               | (約) 東西  | t        |
| 角色管理              | 十新建業地 | 1                | 新增        |           |      |                           |                             | ×            | 1      |              |        |               |         |          |
| 用户管理              | 序号    | 菜单名称             |           |           |      | . 11                      |                             |              | 建调膜栏段示 | 秋西           |        |               | 80      |          |
| 登录日志              | 1     | 统一门户             | · #100    | 1018      |      | • menu name:              | STREA                       |              | #      | ● 倉用         | 1618   | BITE 2        | 18      |          |
| 操作日志              | + 2   | 統一選舉             | * 菜單名稱:   | 訪協入       |      | <ul> <li>菜竿类型:</li> </ul> | <ul> <li>菜单 ○ 按钮</li> </ul> |              | 龙      | <b>0</b> 8 M | 1911   | <b>B</b> 53 1 | 二月 新增子可 |          |
| 应用管理              | + 42  | 发布管理             | * 是否一级菜单; | ● 是 ○ 香   |      | • 是否顶栏显示:                 | • 是 🗍 香                     |              | R      | ● 启用         | 10.15  | B12 3         | t用 新增子将 | a        |
| 字典管理              | + 75  | 第三方应用管理          | * 路由地址:   | iifilli 入 |      | 菜单icon:                   | 请输入图标名称                     |              | 2      | ● 启用         | 10.91  | 803 I         | 1周 新增子可 | a.       |
| T D' GRANELS      | + 97  | 系统管理             | * 排序:     | 1         |      | • 黨參标识:                   | 请输入                         |              | 宠      | 0 応用         | 10.10  | BUR 3         | 期 新增子均  | <b>A</b> |
| 个性化               | 164   | 齿臀结核             | 菜单备注:     | 请输入内容     |      |                           |                             |              | n      | 0 倉用         | 101101 | B173 1        | 1月 新增子习 | a        |
| 系统安全              |       |                  |           |           |      |                           |                             | 0/50         |        |              |        |               |         |          |
|                   |       |                  |           |           |      |                           | 13                          | 3 <b>8</b> 2 |        |              |        |               |         |          |
|                   |       |                  |           |           |      |                           |                             |              |        |              |        |               |         |          |
|                   |       |                  |           |           |      |                           |                             |              |        |              |        |               |         |          |
|                   |       |                  |           |           |      |                           |                             |              |        |              |        |               |         |          |
|                   |       |                  |           |           |      |                           |                             |              |        |              |        |               |         |          |

#### (2) 编辑菜单

点击 编辑 按钮,进入编辑菜单页面。输入相关信息后点击 确定 按钮即可完成修改操 作,或点击 取消 按钮,取消本次修改。

| ####TECH 华海智に统一门户                     | 统一     | 们户 统一派  | 1息 发布管理 第                 | 至方应用管理 系统       | · · · · · · · · · · · · · · · · · · · |                   |              |                  |                      |    | 6    | 8 |
|---------------------------------------|--------|---------|---------------------------|-----------------|---------------------------------------|-------------------|--------------|------------------|----------------------|----|------|---|
| 系统管理 😳                                | 菜单管理   |         |                           |                 |                                       |                   |              |                  |                      |    |      |   |
| 组织管理                                  | 菜单名称:  | 清输入     | 1045                      | 菜单类型: 全         | 10                                    | ~ 秋               | <b>古:</b> 全部 |                  |                      | 查询 | ##   |   |
| 角色管理                                  | + 新增菜单 |         | 編辑                        |                 |                                       |                   | ×            |                  |                      |    |      |   |
| 用户管理                                  | 序号     | 菜单名称    | <ul> <li>菜单名称:</li> </ul> | 统一消息            | Monu name:                            | unified messaging | 是否預栏显示       | 状态               |                      | 銀作 |      |   |
| 登录日志                                  | 1      | 统一门户    | * 菜單名稱:                   | 統一消息            | 菜单ID:                                 |                   | 是            | ● 倉用 4           | 111 <b>1</b> 113     | 禁用 |      |   |
| 操作日志                                  | ± 2    | 统一消息    | * 東单类型:                   | ● 栗单 ○ 按钮       | • 是否一级菜单:                             | 〇 是 : • 至         | 22           | ● 倉用   #         | 1911 <b>- 1</b> 9178 | 禁用 | 新增子项 |   |
| 应用管理                                  | ± 42   | 发布管理    | <ul> <li>上级菜单:</li> </ul> |                 | > 路由地址:                               | /message          | 是            | ● 倉用   4         | 18 19 19             | 禁用 | 新增子项 |   |
| 字典管理                                  | + 75   | 第三方应用管理 | 17 Miron -                | and a mino the  | · ##                                  |                   | #            | ● <u>倉</u> 用   # | in <b>m</b> 03       | 禁用 | 新增子项 |   |
| 可用模型的名                                | + 97   | 系统管理    | 380-4-10-011-             | 19981人1269-0-69 |                                       | 2                 | 是            | ● 倉用             | 111 <b>1</b> 9(13    | 禁用 | 新增子项 |   |
| · · · · · · · · · · · · · · · · · · · | 164    | 告警信息    | * 菜单标识:                   | message         |                                       |                   | 25           | <b>о</b> £л 1    | 1811 <b>19</b> 173   | 熱用 | 新增子项 |   |
| 系统安全                                  |        |         | 菜单备注:                     | 请输入内容           |                                       |                   |              |                  |                      |    |      |   |
|                                       |        |         |                           |                 |                                       |                   | 4<br>150     |                  |                      |    |      |   |
|                                       |        |         |                           |                 |                                       | 取消                | 義定           |                  |                      |    |      |   |
|                                       |        |         |                           |                 |                                       |                   |              |                  |                      |    |      |   |
|                                       |        |         |                           |                 |                                       |                   |              |                  |                      |    |      |   |
|                                       |        |         |                           |                 |                                       |                   |              |                  |                      |    |      |   |
|                                       |        |         |                           |                 |                                       |                   |              |                  |                      |    |      |   |

### 图4-34 菜单编辑功能界面

#### (3) 禁用菜单

点击 禁用 按钮,进行禁用校验,在角色管理-角色权限中不存在授权记录的菜单可以禁 用,禁用菜单后该菜单及其子菜单均被禁用;存在授权记录的菜单无法禁用,禁用的 菜单在角色权限-功能权限项中不显示。

### 图4-35 菜单禁用功能界面

| ####TECH 华海智に统一门户                       | 统一门     | 户 统一消息  | 发布管理 | 第三方应用管理               | 系统管理                                                                                                    |                   |                  |      |        |             |     |              |           | 1 🔒 |
|-----------------------------------------|---------|---------|------|-----------------------|----------------------------------------------------------------------------------------------------|-------------------|------------------|------|--------|-------------|-----|--------------|-----------|-----|
| 系统管理 🗳                                  | 菜单管理    |         |      |                       |                                                                                                    |                   |                  |      |        |             |     |              |           |     |
| 组织管理                                    | 菜单名称: 话 | 输入      |      | 52. sp                | 类型: 全部                                                                                                    |                   |                  | 状态:  | 全部     |             |     |              | 查询 1      | π   |
| 角色管理                                    | +新増菜单   |         |      |                       |                                                                                                    |                   |                  |      |        |             |     |              |           |     |
| 用户管理                                    | 序号      | 菜单名称    | 菜单类型 | 路由地址                  | 菜单icon                                                                                                    | 菜单ID              | 菜单标识             | 菜单排序 | 是否顶栏显示 | 状态          |     |              | 播作        |     |
| 登录日志                                    | 1       | 统一门户    | 菜单   | /portal?modelid=commo | nc                                                                                                    | 17656973809015…/p | portal?modelid=t | 1    | 見      | 0 倉用        | 编辑  | <b>B</b> (13 | <b>然用</b> |     |
| 操作日志                                    | + 2     | 統一满息    | 菜单   | /mes                  | 道影绪二                                                                                                    |                   | message          | 2    | *      | ◎ 倉用        | 编辑  | <b>B</b> 113 | 禁用 新增     | 子项  |
| 应用管理                                    | + 42    | 发布管理    | 菜单   | /put                  | ▲春葉小<br>所选菜单,存在对 <sup>®</sup> <ceshi< td=""><td>第三方应用管理员,专家</td><td>publish</td><td>3</td><td>2</td><td><b>0</b> 印用</td><td>161</td><td><b>BN18</b></td><td>秋雨 新潮</td><td>子项</td></ceshi<> | 第三方应用管理员,专家       | publish          | 3    | 2      | <b>0</b> 印用 | 161 | <b>BN18</b>  | 秋雨 新潮     | 子项  |
| 字典管理                                    | + 75    | 第三方应用管理 | 菜单   | /others               | >"角色的关联记录,不允许<br>联记录后再禁用                                                                                                    | :禁用,请先修改角色关       | otherSystem      | 4    | 是      | ◎ 启用        | 编辑  | <b>B</b> 173 | 禁用 新潮     | 子项  |
| 门户楔版配置                                  | + 97    | 系统管理    | 菜单   | /sys                  |                                                                                                    | 彩机道了              | system           | 5    | 是      | 0 島用        | 编辑  | 删除           | 禁用 新塔     | 子项  |
| 菜甲管理<br>                                | 164     | 告警信息    | 菜单   | /war                  |                                                                                                    | TOALSE J          | warning          | 6    | 香      | ●启用         | 编辑  | <b>B</b> 113 | 禁用 新考     | 子项  |
| 下住化                                     |         |         |      |                       |                                                                                                    |                   |                  |      |        |             |     |              |           |     |
| THE THE THE THE THE THE THE THE THE THE |         |         |      |                       |                                                                                                    |                   |                  |      |        |             |     |              |           |     |
|                                         |         |         |      |                       |                                                                                                    |                   |                  |      |        |             |     |              |           |     |
|                                         |         |         |      |                       |                                                                                                    |                   |                  |      |        |             |     |              |           |     |
|                                         |         |         |      |                       |                                                                                                    |                   |                  |      |        |             |     |              |           |     |
|                                         |         |         |      |                       |                                                                                                    |                   |                  |      |        |             |     |              |           |     |
|                                         |         |         |      |                       |                                                                                                    |                   |                  |      |        |             |     |              |           |     |

#### (4) 删除菜单

点击 删除按钮,可对菜单进行删除,在角色管理-角色权限中不存在授权记录的菜单可以删除,删除菜单后该菜单及其子菜单均被删除;存在授权记录的菜单无法删除,删除的菜单在角色权限-功能权限项中不显示。

#### 图4-36 菜单删除功能界面

| <b>ドサイト</b> では 华海智に统一门户 | 統一口   | いっ 統一消息 | 发布管理 | 第三方应用管理             | 王 系统管理                                                                                                    |                 |                  |       |        |             |       |             |    | ۵    | 6 |
|-------------------------|-------|---------|------|---------------------|----------------------------------------------------------------------------------------------------|-----------------|------------------|-------|--------|-------------|-------|-------------|----|------|---|
| 系统管理 🗘                  | 菜单管理  |         |      |                     |                                                                                                    |                 |                  |       |        |             |       |             |    |      |   |
| 组织管理                    | 菜单名称: | 前输入     |      | 3                   | · 全部                                                                                                    |                 |                  | 状态: : | 全部     |             |       |             | 查询 | 東西   |   |
| 角色管理                    | +新増菜单 |         |      |                     |                                                                                                    |                 |                  |       |        |             |       |             |    |      |   |
| 用户管理                    | 序号    | 菜单名称    | 菜单类型 | 路由地址                | 菜单icon                                                                                                    | 菜单ID            | 菜单标识             | 菜单排序  | 是否顶栏显示 | 状态          |       |             | 操作 |      |   |
| 登录日志                    | 1     | 统一门户    | 菜单   | /portal?modelid=com | imon                                                                                                    | 17656973809015/ | portal?modelid=t | 1     | #      | ◎ 倉用        | 编辑    | #038        | 禁用 |      |   |
| 操作日志                    | + 2   | 统一消息    | 菜单   | /mes                | ND 2010                                                                                                    |                 | message          | 2     | 2      | ◎ 倉用        | 编辑    | #533        | 熱用 | 新增子项 |   |
| 应用管理                    | + 42  | 发布管理    | 菜单   | /put                | 温管线示<br>所选菜单,存在对" <ceshi,1< td=""><td>第三方应用管理员,专家</td><td>publish</td><td>3</td><td>#</td><td>◎ 启用</td><td>16.55</td><td>803</td><td>禁用</td><td>新增子项</td><td></td></ceshi,1<> | 第三方应用管理员,专家     | publish          | 3     | #      | ◎ 启用        | 16.55 | 803         | 禁用 | 新增子项 |   |
| 字典管理                    | + 75  | 第三方应用管理 | 菜单   | /otherS             | >"角色的关联记录,不允许i<br>联记录后再删除                                                                                                    | 删除,请先修改角色关      | otherSystem      | 4     | 是      | ◎ 倉用        | 编辑    | <b>8</b> 83 | 禁用 | 新增子项 |   |
| 门户权版配置                  | + 97  | 系统管理    | 菜单   | /sysi               |                                                                                                    | <b>田川送了</b>     | system           | 5     | 是      | ◎ 启用        | 编辑    | #533        | 禁用 | 新增子项 |   |
| 東中皆理<br>本特化             | 164   | 告警信息    | 菜单   | /wan                |                                                                                                    | period 1        | warning          | 6     | ž      | <b>0</b> 倉用 | 编辑    | 删除          | 禁用 | 新增子项 |   |
| 下住化                     |       |         |      |                     |                                                                                                    |                 |                  |       |        |             |       |             |    |      |   |
| and the                 |       |         |      |                     |                                                                                                    |                 |                  |       |        |             |       |             |    |      |   |
|                         |       |         |      |                     |                                                                                                    |                 |                  |       |        |             |       |             |    |      |   |
|                         |       |         |      |                     |                                                                                                    |                 |                  |       |        |             |       |             |    |      |   |
|                         |       |         |      |                     |                                                                                                    |                 |                  |       |        |             |       |             |    |      |   |
|                         |       |         |      |                     |                                                                                                    |                 |                  |       |        |             |       |             |    |      |   |
|                         |       |         |      |                     |                                                                                                    |                 |                  |       |        |             |       |             |    |      |   |

# 4.13 个性化

该模块能在系统初始化配置以及日常管理中,进行平台名称及 LOGO 的配置和主题颜 色维护。个性化包含:名称 LOGO 查看与编辑功能;主题颜色新增、编辑、删除功 能。

# 图4-37个性化功能界面

| 华海智汇统一门户 | 统一门户 统一消息 发布管理 第三方应用管理 系统管理 ———————————————————————————————————— | đ |
|----------|------------------------------------------------------------------|---|
| 系统管理 🗳   | 名申L060 主题原色                                                      |   |
| 织管理      |                                                                  |   |
| 色管理      | *平台名称: 华海统一门户平台                                                  |   |
| 户管理      | * 豐康類logo: 支持 jpg./pog/pog 图片类型, 且小于2M, 建设上拆尺寸50w44px            |   |
| 录日志      | Howrice                                                          |   |
| 作日志      |                                                                  |   |
| 用管理      | * <b>南純ビkoo</b> : 吉持 ios lose ions 開片素型、日小子3M、間以上作尺寸226x32m      |   |
| 典管理      |                                                                  |   |
| 户模版配置    | C. entre-as                                                      |   |
| 单管理      |                                                                  |   |
| 11112    | <i>αti</i>                                                       |   |
| 体中全      | —                                                                |   |

#### (1) 编辑个性化

点击 个性化 按钮,进入个性化页面,包含平台名称、登录页 logo、顶部栏 logo 等信息。按格式要求输入或上传相应信息,点击 保存 按钮即可完成个性化配置。其中:平台名称、登录页 logo 和顶部栏 logo 为必填项。

#### 图4-38 主题颜色功能界面

| ####**** 华海智汇统一门户            | 统一门户                      | 統一消息 | 发布管理 | 第三方应用管理 | 系统管理  |                                        |               |      |       |
|------------------------------|---------------------------|------|------|---------|-------|----------------------------------------|---------------|------|-------|
| 系统管理 🗳                       | 名称LOGO 主题颜                | 色    |      |         |       |                                        |               |      |       |
| 组织管理                         | 😉 请选择主题色方案                |      |      |         |       |                                        |               |      | 保存    |
| 角色管理                         |                           |      |      |         |       |                                        |               |      |       |
| 用户管理                         |                           |      |      |         |       |                                        |               |      |       |
| 登录日志                         | #0859e0                   |      |      | #38bc83 |       |                                        | +             |      |       |
| 操作日志                         |                           |      |      |         |       |                                        |               |      |       |
| 应用管理字典管理                     | <ul> <li>數以主题色</li> </ul> |      |      | _ ww    |       | 新增主题色方案                                |               |      |       |
| 门户模版配置                       |                           |      |      |         |       |                                        |               |      |       |
| 菜单管理                         |                           |      |      |         |       |                                        |               |      |       |
| 个性化                          |                           |      |      |         |       |                                        |               |      |       |
| 系统安全                         |                           |      |      |         |       |                                        |               |      |       |
|                              |                           |      |      |         |       |                                        |               |      |       |
|                              |                           |      |      |         |       |                                        |               |      |       |
|                              |                           |      |      |         |       |                                        |               |      |       |
|                              |                           |      |      |         |       |                                        |               |      |       |
|                              |                           |      |      |         |       |                                        |               |      |       |
|                              | 日石                        |      |      |         |       |                                        |               |      |       |
| (2) 新增土                      | 赻                         |      |      |         |       |                                        |               |      |       |
|                              |                           |      |      |         |       |                                        |               |      |       |
| <sub>点击</sub> 🕂 <sub>お</sub> | 安钮,讲                      | 入主是  | 页新增  | 曾页面,    | 包含方案名 | コ称、主                                   | 三题颜色信题        | 急。按核 |       |
|                              |                           |      |      |         |       |                                        |               |      |       |
| 或上传相应                        | 信息,点                      | 〔击〕  | 木仔   | 按钮即问    | 可完成主题 | 11111111111111111111111111111111111111 | <b>其中:</b> 方案 | 名称、  | 主题颜色为 |

必填项。

# 图4-39 主题颜色新增功能界面

| ##################################### | 統一门P 統一淵島 发布管理 第三方应用管理 系統管理 | 6  |
|---------------------------------------|-----------------------------|----|
| 系统管理 🗘                                | 2.RL000                     |    |
| 组织管理                                  | ◎ 請查將主題色方案                  | 保存 |
| 角色管理                                  |                             |    |
| 用户管理                                  |                             |    |
| 登录日志                                  |                             |    |
| 操作日志                                  | 新增主题色方案                     |    |
| 应用管理                                  | *方梁老祥: 温德人方堂名称              |    |
| 字典管理                                  | • 1850                      |    |
| 门户模版配置                                |                             |    |
| 菜单管理                                  | 10.7 (e)                    |    |
| TER                                   |                             |    |
| 示现女王                                  |                             |    |
|                                       |                             |    |
|                                       |                             |    |
|                                       |                             |    |
|                                       |                             |    |
|                                       |                             |    |

(3) 编辑主题

点击主题,进入主题编辑页面,可修改方案名称和主题颜色,点击 确定 按钮即可 完成主题配置,默认主题不支持编辑。

# 图4-40 主题颜色编辑功能界面

| 作用 100 年海智に统一门户 | 统一门户 统一消息 发布管理 第三方应用管理 系统管理                              | <b>6</b> |
|-----------------|----------------------------------------------------------|----------|
| 系统管理 😳          | 名称L000 主题颜色                                              |          |
| 组织管理            | ♥ 请选择主题色方案                                               | 94.0F    |
| 角色管理            |                                                          |          |
| 用户管理            |                                                          |          |
| 登录日志            |                                                          |          |
| 操作日志            | 编辑主题色方案 ×                                                |          |
| 应用管理            | *方案名称: ww                                                |          |
| 字典管理            | <ul> <li>         ● 就は主用色         ・主用的色。     </li> </ul> |          |
| 门户模版配置          |                                                          |          |
| 菜单管理            | 取消 (42)                                                  |          |
| 个性化             |                                                          |          |
| 系统安全            |                                                          |          |
|                 |                                                          |          |
|                 |                                                          |          |
|                 |                                                          |          |
|                 |                                                          |          |
|                 |                                                          |          |

(4) 删除主题

点击 Ü 按钮,可删除主题,当前正在使用的主题和默认主题不支持删除。

# 4.14 系统安全

该模块能在系统初始化配置以及日常管理中,进行强密码规则的开启/关闭、强密码策略内容的维护配置。系统安全包含:查看及编辑功能。

### 图4-41系统安全功能界面

| 15 40:00.00 💦 | 系統安全         |              |                                 |        |  |  |  |  |  |  |  |  |  |
|---------------|--------------|--------------|---------------------------------|--------|--|--|--|--|--|--|--|--|--|
| 亦所 西福         |              |              |                                 |        |  |  |  |  |  |  |  |  |  |
| 组织管理          | 張密码規則 ③:     | 强密内规则 ①: 📆 🔪 |                                 |        |  |  |  |  |  |  |  |  |  |
| 角色管理          | 强密码策略:       | -            |                                 |        |  |  |  |  |  |  |  |  |  |
| 用户管理          | Jan Printy I | 79-93        | 规则设置                            | 定否启用   |  |  |  |  |  |  |  |  |  |
| 登录日志          |              | 01           | *密码有效期 1 × 个月, 超期须修改;           | (単用)   |  |  |  |  |  |  |  |  |  |
| 操作日志          |              | 02           | * 新密码不能与前 2 > 次历史密码相同;          | 此用     |  |  |  |  |  |  |  |  |  |
| 应用管理          |              | 03           | * 账密连续输入错误 10 > 次,显示滑块/验证码进行验证; | 此用     |  |  |  |  |  |  |  |  |  |
| 字典管理          |              | 04           | * 账密输入错误 5 🗸 次,进行账号锁定;          | (kt/H) |  |  |  |  |  |  |  |  |  |
| 门户模版配置        |              | 05           | *账号锁定时长 1 V 小时;                 | (倉田)   |  |  |  |  |  |  |  |  |  |
| 菜单管理          |              |              |                                 |        |  |  |  |  |  |  |  |  |  |
| 个性化           | 保存           |              |                                 |        |  |  |  |  |  |  |  |  |  |
| 5 MdA         |              |              |                                 |        |  |  |  |  |  |  |  |  |  |
| RMXE          |              |              |                                 |        |  |  |  |  |  |  |  |  |  |

(1) 编辑系统安全

点击 系统安全 按钮,进入系统安全页面。包含强密码规则、强密码策略等信息,强密 码策略字段只在强密码规则为开启状态时才显示,点击 保存 按钮即可完成系统安全 配置。

# 4.15 登录/退出/修改密码

该模块能在系统使用过程中,对系统使用人员进行使用前登陆验证、使用后退出登录 验证、使用时修改密码验证。

(1) 账密登录

#### 图4-42 账密登录功能界面

| 欢迎使用华海统一门户平台               |
|----------------------------|
| 用户名<br>hanshuang           |
|                            |
| <b>立即登录</b><br>忘记图的清章系 世界页 |
| а<br>О 😁                   |
|                            |

(2) 扫码登录

用户在首次使用钉钉、welink APP 扫描登录二维码时,需将软件和平台内的账号进行 绑定,用户需填写已在平台注册的用户名和密码,绑定成功后,默认跳转到登录页 面,再次扫码可直接进入系统首页。

#### 图4-43 扫码登录绑定账号界面

| 检测到该钉钉用户, | 暂未关联统一门户用户,请您先完成绑定操作       |
|-----------|----------------------------|
| 钉钉用户名:    | 韩爽                         |
| 钉钉用户ID:   | 56fzyl1NMZ6DfH0wlHSqwAiEiE |
| * 用户名:    | 请输入用户名                     |
| * 密码:     | 请输入的密码                     |
|           |                            |
|           | 返回登录页面<br>确 定              |

### (2) 退出

焦点移入右上角<sup>3</sup>,点击下拉框内<sup>退出系统</sup>按钮,在弹出的窗口中点击<sup>确定</sup>按钮,即可完成退出系统操作。

(3) 修改密码

焦点移入右上角 ,点击下拉框内 <sup>修改密码</sup>按钮,进入修改密码页面,包含原密码、 新密码、确认密码等信息。按格式要求输入相应信息,点击 保存 即可完成密码修 改。其中原密码、新密码、确认密码为必填项。

# 图4-44 修改密码功能界面

| ************************************* | > £t−∩⊅             | 统一消息 | 发布管理 | 第三方应用管理 | 系统管理 |
|---------------------------------------|---------------------|------|------|---------|------|
| ለቀው ደ                                 | 修改密码                |      |      |         |      |
| 个人信息                                  | · PFIDTIN, MARALL   |      |      |         |      |
| 修改密码                                  | •新密码: 运油入           |      |      |         |      |
|                                       | • 确认密码: <b>请</b> 输入 |      |      |         |      |
|                                       |                     |      |      |         |      |
|                                       | 保存                  |      |      |         |      |
|                                       |                     |      |      |         |      |
|                                       |                     |      |      |         |      |
|                                       |                     |      |      |         |      |
|                                       |                     |      |      |         |      |
|                                       |                     |      |      |         |      |
|                                       |                     |      |      |         |      |
|                                       |                     |      |      |         |      |

# 4.16 多语言切换

该模块可以满足多语言的使用场景,页面中菜单名称、字典项和列表支持多语言切换。点击页面右上角多语言切换按钮可选择语言。

#### 图4-45 多语言切换功能界面

| MMMTECT 华海智に统一门户      | 统一门户 统一消息              | 发布管理 第三方应用管理 | 系统管理     |           |                 |           | <b>1</b>                  |
|-----------------------|------------------------|--------------|----------|-----------|-----------------|-----------|---------------------------|
| <b>系統管理 🌣</b><br>组织管理 | ┃ 登录日志<br>登录英型:<br>道流师 | ▽ 姓名         | : 请输入关键字 |           | 登录状态: 浙达得       |           | 简体中文<br>繁体中文<br>English 置 |
| 角色管理                  | 导出本页                   |              |          |           |                 |           |                           |
| 用户管理                  | 登录时间                   | 登录类型         | 姓名       | 用户名       | IP              | 登录状态      | 日志详情                      |
| 登录日志                  | 2024-05-27 18:38:51    | 门户登入         | 管理员      | admin     | 10.105.28.162   | 👩 成功      | 登录成功                      |
| 操作日志                  | 2024-05-27 17:39:58    | 口户登入         | 转爽       | hanshuang | 100.125.115.244 | 🥑 成功      | 登录成功                      |
| 应用管理                  | 2024-05-27 17:31:42    | 门户登出         | 特夾       | hanshuang | 100.125.115.244 | 🕑 成功      | 登出成功                      |
| 字典管理                  | 2024-05-27 17:30:41    | 门户登入         | 转奏       | hanshuang | 100.125.115.244 | 🥑 成功      | 登录成功                      |
| 13/~ (KAKACAL         | 2024-05-27 17:30:20    | 口户登出         | 特皮       | hanshuang | 100.125.115.244 | 👩 成功      | 登出成功                      |
| 个性化                   | 2024-05-27 17:24:38    | 口户登入         | 管理员      | admin     | 100.125.115.244 | 👩 成功      | 登录成功                      |
| 系统安全                  | 2024-05-27 16:47:57    | 人登乌门         | 转夹       | hanshuang | 100.125.115.244 | 👩 成功      | 登录成功                      |
|                       | 2024-05-27 16:47:40    | 门户登出         | 管理员      | admin     | 100.125.115.244 | 👩 成功      | 登出成功                      |
|                       | 2024-05-27 16:40:53    | 八章章入         | 管理员      | admin     | 100.125.115.244 | 👩 成功      | 登录成功                      |
|                       | 2024-05-27 16:40:22    | 门户登入         | 韩爽       | hanshuang | 100.125.115.244 | 🕑 成功      | 登录成功                      |
|                       |                        |              |          |           | 共59条 < 1 2      | 3 4 5 6 > | 10条/页 > 第至 页              |

| #### # # # # # # # # # # # # # # # # | 统一门户 统一消息   | 发布管理 第三方应用管理 | 王 系统管理 |     |            |                     | <b>a</b> (        |
|--------------------------------------|-------------|--------------|--------|-----|------------|---------------------|-------------------|
| 发布管理 📦                               | ↓ 公告通知管理    |              |        |     |            |                     |                   |
| 制度及体系文件管理                            | 标题/关键字: 话输入 | 发布获得         | 5: 请选择 |     | 发布时间: 开始时间 | ~ 結束时间 🛛            | 查询 重置 数起 ^        |
| 岗位说明管理                               | 发布人: 清恤入    |              |        |     |            |                     |                   |
| 流程文档管理                               | + 新贈        |              |        |     |            |                     |                   |
| 企业新闻管理                               | 公告通知标题      | 关键字          | 測览量    | 发布人 | 发布状态       | 发布时间                | 操作                |
| 公告通知管理                               | ceshi       | 122          | 1      | 管理员 | 已发布        | 2024-05-27 16:41:39 | 查看 潮回 置顶          |
|                                      |             |              |        |     |            |                     | 共1条 < 1 > 10条/页 > |

# **5** 第三方应用管理

# 5.3 概述

第三方应用管理为第三方系统管理员提供一系列菜单和权限配置功能,由菜单管理、 角色权限、用户管理三个模块组成。基于管理第三方系统权限和用户场景,为第三方 系统管理员提供灵活高效的菜单配置、角色权限和用户管理配置。

第三方应用管理模块下面有四个子模块,分别为第三方应用切换、菜单管理、角色权限、用户管理。下面将分别对四个子模块的功能及操作步骤进行说明。

# 5.4 第三方应用切换

若用户是多个第三方应用的管理员,则在第三方应用管理页面右上角可切换可管理的 应用,切换后,角色权限、用户管理、菜单管理页面均显示所切换应用的信息维护。

| ##################################### | 统一门户              | 統一消息 | 发布管理          | 第三方应用管理     | 系统管理        |      |           |         | 12:        | 1949 - 19        | 8    |
|---------------------------------------|-------------------|------|---------------|-------------|-------------|------|-----------|---------|------------|------------------|------|
| 第三方应用管理 👪                             | ■ 组织架构            |      | 用户管理          | 1           |             |      |           |         | 信创5<br>石化6 | 298周<br>马头实验局    |      |
| 角色权限                                  | 法律法               | ٩    | <b>姓名</b> : 計 | 8A          | 用户名: 话说     | λ.   | 手机号码: 话油入 |         |            | 查询 重言            | 展开>  |
| 用户管理                                  | <mark>日</mark> 所有 |      | 9曲~           | ]           |             |      |           |         |            |                  |      |
| 菜单管理                                  | □ 华海集团<br>- 华海公司  |      | n             | 8 用户名       | 手机号号        | 相论部门 | 角色        | 用户状态    | 账号状态       | 101              | tr.  |
|                                       |                   |      | 15            | A hanshuang | 19845918683 | 华海公司 | jkhkh     |         | ● 点用       | 详情 用             | 护角色  |
|                                       |                   |      | 941           | 讀 200       | 13698596321 | 华海公司 |           |         | ● 白用       | 详情 月             | 们户角色 |
|                                       |                   |      | 19.           | F) dy       | 13698589685 | 华海公司 | 3         | -       | ● 倉用       | 详情 月             | 们户角色 |
|                                       |                   |      | 取为            | it lyw      | 15201555812 | 华海公司 |           | (11)    | ● 启用       | S¥18 A           | 的角色  |
|                                       |                   |      | 辛日            | xiy         | 13678596851 | 华海公司 |           | ) 44 (1 | ○ 白用       | 详情 月             | 的角色  |
|                                       |                   |      | 963           | 家 22)       | 15829213278 | 华海公司 |           |         | ● 启用       | itte A           | 印角色  |
|                                       |                   |      | 体制            | ī涛 xht      | 18600490068 | 华海公司 |           |         | 0 倉用       | 詳情 月             | 即角色  |
|                                       |                   |      | 王さ            | ital wzg    | 13910871785 | 华海公司 | <u>~</u>  |         | 0 倉用       | S¥10 A           | 印角色  |
|                                       |                   |      | 宋月            | 編 syh       | 18617166042 | 华海公司 | -         | 544.0   | 0 島用       | S¥10 JI          | 即角色  |
|                                       |                   |      | 35            | 19 sd       | 18515838608 | 华海公司 |           | (**)    | ● 倉用       | itină JI         | 即角色  |
|                                       |                   |      |               |             |             |      |           | 共14条 <  | 1 2 > 10.0 | b/页 > <b>期</b> 至 | , a  |

### 图5-1 第三方应用切换功界面

# 5.5 菜单管理

该模块可维护第三方应用的菜单信息,进行第三方应用统一的菜单和按钮的维护。该 模块包含:菜单新增、新增子项、编辑、禁用和删除功能。

### 图5-2 菜单管理功能界面

| ▶ ●●●●●●●●●●●●●●●●●●●●●●●●●●●●●●●●●●●● | 统一门卢      | 统一消息 | 发布管理 | 第三方应用管理 系統         | 馆理     |                     |         |      |      | 石化码头实验局 👻 🛄 🧲 |
|----------------------------------------|-----------|------|------|--------------------|--------|---------------------|---------|------|------|---------------|
| 第三方应用管理 🚦                              | 菜单管理      |      |      |                    |        |                     |         |      |      |               |
| 角色校限                                   | 菜单名称: 请输入 |      |      | 菜单类型: 全部           |        |                     | 状态: 全部  |      |      | ☆ 童 資 重置      |
| 用户管理                                   | +新增菜单     |      |      |                    |        |                     |         |      |      |               |
| 菜单管理                                   | 序号        | 菜单名称 | 菜单类型 | 路由地址               | 菜单icon | 菜单ID                | 菜单标识    | 菜单排序 | 状态   | 操作            |
|                                        | + 1       | 门户首页 | 菜单   | /api/home          | -      | 1474582167621636831 | portal  | 1    | ◎ 肩用 | 编辑 删除 禁用 新增子项 |
|                                        | + 3       | 发布管理 | 菜单   | /api/basic/publish | -      | 1474582167621636845 | publish | 4    | ● 启用 | 编辑 删除 禁用 新增子项 |
|                                        | + 36      | 系統管理 | 菜单   | /api/basic/system  | -      | 1123598815738675232 | system  | 7    | ● 启用 | 编辑 删除 禁用 新增子项 |
|                                        |           |      |      |                    |        |                     |         |      |      |               |

### (1) 新增菜单

点击 +新增菜单 按钮,进入新增菜单页面,包含菜单名称、菜单类型、路由地址等信息。按要求输入相应信息,点击确定 按钮即可完成新增,若新增时选择在顶栏显示,则配置该菜单权限后菜单会显示在页面上方菜单栏中;若是否为一级菜单选择否时,则必须填写上级菜单;若菜单类型选择菜单时,则必须填写菜单路由地址。

点击 新增子项 按钮,可在当前菜单下新增子菜单,新增子项规则与新增菜单一致, 按钮类型菜单无法新增子项。

#### 图5-3 菜单新增功能界面

|                                          |                | -/H& &(PE4                | 第二万应用管理                                                                              | 永規官理                      |                               |               |      |                                        | 石化    | 码头实验局 | - 💷         | 6 |
|------------------------------------------|----------------|---------------------------|--------------------------------------------------------------------------------------|---------------------------|-------------------------------|---------------|------|----------------------------------------|-------|-------|-------------|---|
| 第三方应用管理 👪 I 菜单<br>角色权限                   | ·管理<br>称: 法治入  | 新博动单                      | 巢单类型:                                                                                | 全部                        | v                             | 秋志: 全部        |      |                                        |       | 查询    | <u>\$</u> R |   |
| 用户管理         +新           菜单管理         伊 | ·增菜单<br>5号 菜单: | 40 東東京                    | 语输入                                                                                  | • Menu name :             | 请输入                           |               | 菜羊排序 | 状态                                     |       | 操作    |             |   |
| •                                        | 1 ()A          | ▲页 ×菜單名稱:                 | 请输入                                                                                  | <ul> <li>菜单类型:</li> </ul> | <ul> <li>● 菜单 ○ 按钮</li> </ul> |               | 1    | ◎ 启用                                   | 编辑 删除 | 禁用    | 新增子项        |   |
| · · ·                                    | 3 发布<br>36 系统  | 2理<br>★ 是否一级菜单:<br>2理     | <ul> <li>● 是 ○ 否</li> </ul>                                                          | • 路由地址:                   | 活输入                           |               | 4    | <ul> <li>) 倉用</li> <li>) 倉用</li> </ul> | 编辑 删除 | · 禁用  | 新增子项        |   |
|                                          | <b>3 1</b> 1   | 菜♥kon:<br>・菜♥板記:<br>菜♥香注: | (日後入)<br>(日後入)<br>(日後入)(日本)<br>(日後入)(日本)<br>(日本)(日本)(日本)(日本)(日本)(日本)(日本)(日本)(日本)(日本) | * 1949                    | 1                             | 0/50<br>RX 42 |      | € EA                                   |       |       | 影響子供        |   |

(2) 编辑菜单

点击 编辑 按钮,进入编辑菜单页面。输入相关信息后点击 确定 按钮即可完成修改操 作,或点击 取消 按钮,取消本次修改。

#### 图5-4 菜单编辑功能界面

| #### # # 福智に統一门户          | 统一门户                             | 统一消息 | 发布管理                      | 第三方应用管理系  | 統管理           |         |            |        | a            | 5化码头实验局 👻 💼   | 2 |
|---------------------------|----------------------------------|------|---------------------------|-----------|---------------|---------|------------|--------|--------------|---------------|---|
| 第三方应用管理 📑<br>角色权限<br>用户管理 | 菜单管理<br>菜单名称:<br>  浙地入<br>- 新株菜单 | 1    | 1 <b>1</b> 1              | 菜单类型: 全部  |               | ×       | 志: 全部<br>× |        |              | <b>文</b> 內 第2 | 2 |
| 菜单管理                      | 序号                               | 菜单名称 | <ul> <li>菜单名称:</li> </ul> | 门户首页      | • Menu name : | yingwen | -          | 单接序 状态 |              | 操作            |   |
|                           | ÷ 1                              | 门户首页 | *菜單名稱:                    | 门户首页      | 菜单ID:         |         |            | 1 0 8  | 19 - Maith I | 制除 禁用 新增子项    | ŧ |
|                           | + 3                              | 发布管理 | ▶菜单类型:(                   | ● 菜单 ○ 按钮 | • 是否一级菜单:     | ● 是 ○ 종 | _          | 4 0 島  | e sen s      | 割除 禁用 新增子项    | t |
|                           | + 36                             | 系统管理 | * 路由地址:                   | /api/home | 菜单icon:       | 请输入     |            | 7 0 启  | 目 編組 :       | 制除 禁用 新增子项    | ŧ |
|                           |                                  |      | • 排序:                     | 1         | •菜单标识:        | portal  |            |        |              |               |   |
|                           |                                  |      | 菜单备注:                     | 请输入内容     |               |         |            |        |              |               |   |
|                           |                                  |      |                           |           |               |         | 0/50       |        |              |               |   |
|                           |                                  |      |                           |           |               |         | _          |        |              |               |   |
|                           |                                  |      |                           |           |               |         | 73 -       |        |              |               |   |
|                           |                                  |      |                           |           |               |         |            |        |              |               |   |
|                           |                                  |      |                           |           |               |         |            |        |              |               |   |
|                           |                                  |      |                           |           |               |         |            |        |              |               |   |

(3) 禁用菜单

点击 <sup>禁用</sup> 按钮,进行禁用校验,在角色管理-角色权限中不存在授权记录的菜单可以禁 用,禁用菜单后该菜单及其子菜单均被禁用;存在授权记录的菜单无法禁用,禁用的 菜单在角色权限-功能权限项中不显示。
#### 图5-5 菜单禁用功能界面

| #### # # # # # # # # # # # # # # # # # | 统一门户                                     | 统一消息 | 发布管理 | 第三方应用管理 系統      | 管理                  |                     |         |      |      | 石角       | 《周头实验局 🔻           | <b>a</b> ( |
|----------------------------------------|------------------------------------------|------|------|-----------------|---------------------|---------------------|---------|------|------|----------|--------------------|------------|
| 第三方应用管理 ##<br>角色权限                     | 菜 <b>单管理</b><br>菜单名称:<br>  加強入<br>  新雄菜单 |      |      | 菜单类型: 全部        |                     |                     | 秋志: 全部  |      |      |          | 意识                 | 1 <b>1</b> |
| 菜单管理                                   | 序号                                       | 菜单名称 | 菜单类型 | 路由地址            | 菜单icon              | 菜单ID                | 菜单标识    | 菜单排序 | 状态   |          | 槽作                 |            |
|                                        | + 1                                      | 门户首页 | 菜单   | /api/home       |                     | 1474582167621636831 | portal  | 1    | ◎ 启用 | 1818 BU  | 1 禁用 新             | 增子项        |
|                                        | + 3                                      | 发布管理 | 菜葉   | H               |                     | 636845              | publish | 4    | ◎ 启用 | 编辑 團領    | я млі <del>н</del> | 增子项        |
|                                        | + 36                                     | 系统管理 | 菜单   | ↓ 温智提示<br>所选菜单, | 存在对 "<专家>"角色的       | 675232<br>关联记录,不允   | system  | 7    | 0 応用 | 19410 BU | 1 禁用 16            | 增子项        |
|                                        |                                          |      |      | 守兹州。 诵          | <b>乐曲水角色关联之梁</b> 后i | R00#7               |         |      |      |          |                    |            |

(4) 删除菜单

点击 删除按钮,可对菜单进行删除,在角色管理-角色权限中不存在授权记录的菜单可以删除,删除菜单后该菜单及其子菜单均被删除;存在授权记录的菜单无法删除,删除的菜单在角色权限-功能权限项中不显示。

## 5.6 角色权限

第三方应用管理员可使用该模块设置第三方应用用户所属角色的属性。角色权限包 含:新增角色、编辑角色、权限配置、成员管理、禁用角色、删除角色、详情查看和 搜索重置功能。

石化码头实验局 👻 🗊 🚷 第三方应用管理 🚦 |角色权限 查询 重面 角色名称: 3810 角色权限 + 新增角色 用户管理 菜单管理 序号 角色名称 1 2024-05-27 09:44:49 共1条 < 1 > 10条/页 (1) 新增角色

图5-6角色权限功能界面

点击 +新<sup>增角色</sup>按钮,进入新增角色页面,包含角色名称、描述、角色状态(默认 启用)等信息。按格式要求输入相应信息,点击 确定 即可新增,新增成功自动跳转 到权限配页面。其中角色名称为必填项。

#### 图5-7 角色权限新增功能界面

| 华海智汇统一门户  |                    |      |                     | 第三方应用管理<br>— |       |             |                 |                     |                                                        |
|-----------|--------------------|------|---------------------|--------------|-------|-------------|-----------------|---------------------|--------------------------------------------------------|
| 第三方应用管理 📑 | 1 角色权限<br>角色名称: 油油 |      |                     | R.S.:        | 启用    |             | ✓ <u>★</u> 約    | ΞZ                  |                                                        |
| 用户管理      | tite a             | 帝帝文政 | 新商的                 | 角色经本         | 羊茸蛋白数 | <b>8</b> 11 | of Batta        | 县后—为维持时间            | 1845                                                   |
|           | 1                  | 2¥   | 179321180299625676* | 新增角色 * 角色名称: | 清输入   |             | × 625           | 2024-05-27 09:44:49 | 1641年 NETER57月 NETER51月戸 5月月 1868<br>共1条 < 1 > 10条/夜 ~ |
|           |                    |      |                     | 靈注:          | 请输入内容 |             | 0/200           |                     |                                                        |
|           |                    |      |                     |              |       |             | Q.A. <b>4</b> 2 |                     |                                                        |

#### (2) 编辑角色

点击 编辑 按钮,进入角色编辑界面。输入相关信息后点击 确定 按钮即可完成

编辑操作,或点击 取消 按钮,取消本次编辑。

(3) 配置权限

点击 <sup>配置权限</sup> 按钮,进入配置权限界面,包含功能权限和数据权限配置,功能权限维护 后点击 保存 按钮,切换至数据权限配置页,维护数据权限后,点击 保存 按钮,即 可完成权限更新操作。

#### 图5-8角色管理权限配置界面

| ### # # # # # # # # # # # # # # # # # | 统一门户 统一消息 2                                                                                                    | 发布管理 第三方应用管理 系统管理<br>——                                                                                   |                                                                                               | 石化局头实验局 👻 🛄 🔹 🔒 |
|---------------------------------------|----------------------------------------------------------------------------------------------------|----------------------------------------------------------------------------------------------------|-----------------------------------------------------------------------------------------------|-----------------|
| 第三方应用管理 🕌<br>角色权限<br>用户管理<br>菜单管理     | 1 角色初開<br>角色名称: 专家<br>所服用用: 石松用头求装编<br>1 乾閑和記<br>物能初開 数据初期                                                                                                    | 奈伯(D:1793211802994254749<br>高后你改人:管理局                                                                     | 角色状态: <b>前用</b>                                                                               |                 |
|                                       | <ul> <li>(二型時時)</li> <li>○ 父子父紙</li> <li>○ 公部</li> <li>○ 公部</li> <li>○ 公部</li> <li>○ 公部</li> <li>○ 公部</li> <li>○ 公部</li> <li>○ 公部</li> <li>○ 公部</li> <li>○ 新松田田 (京美)</li> </ul> | 1 累等な会球情<br>展示法:「20百姓<br>展示法: 20<br>上級活味: -<br>足原にの: -<br>技術: 1<br>尾等後法: -<br>配配修改時計: 2024-04.26 11:00:47 | 原940: 1474592157521636831<br>足所一級項9: 是<br>局助地址: App(home<br>民等联络: portal<br>民等联络: 公司<br>创建时间: |                 |
|                                       | 保存 取消                                                                                                    |                                                                                                    |                                                                                               |                 |

(4) 成员管理

点击 <sup>成员管理</sup> 按钮,进入成员管理界面,在左侧选择员工架构树框中选中具体人员,点 击之按钮将人员移入右侧已选员工清单。在右侧已选员工清单中选中具体人员,点击 << 按钮将人员移入左侧选择员工架构树。编辑用户后,点击 保存 按钮更新角色成员 信息,或点击 取消 按钮,取消本次编辑。

#### 图5-9 角色权限成员管理功能界面

| 三方应用管理 🔡           | 1 角色校服 | 配置用户                                               |                 |                                               |                                                                                        | ×    |               |
|--------------------|--------|----------------------------------------------------|-----------------|-----------------------------------------------|----------------------------------------------------------------------------------------|------|---------------|
| 580%<br>中管理<br>单管理 | •新增效的  | 角色点带: 专家 角色UD:<br>所闻识用: 石化用头实编辑 易刻也没人: 1<br>  选择用户 | 17932118<br>管理员 | 02996256769 角色状态: 点用<br>最后惊恐时间: 2024<br>【已迭用户 | -05-27 09:44:49                                                                        | 编辑时间 | 81            |
|                    |        | 10487970 4<br>- 学為英語<br>学為及前<br>                   |                 |                                               | *河風部1 ]<br>学海公司<br>学海会公司<br>学海公司<br>学海公司<br>学海公司<br>学海公司<br>学海公司<br>学海公司<br>学海公司<br>学海 |      | H18 ( 1 ) 109 |
|                    |        |                                                    |                 |                                               | 取消 保存                                                                                  |      |               |

(5) 删除角色

点击 一册除 按钮,在弹出的窗口中点击 确定 按钮,即可删除。

(6) 搜索

在搜索窗口输入需要搜索的角色,即可对角色进行搜索。支持根据角色名称、状态多 条件组合搜索。多维度搜索不需要全部填写,可只填一项。

#### 图5-10角色权限搜索功能界面

| 华海智汇统一门户 | 统一门                | いっ 統一消 | 息 发布管理              | 第三方应用管理<br>— | 系统管理  |    |                                         |                     | 石化同头实验局 👻 🛄 ( 👔    |
|----------|--------------------|--------|---------------------|--------------|-------|----|-----------------------------------------|---------------------|--------------------|
| 第三方应用管理  | ▶ 角色权限<br>角色名称: 请前 | ίλ.    |                     | 秋志:          | 启用    |    | (1) (1) (1) (1) (1) (1) (1) (1) (1) (1) | 業業                  |                    |
| 用户管理     | +新増角色              |        |                     |              |       |    |                                         |                     |                    |
| 菜单管理     | 序号                 | 角色名称   | 角色ID                | 角色状态         | 关联用户数 | 备注 | 创建时间                                    | 最后一次编辑时间            | 操作                 |
|          | 1                  | 专家     | 1793211802996256769 | ◎ 启用         | 13    | -  | 2024-05-22 17:26:25                     | 2024-05-27 09:44:49 | 编辑 配置权限 配置用户 禁用 删除 |
|          |                    |        |                     |              |       |    |                                         |                     | H16 ( 1 > 109/M ·  |
|          |                    |        |                     |              |       |    |                                         |                     |                    |

## 5.7 用户管理

该模块提供统一的具有第三方应用权限的用户的维护界面,除可查看用户详情信息 外,还可为单个用户配置第三方应用角色。用户管理包含:查看用户详情、用户角色 配置、导出员工功能。

#### 图5-11 用户管理功能界面

| ▶ ●●●●●●●●●●●●●●●●●●●●●●●●●●●●●●●●●●●● | 统一门户                                 | 統一消息 | 发布管理           | 第三方应用管理         | 系统管理        |      |           |          |      | 信创史第55 👻 📆 🔮 |
|----------------------------------------|--------------------------------------|------|----------------|-----------------|-------------|------|-----------|----------|------|--------------|
| 第三方应用管理 🚦                              | ■ 组织架构<br>请输入                        | Q    | I用户管理<br>姓名: 词 | <b>里</b><br>(油入 | 用户名: 浙      | 输入   | 季机号码: 法输入 |          |      | 重酉 展开 ❤      |
| 用户管理                                   | <ul> <li>所有</li> <li>些海集団</li> </ul> |      | 6日。            | ·               |             |      |           |          |      |              |
| 菜单管理                                   | 华海公司                                 |      | 93             | 自名 用户名          | 手机号码        | 组织部门 | 角色        | 用户状态     | 账号状态 | 操作           |
|                                        |                                      |      | ŧ              | 转 hanshuang     | 19845918683 | 华海公司 | jkhkh     |          | ● 启用 | 详情 用户角色      |
|                                        |                                      |      | <u>ж</u>       | 雪霞 ZXX          | 13698596321 | 华海公司 |           |          | ● 启用 | 详情 用户角色      |
|                                        |                                      |      | 15             | 闭 dy            | 13698589685 | 华海公司 |           |          | ● 启用 | 详情 用户角色      |
|                                        |                                      |      | 黎              | 苑文 lyw          | 15201555812 | 华海公司 |           |          | ● 启用 | 详情 用户角色      |
|                                        |                                      |      | 辛              | 住宇 xjy          | 13678596851 | 华海公司 |           |          | ● 启用 | 详情 用户角色      |
|                                        |                                      |      | <b>*</b>       | 治家 ZZj          | 18829213278 | 华海公司 |           |          | 用点 💿 | 详情 用户角色      |
|                                        |                                      |      | 徐;             | 海涛 xht          | 18600490068 | 华海公司 |           |          | ◎ 启用 | 详情 用户角色      |
|                                        |                                      |      | Ŧ              | 志国 wzg          | 13910871785 | 华海公司 |           |          | 用白 💿 | 详情 用户角色      |
|                                        |                                      |      | 宋              | 禹逝 syh          | 18617166042 | 华海公司 |           |          | ● 启用 | 详情 用户角色      |
|                                        |                                      |      | 2              | 5月 sd           | 18515838608 | 华海公司 |           |          | ● 启用 | 详情 用户角色      |
|                                        |                                      |      |                |                 |             |      |           | 共14条 < 1 | 2 >  | 10条/页 > 跳至 页 |

#### (1) 用户详情

用户管理页面显示的是具有该应用权限的全部用户,点击<sup>详情</sup>按钮可查看用户详情, 详情信息同步系统管理用户详情。

#### 图5-12 用户管理详情功能界面

| <b>ドート・・・・・・・・・・・・・・・・・・・・・・・・・・・・・・・・・・・・</b> | 统一门户 统一消息 发布管理 第三方应用管理 系统管理                                          | 1.111.111.11 · 11 3                                                  |
|------------------------------------------------|----------------------------------------------------------------------|----------------------------------------------------------------------|
| 第三方应用管理 🚦                                      | 用户详情                                                                 |                                                                      |
| 角色权限<br>用户管理<br>菜单管理                           | 周戶符: handhang<br>手引引行: 1964931603<br>用合: jABAh<br>延用版明: 曲句译<br>工行: - | 花完: ् ् (新闻)<br>(1)(1)(1): 今期公司<br>単語: -<br>辺戸号号: 110011200212033698 |
|                                                | 用户4868: -<br>最近: -<br>他提供时间: 2024-05-27 09:16:54                     | 新马说高: <b>会局</b><br>创建人: 管理局                                          |
|                                                | 88                                                                   |                                                                      |

#### (2) 用户角色

点击 用户角色 按钮,即可对用户信息及进行编辑角色,具有某个角色信息后,跳转到 对对应的系统就拥有对应菜单的权限。

#### 图5-13 用户管理用户角色功能界面

| ₩₩₩₩₩₩₩₩₩₩₩₩₩₩₩₩₩₩₩₩₩₩₩₩₩₩₩₩₩₩₩₩₩₩₩₩₩ |                 |                         | 三方应用管理 系统  |             |          |           |          |         |           |
|---------------------------------------|-----------------|-------------------------|------------|-------------|----------|-----------|----------|---------|-----------|
| 第三方应用管理 <b>第</b><br>角色权限              | ■ 指积架构<br>闭始入 Q | 用户管理<br>姓名: 法输入<br>専出 ~ |            | 用户名: 浙田     |          | 手机号码: 话输入 |          |         | 1月 東京 展开マ |
| 菜单管理                                  | 李海集团<br>作事公司    | 姓名                      | 用户名        | 手机号码        | 编织部门     | 角色        | 用户状态     | 账号状态    | 1011:     |
|                                       |                 | 转奥                      | hanshuang  | 19845918683 | 华海公司     | 聖家        |          | ◎ 倉用    | 详情 用户角色   |
|                                       |                 | 张雪霞                     | 用户角色       |             | ×        | 专家        |          | ● 倉用    | 详情 用户角色   |
|                                       |                 | 段月                      |            |             |          | 聖家        |          | ◎ 烏用    | 详情 用户角色   |
|                                       |                 | 黎苑文                     | •用尸角色: 专家× |             |          |           |          | ◎ 启用    | 详情 用户角色   |
|                                       |                 | 辛佳宇                     |            |             | 取消 确定    | 专家        |          | ● 倉用    | 详情 用户角色   |
|                                       |                 | 张治家                     | 223        | 18829213218 | 408(220) | 专家        |          | ● 倉用    | 详情 用户角色   |
|                                       |                 | 徐海涛                     | xht        | 18600490068 | 华海公司     | 专家        |          | ◎ 倉用    | 详情 用户角色   |
|                                       |                 | 王志岡                     | wzg        | 13910871785 | 华海公司     | 专家        |          | ◎ 倉用    | 详情 用户角色   |
|                                       |                 | 宋禹茜                     | syh        | 18617166042 | 华海公司     | 专家        |          | ◎ 启用    | 详情 用户角色   |
|                                       |                 | 苏丹                      | sd         | 18515838608 | 华海公司     | 专家        |          | ◎ 烏用    | 详情 用户角色   |
|                                       |                 |                         |            |             |          |           | 共14条 < 1 | 2 > 10条 | /页 ∨ 離至 页 |

#### (3) 导出

点击 导出 按钮,弹出导出数据范围下拉框,点击 <sup>导出本页</sup>按钮,可导出当前页面员 工信息至本地;点击 <sup>导出全部</sup>按钮,可导出系统全部员工信息至本地。

| ₩₩₩₩₩₩₩₩₩₩₩₩₩₩₩₩₩₩₩₩₩₩₩₩₩₩₩₩₩₩₩₩₩₩₩₩ | 统一门户 统一消息   | 发布管理 第三方应用管理<br>— | 系统管理 |     |            |                     |         |
|--------------------------------------|-------------|-------------------|------|-----|------------|---------------------|---------|
| 发布管理 😜                               | 公告通知管理      |                   |      |     |            |                     |         |
| 制度及体系文件管理                            | 标题/关键字: 话输入 | 发布状态:             | 请选择  |     | 发布时间: 开始时间 | ~ 结束时间 🛛            | 查询量     |
| 岗位说明管理                               | 发布人: 请输入    |                   |      |     |            |                     |         |
| 流程文档管理                               | +新增         |                   |      |     |            |                     |         |
| 企业新闻管理                               | 公告通知标题      | 关键字               | 測览量  | 发布人 | 发布状态       | 发布时间                | 操作      |
| 公告通知管理                               | ceshi       | 122               | 1    | 管理员 | 已发布        | 2024-05-27 16:41:39 | 查看 潮回   |
|                                      |             |                   |      |     |            | <b>#</b> 1          | 条 < 1 > |

| ▶ ● ● ● ● ● ● ● ● ● ● ● ● ● ● ● ● ● ● ● | 统一门户 统一消息   | 发布管理 第三方应用管理 | 系统管理 |     |            |                     | <b>6</b>        |
|-----------------------------------------|-------------|--------------|------|-----|------------|---------------------|-----------------|
| 发布管理 📦                                  | 公告通知管理      |              |      |     |            |                     |                 |
| 制度及体系文件管理                               | 标题/关键字: 话输入 | 发布状态:        | 请选择  |     | 发布时间: 开始时间 | ~ 结束时间 🗖            | 查询 重置 收纪 /      |
| 岗位说明管理                                  | 发布人: 请输入    |              |      |     |            |                     |                 |
| 流程文档管理                                  | + 新聞        |              |      |     |            |                     |                 |
| 企业新闻管理                                  | 公告通知标题      | 关键字          | 浏览量  | 发布人 | 发布状态       | 发布时间                | 操作              |
| 公告通知管理                                  | ceshi       | 122          | 1    | 管理员 | 已发布        | 2024-05-27 16:41:39 | 查看 潮回 置顶        |
|                                         |             |              |      |     |            | 共1:                 | 条 < 1 > 10条/页 > |

## 6 统一消息管理

## 6.1 概述

统一消息管理为门户平台管理员提供一系列消息渠道管理、消息模板管理、消息管理 和消息统计和分析功能。由首页管理、消息渠道管理、短信模板管理、消息模板管 理、消息管理、消息日志审计等六个模块组成。基于企业发送消息场景,该模块简化 了消息发送流程,降低对接成本,为平台管理员提供灵活高效的消息配置能力。

统一消息管理模块下面有六个子模块,分别为第首页、消息渠道管理、短信模板管 理、消息模板管理、消息管理、消息日志审计。下面将分别对六个子模块的功能及操 作步骤进行说明。

## 6.2 首页

该模块提供消息发送情况统计,如消息发送总量、消息送达总量、消息成功率等信息,首页中还统计了所有发送消息的渠道占比和每个渠道发送的消息的数量。

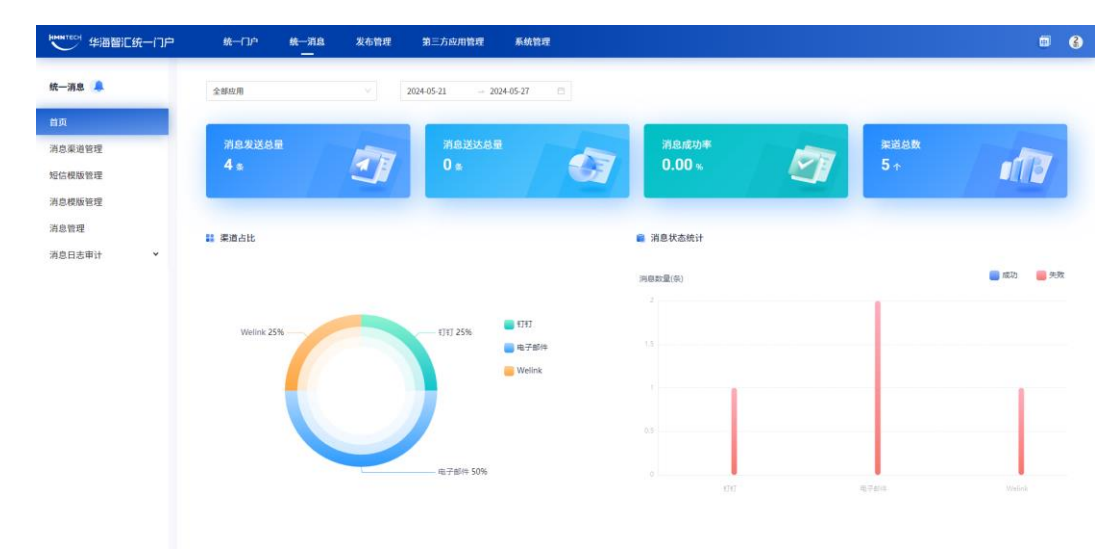

#### 图6-1 首页功能界面

## 6.3 消息渠道管理

该模块可设置发送消息的渠道并对渠道传递参数进行设置,包括常见短信、邮件、 App、微信、钉钉等渠道参数配置管理,全面覆盖多种消息渠道类型。

该模块包含:渠道类型新增、编辑、删除功能

#### 图6-2 消息渠道管理功能界面

| ₩₩₩₩₩₩₩₩₩₩₩₩₩₩₩₩₩₩₩₩₩₩₩₩₩₩₩₩₩₩₩₩₩₩₩₩ | 统一门户                | 统一消息 发布管理   | 第三方应用管理 | 系统管理   |     |                     |      |                   |
|--------------------------------------|---------------------|-------------|---------|--------|-----|---------------------|------|-------------------|
| 统一涌息 🔔                               | 消息渠道管理              |             |         |        |     |                     |      |                   |
| 首页                                   | <b>梁道名称:</b> 请输入关键字 |             | 深道类型:   | 全部渠道类型 |     | 梁道状态: 全部            | 渠道状态 | → 查询 重置           |
| 消息渠道管理                               | +新増渠道               |             |         |        |     |                     |      |                   |
| 短信模版管理                               | 渠道编码                | 渠道名称        | 渠道类型    | 创建人    | 修改人 | 修改时间                | 状态   | 操作                |
| 消息楔版管理                               | w                   | w           | 手机短信    | 特页     | 特爽  | 2024-05-27 09:39:27 |      | 编辑 删除             |
| 消息管理                                 | welink              | welink      | Welink  | 管理员    | 管理员 | 2024-05-24 16:45:44 |      | 14111 BUDD.       |
| 消息日志审计 >                             | DINGDING            | \$J\$J (勿删) | 8181    | 管理员    | 管理员 | 2024-04-08 10:58:54 |      | ian min           |
|                                      | MAIL                | 邮箱渠道 (勿题)   | 电子邮件    | 管理员    | 管理员 | 2024-04-07 19:10:17 |      | 10110 B172        |
|                                      | ALY_SMS             | 华为云短信渠道(勿删) | 手机短信    | 管理员    | 管理员 | 2024-04-07 08:34:34 |      | 编辑 删除             |
|                                      |                     |             |         |        |     |                     |      | 其5条 < 1 > 10条/页 > |
|                                      |                     |             |         |        |     |                     |      |                   |
|                                      |                     |             |         |        |     |                     |      |                   |

#### (1) 新增消息渠道

点击 \*新增渠道 按钮,进入新增渠道页面,包含渠道编码、渠道名称、渠道类型、网 关等信息。按要求输入相应信息,点击确定 按钮即可完成新增,其中:渠道编码、 渠道名称、渠道类型、网关必填项。

#### 图6-3 消息渠道新增功能界面

| 地地でで 华海智に统一门户 | 统一门户                | <del>6</del> —718 | 发布管理 第三方的 | 2.用管理 系统管理   |       |           | <b>5</b> 8                |
|---------------|---------------------|-------------------|-----------|--------------|-------|-----------|---------------------------|
| 统一消息 🐥        | 消息渠道管理              |                   |           |              |       |           |                           |
| 首页            | <b>梁道名称:</b> 语输入关键3 |                   | 1.4.8.W   | 要迈类型: 今居家百多型 | 蒙古状   | 古: 全部渠道状态 | · 贫穷 重新                   |
| 消息来道管理        | + 新現業道              |                   | 新理乐道      |              |       | *         |                           |
| 短信模版管理        | 梁道编码                | 采道                | 1 参华旧总    |              |       | ĸa        | 1817                      |
| 消息模版管理        | w                   |                   | * 渠道编码:   | 請輸入電道编码      |       | •         | 1812 BIT                  |
| 消息管理          | welink              | wol               | • 渠道名称:   | 请输入观道名称      |       |           | ista ente                 |
| 消息日志审计 ~      | DINGDING            | 1111 (            | • 渠道类型:   | 造选择          |       |           | GATE BUD                  |
|               | MAIL                | REAL PROPERTY.    | 是否启用:     |              |       | •         | want exte                 |
|               | ALY_SMS             | 华为无短信制            | 描述:       | 语输入内容        |       | •         | 16110 BITS                |
|               |                     |                   | 动态展性      |              | 0/300 |           | 共5条 <b>(</b> 1) > 10条/页 > |
|               |                     |                   | • 岡关:     | 18.8 M       |       |           |                           |
|               |                     |                   |           |              |       |           |                           |
|               |                     |                   |           |              | 取消 确实 |           |                           |
|               |                     |                   |           |              |       |           |                           |
|               |                     |                   |           |              |       |           |                           |
|               |                     |                   |           |              |       |           |                           |
|               |                     |                   |           |              |       |           |                           |

(2) 编辑渠道类型

点击 <sup>编辑</sup>按钮,进入编辑渠道类型页面。输入相关信息后点击确定 按钮即可完成修 改操作,或点击 <sup>取消</sup>按钮,取消本次修改,同时可对渠道类型进行禁用,发送过消 息的渠道无法禁用。

#### 图6-4 消息渠道编辑功能界面

| #### # # # # # # # # # # # # # # # # # |              | 统一消息   |                         |                           |       |       |                   |
|----------------------------------------|--------------|--------|-------------------------|---------------------------|-------|-------|-------------------|
| 统一消息 🜲                                 | 消息栗道管理       |        | 编辑渠道                    |                           | ×     |       |                   |
| 首页                                     | 深道名称: 请输入关键字 |        | 基本信息                    |                           | 28    | 部渠道状态 | ▽ 放狗 重面           |
| 消息渠道管理                                 | +新増渠道        |        | <ul> <li>渠道:</li> </ul> | 朝日: MAIL                  |       |       |                   |
| 短信楔版管理                                 | 渠道编码         | 深道     | • 渠道:                   | 5時: 邮箱渠道 (勿删)             |       | 状态    | 操作                |
| 消息模版管理                                 | w            |        | • 渠道:                   | 地里: 电子邮件                  | ~ ·   |       | 10111 BUTS        |
| 消息管理                                   | welink       | wel    | 是否。                     |                           |       |       | 10115 BUTS        |
| 消息日志审计 >                               | DINGDING     | NINI ( | 1                       | ii述: 描述                   |       |       | 18110 BUTS        |
|                                        | MAIL         | 邮箱渠道   |                         |                           | 1/200 |       | 编辑 删除             |
|                                        | ALY_SMS      | 华为云短信事 | 动态属性                    |                           | 2/300 |       | 1011 BUTS         |
|                                        |              |        | •1                      | 9关: 邮箱                    | v .   |       | 共5条 < 1 > 10条/页 > |
|                                        |              |        | *1                      | ser: 113173398946@163.com |       |       |                   |
|                                        |              |        | • 1                     | ass: JWIMSVLXDRZXMONZ     |       |       |                   |
|                                        |              |        | * f                     | om: (13173398946@163.com  |       |       |                   |
|                                        |              |        |                         |                           |       |       |                   |
|                                        |              |        |                         |                           | 取消 構定 |       |                   |
|                                        |              |        |                         |                           |       |       |                   |
|                                        |              |        |                         |                           |       |       |                   |

#### (3) 删除消息渠道

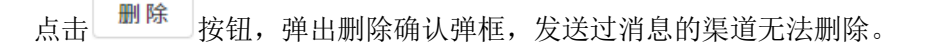

#### 图6-5 消息渠道删除功能界面

| ▶ ●●●●●●●●●●●●●●●●●●●●●●●●●●●●●●●●●●●●                                     | 统一门户                    | 统一消息 发布管理                                | 第三方应用管理 | 系統管理                                                                                                    |      |                     |     | <b>5</b>          |
|----------------------------------------------------------------------------|-------------------------|------------------------------------------|---------|----------------------------------------------------------------------------------------------------|------|---------------------|-----|-------------------|
| <b>统一满意 🜲</b><br>首页                                                        | Ⅰ消息渠道管理<br>渠道名称: 活油入关键字 |                                          | 東道美     | 1: 全部東道美型                                                                                                    |      | 東道秋志: 全部東道          | ŧta | × 000 82          |
| 消息渠道管理<br>短信模版管理                                                           | + 新増渠道<br>渠道编码          | 渠道名称                                     | 渠道类型    | 创建人                                                                                                    | 修改人  | 修改时间                | 状态  | 操作                |
| 消息模版管理<br>消息管理                                                             | welink                  | welink                                   | Welink  | 管理员                                                                                                    | 管理员  | 2024-05-24 16:45:44 | •   | 1812 BIX          |
| 개요한편제 DenGoneG 1111(初期) 17<br>消息日志审计 · · · · · · · · · · · · · · · · · · · | 打打<br>电子曲 🕕             | 1) 전 전 전 전 전 전 전 전 전 전 전 전 전 전 전 전 전 전 전 |         |                                                                                                    |      | 16732 BUTC          |     |                   |
|                                                                            | ALY_SMS 华为云短信荣盛(勿图      | 华为云短信渠道(勿翻)                              | 手机制     | CREACTER CONTRACTOR OF THE CONTRACTOR OF THE CON | 我知道了 | 2024-04-07 08:34:34 |     | 56100 BUDD        |
|                                                                            |                         |                                          |         |                                                                                                    |      |                     |     | 共4条 < 1 > 10条/页 > |
|                                                                            |                         |                                          |         |                                                                                                    |      |                     |     |                   |
|                                                                            |                         |                                          |         |                                                                                                    |      |                     |     |                   |
|                                                                            |                         |                                          |         |                                                                                                    |      |                     |     |                   |
|                                                                            |                         |                                          |         |                                                                                                    |      |                     |     |                   |

## 6.4 短信模板管理

该模块可设置短信消息模板,发送短信消息时 可使用对应的消息模板进行发送短信消息,短信消息模板编码需与华为云申请的编码保持一致,该模型才用。

该模块包含:短信消息新增、编辑、删除功能。

#### 图6-6 短信模板管理功能界面

| #### 生海智に统一门户 | 统一门户 统一消退    | 1. 发布管理 第三 | 方应用管理 系统管理     |     |                     |    | <b>a</b> §        |
|---------------|--------------|------------|----------------|-----|---------------------|----|-------------------|
| 統一消息 🔔        | 短信模版管理       |            |                |     |                     |    |                   |
| 首页            | 模版编码/名称: 请输入 |            | 短信模版类型: 全部模板类型 |     | 状态: 全部状态            |    | ☆ 査資 重置           |
| 消息渠道管理        | + 新増模版       |            |                |     |                     |    |                   |
| 短信根版管理        | 模板编码         | 模版名称       | 模质类型           | 创建人 | 修改时间                | 状态 | 操作                |
| 消息模版管理        | code         | 短信模板       | 验证码短信          | 韩奕  | 2024-05-27 18:36:06 |    | 编辑 翻球             |
| 消息管理          |              |            |                |     |                     |    | 共1条 < 1 > 10条/页 > |
| 消息日志审计 >      |              |            |                |     |                     |    |                   |
|               |              |            |                |     |                     |    |                   |
|               |              |            |                |     |                     |    |                   |
|               |              |            |                |     |                     |    |                   |
|               |              |            |                |     |                     |    |                   |
|               |              |            |                |     |                     |    |                   |
|               |              |            |                |     |                     |    |                   |

(1) 新增短信模板

点击 +新增模版 按钮,进入新增模板页面,包含渠道名称、模板编码、模板名称、模板类型、模板内容等信息。按要求输入相应信息,点击 确定 按钮即可完成新增, 其中:渠道名称、模板编码、模板名称、模板类型、模板内容为必填项。

渠道名称:引用"消息渠道管理"中渠道类型选择"手机短信"的渠道

渠道编码:短信模板正确的编码

**模板内容:**所申请的短信的模板内容,短信模板中输入\${{name}}或\${{123}}可提取出变量(\${{}}中间的内容必须是英文或数字),提取出变量后需给该变量命名

| ●●●●●●●●●●●●●●●●●●●●●●●●●●●●●●●●●●●● | 10 K-10 K-ins                 | 发布管理 第三方应用管理 系统管理  |       |                |    | <b>6</b>    |
|--------------------------------------|-------------------------------|--------------------|-------|----------------|----|-------------|
| 统一消息 🥵                               | 1 短信权吸管理                      |                    |       |                |    |             |
| 首页                                   | 模版编码/名称: 計量入                  | 始后权服美型: 全部級版类型     | √ 状态: | 全部状态           |    | 1 市内 単和     |
| 消息渠道管理                               | + 86.722.80.000               | 新壇短信模版             | ×     |                |    |             |
|                                      | NF 752 (1963)                 |                    |       | 教政时间           | 状态 | 10(1)       |
| 消息模版管理                               | 00e7b24dc82840b991ta8c9688579 | , acarda: wateresa |       | 05-27 10:57:22 |    | 1818 BIT    |
| 消息管理                                 |                               | • 稳度编码: 計加入的加速的    |       |                |    | 共1条 1 10条/页 |
| 消息日志审计 ▼                             |                               | ·模版名称: 资油入资质名称     |       |                |    |             |
|                                      |                               | • 模板类型: 法选择构动类型    |       |                |    |             |
|                                      |                               | • 褒重内容: 动植入原版内容    |       |                |    |             |
|                                      |                               | 是否自用:(20月)         |       |                |    |             |
|                                      |                               |                    | 取消    |                |    |             |
|                                      |                               |                    |       |                |    |             |
|                                      |                               |                    |       |                |    |             |
|                                      |                               |                    |       |                |    |             |
|                                      |                               |                    |       |                |    |             |

图6-7 短信模板新增功能界面

(2) 编辑短信模板

点击 <sup>编辑</sup> 按钮,进入编辑短信模板页面。输入相关信息后点击确定 按钮即可完成修改操作,或点击 <sup>取消</sup> 按钮,取消本次修改,同时可对短信模板进行禁用,发送过消息的模板无法禁用。

#### 图6-8 短信模板编辑功能界面

| ▶ ● ● ● ● ● ● ● ● ● ● ● ● ● ● ● ● ● ● ● | 统一门户 统一消息                     | 发布管理 第三方应用管 | 會理 系统管理                          |                    |                 |    |                   |
|-----------------------------------------|-------------------------------|-------------|----------------------------------|--------------------|-----------------|----|-------------------|
| <b>统一消息 条</b><br>首页<br>消息渠道管理           | Ⅰ 短信模版管理<br>概版编码/名称: 35%人     | 编辑短信模版      | 2014年1月1日,今年月四十年                 | ✓ <b>秋</b> 杰:<br>× | 全部状态            |    | × ¢# 87           |
| 短信模版管理                                  | 模版编码                          | • 渠道名称:     | 华为云垣信渠道(勿删)                      |                    | 修改时间            | 状态 | <b>建作</b>         |
| 消息模版管理                                  | 00e7b24dc82840b991fa8c968f679 | * 模版编码:     | 00e7b24dc82840b991fa8c968f679270 |                    | -05-27 10:57:22 |    | 编辑 服務             |
| 消息管理                                    |                               | • 模版名称:     | 短信验证码                            |                    |                 |    | 共1条 < 1 > 10条/页 > |
| 消息日志审计 >                                |                               | * 模版类型:     | 验证码短信                            |                    |                 |    |                   |
|                                         |                               | • 模版内容:     | 您的验证码为: \${1},该验证码5分钟内有效,请勿泄漏于他  | ιλ!                |                 |    |                   |
|                                         |                               | 变量设置:       | • \$(1): _ BX9:                  |                    |                 |    |                   |
|                                         |                               | 是否启用:       | (ARI)                            |                    |                 |    |                   |
|                                         |                               |             |                                  | 取消 精定              |                 |    |                   |
|                                         |                               |             |                                  |                    |                 |    |                   |
|                                         |                               |             |                                  |                    |                 |    |                   |
|                                         |                               |             |                                  |                    |                 |    |                   |

(3) 删除短信模板

## 6.5 消息模板管理

该模块可设置消息模板,发送 welink、邮件、钉钉消息时 可使用对应的消息模板进行发送对应渠道消息。

该模块包含: 消息模板新增、编辑、删除功能。

#### 图6-9 消息模板管理功能界面

| ▶ ●●●●●●●●●●●●●●●●●●●●●●●●●●●●●●●●●●●● | 统一门户 统一消息 发布管理<br>— | 第三方应用管理 系统管理 |     |                     |    | □ 🚯                       |
|----------------------------------------|---------------------|--------------|-----|---------------------|----|---------------------------|
| 統一消息 🔔                                 | 消息模版管理              |              |     |                     |    |                           |
| 首页                                     | 模版编码/名称: 清恤入        | 状态: 全部状态     |     | ☆ 資 置               |    |                           |
| 消息渠道管理                                 | + 新増模版              |              |     |                     |    |                           |
| 短信模版管理                                 | 模版编码                | 模版名称         | 创建人 | 修改时间                | 状态 | 操作                        |
| 消息模版管理                                 | xc-order            | 信创工单         | 投月  | 2024-05-27 10:59-21 |    | 编辑 删除                     |
| 消息管理                                   | eq                  | eq           | 转突  | 2024-05-27 09:39:58 |    | 编辑 删除                     |
| 消息日志审计 v                               |                     |              |     |                     |    | <u></u> 其2巻 < 1 > 10億/用 ∨ |

(1) 新增消息模板

点击 +新增模版 按钮,进入新增模板页面,包含模板编码、模板名称、发送渠道 (包含对应的渠道)、模板内容等信息。按要求输入相应信息,点击 确定 按钮即可完 成新增,其中:模板编码、模板名称、发送渠道为必填项。

发送渠道:显示渠道类型(电子邮件、welink、钉钉),勾选后可选择具体的渠道

**模板内容:**对应渠道类型的模板内容,模板中输入{{name}}或{{123}}可提取出变量({{}} 中间的内容必须是英文或数字),提取出变量后需给该变量命名

#### 图6-10 消息模板新增功能界面

| #### # # # # # # # # # # # # # # # # # | 统一门户 统一消息                  | 发布管理 第三方应用管理 系统管理                                                                                                    | <b>0</b> 🚯 |
|----------------------------------------|----------------------------|----------------------------------------------------------------------------------------------------|------------|
| <b>統一涌起 🌲</b><br>首页                    | I 清息模板管理<br>模版编码/名称: □3 图入 | 新港消息使版 × 業置                                                                                                    |            |
| 消息渠道管理                                 | + 新埋模版                     | • 模琢编码: 运输入现货编列                                                                                                    |            |
| 短信模版管理                                 | 模板编码                       | <ul> <li>- 視版名称: 這他入談饭名称 錄作</li> </ul>                                                                                                    |            |
| 消息模版管理                                 | xc-order                   | * 東送菜酒: ▼ 电子邮件 邮箱渠道 (勿無) ∨ 21 ● 編編 無限                                                                                                    |            |
| 消息管理                                   | eq                         | Welnk 58 🖤 🗰 Mitte                                                                                                    |            |
| ·消息日志申计 →                              |                            | □ 117<br>● 217<br>● 2<br>● 2<br>● 2<br>● 2<br>● 217<br>● 217 | 10条/页 >    |

(2) 编辑消息模板

点击 <sup>编辑</sup>按钮,进入编辑消息模板页面。输入相关信息后点击确定按钮即可完成修改操作,或点击 <sup>取消</sup>按钮,取消本次修改,同时可对消息模板进行禁用,发送过消息的模板无法禁用。

#### 图6-11 消息模板编辑功能界面

| ゆきまた 学道智に统一门户 | 统一门户 统一元息<br>— | 发布管理 第三方向    | 2用管理        | 系统管理                 |                          |            |    | <b>B</b> 6       |
|---------------|----------------|--------------|-------------|----------------------|--------------------------|------------|----|------------------|
| 统一消息 💄        | 消息极级管理         |              |             |                      |                          |            |    |                  |
| 首页            | 模倣编码/名称: 当加入   | 编辑消息模版       |             |                      |                          | × # 11     |    |                  |
| 消息渠道管理        | +新瑞规版          | · #015549241 | and excelor |                      |                          |            |    |                  |
| 短信模版管理        | 種拔場码           | Contractory. | AC-OFGER    |                      |                          |            | 状态 | Her:             |
| 消息模版管理        | xc-order       | * 模版名称:      | 信创工单        |                      |                          | 21         |    | 1610 EUR         |
| 消息管理          | eq             | • 发送渠道:      | ☑ 电子邮件      | 邮箱衛道 (勿删)            |                          | 58         |    | ISTE BETS        |
| 消息日志审计 👻      |                |              | 🛃 Welink    | welink               |                          |            |    | #25 1 1 10 % / m |
|               |                |              | 🕶 १३१७      | 4141 (初間)            |                          |            |    | 10 187/32        |
|               |                | 极版内容:        | 电子邮件        | Wellnk 1717          | 所有渠道复用此内容                |            |    |                  |
|               |                |              | 请中批工单       |                      |                          |            |    |                  |
|               |                |              | ORIENT, W.  | 入[]],括号内输入英文数字代码,可在输 | 。<br>人和内白空文史景、第二[[name]] |            |    |                  |
|               |                | 是否启用:        | (£1.81)     |                      |                          |            |    |                  |
|               |                |              |             |                      |                          |            |    |                  |
|               |                |              |             |                      | RX (A)                   | <b>A</b> 2 |    |                  |
|               |                |              |             |                      |                          |            |    |                  |
|               |                |              |             |                      |                          |            |    |                  |
|               |                |              |             |                      |                          |            |    |                  |

(3) 删除消息模板

点击────按钮,弹出删除确认弹框,发送过消息的消息模板无法删除。

### 6.6 消息管理

该模块可统一管理通过统一门户平台发的已发送消息、待发送消息和草稿消息和回收 站消息,支持对已发送消息进行重发,对待发送消息立即重发,支持对回收站消息进 行恢复。

该模块包含: 消息新增、重发、编辑、删除、恢复功能。

#### 图6-12 消息管理功能界面

| ₩₩₩₩₩₩₩₩₩₩₩₩₩₩₩₩₩₩₩₩₩₩₩₩₩₩₩₩₩₩₩₩₩₩₩₩ | 统一门户 统一消息   | 发布管理 第三方应用管理    | 系统管理   |                     |             | <b>10</b> 😵       |
|--------------------------------------|-------------|-----------------|--------|---------------------|-------------|-------------------|
| 統一涌息 🔔                               | 已发送 草稿箱 待发送 | 回收站             |        |                     |             | + 新增消息            |
| 首页                                   | 应用名称: 全部应用  | > 消息标题: 清恤入消息标思 | 发送状    | 古: 全部发送状态           | > 发送方式: 全部发 | 送方式 🗸             |
| 消息渠道管理                               |             |                 |        |                     |             | 查询 重页             |
| 短信模版管理                               | 应用名称        | 消息标题            | 发送方式   | 发送时间                | 发送状态        | 操作                |
| 消息模拟管理                               | 统一消息平台      | ceshi           | 电子邮件   | 2024-05-27 15:50:00 | ◎ 失敗        | 支看 翻除             |
| 消息日志审计 💙                             | 统一消息平台      | 发送消息            | 电子邮件   | 2024-05-27 09:40:37 | ◎ 失敗        | 查看 删除             |
|                                      | 统一消息平台      | 发送消息            | Welink | 2024-05-27 09:40:37 | ◎ 失敗        | 支吾 翻除             |
|                                      | 统一道意平台      | 发送消息            | 8181   | 2024-05-27 09:40:37 | ◎ 失敗        | x 41 8078         |
|                                      |             |                 |        |                     | ;           | 44条 < 1 > 10条/页 > |
|                                      |             |                 |        |                     |             |                   |
|                                      |             |                 |        |                     |             |                   |
|                                      |             |                 |        |                     |             |                   |

(1) 新增消息

+新増消息 按钮,进入新增消息页面,可选择一种消息类型,若选择自定义消 点击 息,下方可任意勾选多种发送方式;若选择消息模板,勾选具体的模板后,发送方式 和模板正文默认带出,则只能使用模板中的发送方式发送消息,正文内容可修改;若 选择短信模板,勾选具体的模板后,发送方式和模板正文默认带出,正文内容不可修 发送 改。填写消息标题后,选择接收人后,勾选立即发送,点击 按钮可立即发送 发送 按钮可预约发送,点击 保存 消息;勾选预约发送,点击 按钮可保存该草 稿, 启用自动重发按钮则会对发送失败的消息进行重新发送, 每5秒种发送一次, 连 取消 续发送三次,点击 则新增失败。

#### 图6-13 消息新增功能界面

| 作用 学校 学術部に統一门户 | 统一门户 统一预急 发布管理 第三方成用管理 系统管理<br>—           | ۵ | 2 |  |  |  |  |
|----------------|--------------------------------------------|---|---|--|--|--|--|
| 统一消息 🜲         | 1 新建港島                                     |   |   |  |  |  |  |
| 首页<br>消白亚道站理   | * 38.51: • A2X 38.55 No.67                 |   |   |  |  |  |  |
| 短信模版管理         | - 死恐方式: 20 中子相件 #F釉密道 (物語) ∨ Welink □ 3337 |   |   |  |  |  |  |
| 消息模版管理<br>消息管理 | • 接收人:<br>· 括與 ×                           |   |   |  |  |  |  |
| 消息日志审计 💙       | * 正文: cenhi                                |   |   |  |  |  |  |
|                | *XXMMR: _ 100XX @ MXXXX #ANFIN _           |   |   |  |  |  |  |
|                | 自动意义: <b>(</b> (二))                        |   |   |  |  |  |  |
|                | <b>53</b> (\$\$\$) (\$\$)                  |   |   |  |  |  |  |
|                |                                            |   |   |  |  |  |  |
|                |                                            |   |   |  |  |  |  |
|                |                                            |   |   |  |  |  |  |
|                |                                            |   |   |  |  |  |  |

(2) 重发消息

| 对于发送的消息可点击 <sup>查看</sup> 按钮,查看消息发送情况,可点击  | 按钮对所有 |
|-------------------------------------------|-------|
| 失败的消息进行全部重发,点击 <sup>重发</sup> 按钮可对条消息进行重发。 |       |

#### 图6-14 重发功能界面

| 统一门户       | 统—消息 发                                                    | 布管理 第三方应用管理                                                                                                    | 1 系统管理                                                                                                    |                                                                                                    |                                                                                                    |                                                                                                    |                                                                                                    | ti ()                                                                                                    |
|------------|-----------------------------------------------------------|----------------------------------------------------------------------------------------------------|----------------------------------------------------------------------------------------------------|----------------------------------------------------------------------------------------------------|----------------------------------------------------------------------------------------------------|----------------------------------------------------------------------------------------------------|----------------------------------------------------------------------------------------------------|----------------------------------------------------------------------------------------------------|
| 已发送 草稿     | 府 待发送                                                     | ows:                                                                                                    |                                                                                                    |                                                                                                    |                                                                                                    |                                                                                                    |                                                                                                    | • 新增消息                                                                                                    |
| 应用名称: 全部应用 |                                                           | × 3868: au.                                                                                                    | (第四句)第                                                                                                    |                                                                                                    | 送秋志: 全部发送状态                                                                                                    |                                                                                                    | 》 发送方式:                                                                                                    | 全部发送方式                                                                                                    |
|            |                                                           |                                                                                                    |                                                                                                    |                                                                                                    |                                                                                                    |                                                                                                    |                                                                                                    | 立方 東五                                                                                                    |
| 較用名        | 称消息详情                                                     |                                                                                                    |                                                                                                    |                                                                                                    |                                                                                                    | ×                                                                                                    | 发送状态                                                                                                    | 18-17                                                                                                    |
| 統一語意       | ¥1                                                        |                                                                                                    |                                                                                                    | 2                                                                                                    | 1245 m700                                                                                                    |                                                                                                    | 0 失敗                                                                                                    | 26 BH                                                                                                    |
| 统一讯息       | Fi                                                        |                                                                                                    | 10.10 CHP - 55 - 3425 T                                                                                                    |                                                                                                    | 902/076 - 97180H                                                                                                    |                                                                                                    | 0 失敗                                                                                                    | 8.0 BR                                                                                                    |
| M-38       | 平1                                                        |                                                                                                    |                                                                                                    |                                                                                                    |                                                                                                    |                                                                                                    | <b>0</b> 失敗                                                                                                    | 28 80                                                                                                    |
| 统一派音       | 平: 接收人                                                    | 消息内容                                                                                                    | 状态                                                                                                    | 最近发送时间                                                                                                    | 重发次数                                                                                                    | ien:                                                                                                    | ◎ 失敗                                                                                                    | 0.0 BIS                                                                                                    |
|            | -                                                         | ceshi                                                                                                    | ● 失敗                                                                                                    | 2024-05-27 09:53:00                                                                                                    | -                                                                                                    | 重发                                                                                                    |                                                                                                    | 共4条 1 2 10条/页 1                                                                                                    |
|            |                                                           |                                                                                                    |                                                                                                    |                                                                                                    | 共1条 < 1                                                                                                    | > 10条/页 >                                                                                                    |                                                                                                    |                                                                                                    |
|            | -                                                         |                                                                                                    |                                                                                                    |                                                                                                    |                                                                                                    | _                                                                                                    |                                                                                                    |                                                                                                    |
|            |                                                           |                                                                                                    |                                                                                                    |                                                                                                    |                                                                                                    |                                                                                                    |                                                                                                    |                                                                                                    |
|            |                                                           |                                                                                                    |                                                                                                    |                                                                                                    |                                                                                                    |                                                                                                    |                                                                                                    |                                                                                                    |
|            |                                                           |                                                                                                    |                                                                                                    |                                                                                                    |                                                                                                    |                                                                                                    |                                                                                                    |                                                                                                    |
|            |                                                           |                                                                                                    |                                                                                                    |                                                                                                    |                                                                                                    |                                                                                                    |                                                                                                    |                                                                                                    |
|            | <ul> <li>         ・・・・・・・・・・・・・・・・・・・・・・・・・・・・・</li></ul> | <ul> <li>4.→① 4.→元2 3.</li> <li>2.第2 7.88 7.</li> <li>2.第2 7.88 7.</li> <li>2.第2 7.88 7.</li> <li>3.2.974</li> <li>3.2.974</li></ul> | 代一口/*         代一五点         又も日本         第三方法の用けれ           日本正         草品品         待えば         節改法         第二方法の用けれ           点用方形:         全部の用         第二方法の用         第二方法の用けれ         第二方法の用けれ           点用方形:         全部の用         第二方法の用         第二方法の用         第二方法の用           点の方法         第二方法の用         第二方法の用         第二方法の用         第二方法の用           点の方法         第二方法の用         第二方法の用         第二方法の用         第二方法の用           点の方法         第二方法の用         第二方法の用         第二方法の用         第二方法の用           点の方法         第二方法の用         第二方法の用         第二方法の用         第二方法の用           点の方法         第二方法の用         第二方法の用         第二方法の用         第二方法の用           点の方法         第二方法の用         第二方法の用         第二方法の用         第二方法の用           点の方法         第二方法の用         第二方法の用         第二方法の用         第二方法の用           点の方法         第二方法の用         第二方法の用         第二方法の用         第二方法の用           点の方法         第二方法の用         第二方法の用         第二方法の用         第二方法の用 | 代一口*         代一品         2.612月         第三万点方用日常         系統官者           日本道         早期前         特支送         副改法 </td <td>代一口●         代一四●         代一四●         2.6 世界         第三方式の旧教         5.6 世界           三支建         早期用         特支送         部次は         第二方         第二         第二         &lt;</td> <td>化一门//         化一用         24 約月         第三方法用的//         5 約月           日本         年期時         特別         第235         第235</td> <td>代一口         化一品         2.6 10.8         第三方式2011日2         系统10.8           日本         平和市         市本         日本         日</td> <td>化一丁化         化一环化         2.6 年/5 //         2 三方法/// 用 //         5 低 // 1 //           日本         年期時         特別法         日本         日本</td> | 代一口●         代一四●         代一四●         2.6 世界         第三方式の旧教         5.6 世界           三支建         早期用         特支送         部次は         第二方         第二         第二         < | 化一门//         化一用         24 約月         第三方法用的//         5 約月           日本         年期時         特別         第235         第235 | 代一口         化一品         2.6 10.8         第三方式2011日2         系统10.8           日本         平和市         市本         日本         日 | 化一丁化         化一环化         2.6 年/5 //         2 三方法/// 用 //         5 低 // 1 //           日本         年期時         特別法         日本         日本 |

#### (3) 编辑消息

对于待发送消息和草稿消息,可对消息进行编辑,分别在草稿箱和待发送列表点击 编辑 按钮,编辑消息。

#### 图6-15 编辑消息功能界面

| ₩₩₩₩₩₩₩₩₩₩₩₩₩₩₩₩₩₩₩₩₩₩₩₩₩₩₩₩₩₩₩₩₩₩₩₩₩ | 统一门户 统一消息 3<br>—          | 发布管理 等 | 第三方应用管理             | 系统管理 |
|---------------------------------------|---------------------------|--------|---------------------|------|
| 统一消息 🐥                                | 编辑消息                      |        |                     |      |
| 首页                                    | ▲消息类型: ○ 自定义 ○ 消息模版       | ● 短信模版 | 1793926018152783874 | ۰ v  |
| 消息渠道管理<br>短信權版管理                      | * 消息标题: 22erwer           |        |                     |      |
| 消息模版管理                                | * 接收人: 韩爽 ×               |        |                     |      |
| 消息管理                                  | 正文: 请输入正文内容               |        |                     |      |
| 消息日志审计 💙                              | •发送时间: 〇 立即发送 (● 预定发送 )清淡 | 告择日期   |                     |      |
|                                       | 自动重发: (品冊)                |        |                     |      |
|                                       | *** <i>G #</i> Pr 36      |        |                     |      |
|                                       | 友达 译仔 联闭                  |        |                     |      |
|                                       |                           |        |                     |      |
|                                       |                           |        |                     |      |

#### (4) 删除消息

对于已发送、待发送消息和草稿消息,点击 <sup>删除</sup>按钮均可对消息进行删除,删除的消息进入回收站中,在回归站中可对消息彻底删除。

#### 图6-16 删除消息功能界面

| 単本語智に统一门户    | 统一门户               | 統一消息          | 发布管理 | 第三方应用管理 | 系統管理 |                     |             |
|--------------|--------------------|---------------|------|---------|------|---------------------|-------------|
| 一消息 🔔        | 已发送 草              | <b>编箱</b> 待发送 | 回收站  |         |      |                     |             |
| τ            | <b>消息标题:</b> 请他入沉口 | 包标题           | Q    |         |      |                     |             |
| <b>渠道管理</b>  |                    | 消息标题          |      |         | 发送方式 | 上次保存时间              | 操作          |
| 楔版管理<br>楔版管理 |                    | 22erwer       |      |         |      | 2024-05-27 09:48:25 | 编辑 删除       |
| 16祖          |                    |               |      |         |      |                     | 共1条 < 1 > 1 |
| 1日志审计 💙      |                    |               |      |         |      |                     |             |
|              |                    |               |      |         |      |                     |             |
|              |                    |               |      |         |      |                     |             |
|              |                    |               |      |         |      |                     |             |
|              |                    |               |      |         |      |                     |             |
|              |                    |               |      |         |      |                     |             |
|              |                    |               |      |         |      |                     |             |
|              |                    |               |      |         |      |                     |             |
|              |                    |               |      |         |      |                     |             |
|              |                    |               |      |         |      |                     |             |
|              |                    |               |      |         |      |                     |             |

#### (5)恢复消息

对于回收站的消息,点击恢复 按钮均可对消息进行恢复。

#### 图6-17 恢复消息功能界面

| #### # # 福智に統一门户 | 统一门户        | 統一消息   | 发布管理 | 第三方应用管理 | 系统管理 |                     |         | <b>6</b>  |
|------------------|-------------|--------|------|---------|------|---------------------|---------|-----------|
| 統一消息 🐥           | 已发送 草稿      | 箱 待发送  | 回收站  |         |      |                     |         | +新增消息     |
| 首页               | 消息标题: 请输入消息 | 10 201 | ٩    |         |      |                     |         |           |
| 消息渠道管理           |             | 消息标题   |      |         | 发送方式 | 删除时间                | 操作      |           |
| 短信模版管理           |             | aa     |      |         | 电子邮件 | 2024-05-27 15:48:06 | 恢复 副    | 8         |
| 消息管理             |             |        |      |         |      |                     | 共1条 < 1 | > 10泰/页 > |
| 消息日志审计 💙         |             |        |      |         |      |                     |         |           |
|                  |             |        |      |         |      |                     |         |           |
|                  |             |        |      |         |      |                     |         |           |
|                  |             |        |      |         |      |                     |         |           |
|                  |             |        |      |         |      |                     |         |           |
|                  |             |        |      |         |      |                     |         |           |
|                  |             |        |      |         |      |                     |         |           |

## 6.7 消息日志审计

该模块可记录通过统一门户平台发送的全部消息和审计日志、和各个页面的操作日志。

#### 图6-18 消息日志审计功能界面

| MMNTECH 华海智汇统一门户 | 统一门户 统一港   | 1息 发布管理 | 第三方应用管理 系统管理        |                |       |        | <b>a</b> (3)      |
|------------------|------------|---------|---------------------|----------------|-------|--------|-------------------|
| 統一涌息 🐥           | 消息审计       |         |                     |                |       |        |                   |
| 首页               | 应用名称: 全部应用 |         | 消息标题: 清恤入           |                | 发送方式: | 全部发送方式 | ∨ 煎油 重五           |
| 消息渠道管理           | 应用名称       | 消息标题    | 生成时间                | 发送方式           | 发送用户数 | 送达率    | 操作                |
| 短信楔版管理           | 统一消息平台     | 33      | 2024-05-27 09:49:22 | 电子邮件           | 1     | 0.00%  | 查看详情              |
| 消息模版管理           | 统一调息平台     | 发送消息    | 2024-05-27 09:40:37 | Welink,电子邮件,钉钉 | 1     | 0.00%  | 草程法提              |
| 消息管理             |            |         |                     |                |       |        | 共2条 < 1 > 10条/页 > |
| 消息审计             |            |         |                     |                |       |        |                   |
| 操作日志             |            |         |                     |                |       |        |                   |
|                  |            |         |                     |                |       |        |                   |
|                  |            |         |                     |                |       |        |                   |
|                  |            |         |                     |                |       |        |                   |
|                  |            |         |                     |                |       |        |                   |
|                  |            |         |                     |                |       |        |                   |
|                  |            |         |                     |                |       |        |                   |
|                  |            |         |                     |                |       |        |                   |

(1) 消息审计详情

对于通过接口发送的消息和通过平台发送的消息,可以查看审计日志,点击 查看详情 按钮可查看发送消息详情。

#### 图6-19 消息日志审计功能界面

| ▶▶₩₩₩₩₩₩₩₩₩₩₩₩₩₩₩₩₩₩₩₩₩₩₩₩₩₩₩₩₩₩₩₩₩₩₩ | 统一门户                | 统—消息 发布管理 | 第三方应用管理 刑          | 系统管理   |                                    |                                            | <b>11</b> 🚯                 |
|---------------------------------------|---------------------|-----------|--------------------|--------|------------------------------------|--------------------------------------------|-----------------------------|
| 统一消息 💄                                | Ⅰ消息审计<br>应用名称: 全部应用 |           | 消息标题: 读            | 输入     |                                    | 发送方式: 全部发送方式                               | v <b>2</b> % 33             |
| 首贝<br>消息渠道管理                          | 应用名称                | 消息标题      | 生成时间               | 发送方式   |                                    | 发送用户数 送                                    | 达率 操作                       |
| 短信权政管理                                | 统一派息平台统一派息平台        | 审计详情      | 2024 05 27 00 40 2 | n n788 |                                    | ×                                          | 00% 放射19%<br>00% 应告19%      |
| 消息管理<br>消息日志审计 ^                      |                     | 接收人       | 发送方式<br>Welink     | 消息内容   | <b>状态</b><br>● 失敗                  | 下发时间<br>2024-05-27 09:40:36                | <b>共2条 &lt; 1</b> > 10泰/页 ∨ |
| 操作日志                                  |                     | 韩奕        | 钉钉<br>电子邮件         | 测试     | <ul> <li>失敗</li> <li>失敗</li> </ul> | 2024-05-27 09:40:36<br>2024-05-27 09:40:36 |                             |
|                                       |                     |           |                    |        | 共3条                                | < 1 > 10条/页 >                              |                             |
|                                       |                     |           |                    |        |                                    |                                            |                             |
|                                       |                     |           |                    |        |                                    |                                            |                             |
|                                       |                     |           |                    |        |                                    |                                            |                             |

#### (2) 操作日志

对于统一消息管理各个页面的新增、编辑、删除操作均记录了操作日志。

#### 图6-20 操作日志功能界面

| ####**** 华海智汇统一门户 | 统一门户     | 统—消息<br>— | 发布管理 | 第三方应用管理 | 系统管理              |        |            |                  |            |           | Ø       | 6  |
|-------------------|----------|-----------|------|---------|-------------------|--------|------------|------------------|------------|-----------|---------|----|
| 統一清息 🔔            | ▮ 操作日志   |           |      |         |                   |        |            |                  |            |           |         |    |
| 首页                | 操作人: 清恤入 |           |      | 操作时间:   | 开始日期              | → 结束日期 |            | 操作类型: 全部操作类型     | Ε.         |           | 查询      | 重百 |
| 消息渠道管理            |          | 操作人       |      |         | 操作时间              |        |            | 操作页面             |            | 操作类型      |         |    |
| 短信模版管理            |          | 韩奕        |      | 202     | 24-05-27 15:48:06 |        | 消息         | 1管理-已发送          |            | 删除        |         |    |
| 消息模版管理<br>消息管理    |          | 转页        |      | 202     | 24-05-27 15:47:53 |        | 消息         | 管理·新建消息          |            | 新增        |         |    |
| 消息日志审计 ^          |          | 转攻        |      | 202     | 24-05-27 15:45:31 |        | ж          | 息模板管理            |            | 删除        |         |    |
| 消息审计              |          | 转页        |      | 202     | 24-05-27 15:44:36 |        | <u>≯</u> ⊋ | 信模板管理            |            | 删除        |         |    |
| 操作日志              |          | 转爽        |      | 203     | 24-05-27 15:44:03 |        | Ä          | 息渠道管理            |            | 服用和余      |         |    |
|                   |          | 段月        |      | 202     | 24-05-27 10:59:21 |        | 24         | 息模板管理            |            | 新增        |         |    |
|                   |          | 設用        |      | 20.     | 24-05-27 10:58:29 |        | 28<br>10   | 28模板管理<br>(信模板管理 |            | 新雄        |         |    |
|                   |          | 段月        |      | 200     | 24-05-27 09:55:31 |        | ~<br>消     | 息模板管理            |            | 编辑        |         |    |
|                   |          | 管理员       |      | 205     | 24-05-27 09:54:26 |        | 短          | 信模板管理            |            | 删除        |         |    |
|                   |          |           |      |         |                   |        |            |                  | #198 / 1 2 | > 10.5%/2 | 2 81 25 | -  |

## **7** 现场问题解答 FAQ

1. 新建的应用,【告警信息集成】已勾选为【是】,为何在门户首页-告警信息处不显示?

答:新建的应用保存成功后需要前往角色管理进行告警信息权限维护,并且首页的告警信息仅展示用户有权限的告警应用。

新建的应用,【首页导航展示】、【待办事项集成】均已勾选为【是】,为何全体用户点击后均无法自动登录相应子系统?

答:管理员需要前往应用管理进行全体用户的门户系统与子系统的账号映射关系管理。

3. 第三方系统未同步统一门户的组织和用户,新建的用户,为何在应用导航和待办 事项中直接点击应用图标或卡片无法自动登录相应子系统

答: 第三方系统未同步统一门户的组织和用户,管理员需要前往应用管理进行新建用 户的门户系统与子系统的账号映射关系管理。

- 第三方系统同步了统一门户的组织和用户,新建的用户,应用导航中跳转到第三 方系统是否需要账号映射?
- 答:不需要。
- 5. 第三方系统同步了统一门户的组织和用户,新建的用户,待办事项中跳转到第三 方系统是否需要账号映射?
- 答:需要。
- 6. 可以对超级管理员的权限进行配置吗?
- 答:不可以,超级管理员岗位为默认前端不展示状态。
- 7. 可以新建岗位为超级管理员的用户吗?
- 答:不可以,但系统发布时已初始化配置超级管理员。
- 8. 指标看板中的数据多长时间更新一次?

答:一个月更新一次。

9. 为什么普通用户无法看到连续安全生产起始日期设置按钮?

答:此按钮权限仅超级管理员可见。

10. 用户所在角色只有本人数据权限时,能看到哪些数据?

答: 能查看本人及本人新增创建的员工、组织数据,本人生成的登录、操作日志信息 等。

11. 当账号锁定后,用户如果不想等待1小时的解除锁定时间,可以进行什么操作?

答:用户账号被锁定后,可联系管理员进行账号密码重置操作,届时该用户的登录锁 定状态自动解除,累计错误次数清零,重新累计,无需等待1小时,输入正确的用户 名和密码即可立即登录系统。

12. 第三方应用想要通过统一门户平台 API 发送消息的前提条件是什么?

答: 该第三方应用在应用管理中勾选统一消息-直发,统一消息-转发 API。

13. 该平台可提供哪些权限对接方案?

答: (1) 第三方应用用户、权限信息都在统一门户平台管理,则统一门户平台需要配置第三方应用菜单、角色权限、用户管理,统一门户平台统一管理第三方应用权限;

(2)第三方应用用户在用户和权限都在第三方平台管理,仅使用单点登录免密跳转功能,则需在系统管理-应用管理中进行账号映射,用户登录后仍使用第三方应用平台的权限。

# **8** 出错说明

## 8.1 出错处理和恢复

| 请求状态码 | 描述                         | 处理                          |
|-------|----------------------------|-----------------------------|
| 2000  | 请求成功                       | 无需处理                        |
| 4000  | 客户端请求错误                    | 可能微服务未启动,重启微<br>服务          |
| 4001  | 无访问权限                      | 使用管理员账号配置权限                 |
| 4002  | 用户名或密码有误,请重<br>新登录         | 写对用户名和密码重新登陆                |
| 4004  | 未知错误                       | 可能由数据异常引发的错误,需排查            |
| 4005  | 客户端长时间未使用                  | 无需处理,重新登陆                   |
| 4032  | 用户权限已禁用,请联系<br>管理员         | 用户被锁定,需管理员解除<br>锁定          |
| 4080  | 超时退出请重新登录                  | 客户端静止 30 分钟后自动<br>退出,重新登陆即可 |
| 2023  | 当前用户登录错误次数过<br>多,5次错误后今日锁定 | 用户过输入过多错误密码账<br>号锁定         |
| 2024  | 当前 IP 登录错误次数过<br>多,请明日再试   |                             |
| 4020  | 强制退出                       |                             |
| 4040  | 超时退出请重新登录                  |                             |
| 4041  | 当前账号在别处登录,您<br>已退出登录       | 无需处理,重新登陆                   |
| 4042  | 账号状态发生变更,请重<br>新登录         |                             |

| 4011 | 当前密码已过期,请联系<br>管理员重置密码 | 密码过期,联系管理员 |
|------|------------------------|------------|
| 5003 | 内部资源错误                 |            |

备注:用户在使用前应详细阅读使用手册。同时注意以下几点: 正常用户突然对某一功能失去权限,应查看操作日志是否修改了其权限。 系统重启之后应等待 1-2 分钟之后在使用,确保各服务都已正常启动。 在未经允许的情况下不允许手动删除数据库数据。

## 8.2 问题求助

1.出问题时根据接口返回的错误码和1中的表进行比对处理。

2.查看用户使用手册,看是否能解决问题。

3.若以上都不行则在系统界面按 f12 调出页面, 查看出错接口, 将接口发送到华海智汇 交付接口人反馈研发进行排查。

## 8.3 问题求助

1、在与第三方系统对接时系统正常跳转后的问题属第三方问题。

2.在对接第三方数据时有些不合理的显示属正常现象,如:系统刚使用时指示看板只会显示一个月的信息。

3.若在使用过程中用户授权、系统基本增删改查功能、文档相关功能、图片显示功能出现问题属软件问题,其他问题需详细定位问题方。

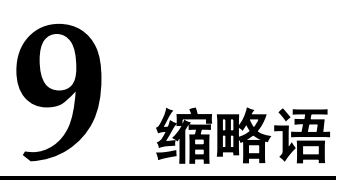

B/S SSO

SQL

Brower/Server Single Sign On Structured Query Language 浏览器/服务器结构 单点登录 结构化查询语言

# **10** 产品规范与遵循标准

| 标准号           | 说明                      |
|---------------|-------------------------|
| ISO/IEC 12207 | 软件生命周期过程标准              |
| ISO/IEC 15504 | 软件过程评估标准,常用于评估软件过程成熟度级别 |
| ISO/IEC 25010 | 软件产品质量模型和框架标准           |
| IEEE 1012     | 软件验证和确认标准               |